Jonee

# **VSX-420**-s/-к

AUDIO/VIDEO MULTI-CHANNEL RECEIVER

RECEPTEUR AUDIOVISUEL MULTICANAL

МНОГОКАНАЛЬНЫЙ РЕСИВЕР АУДИО/ВИДЕО

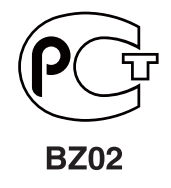

Discover the benefits of registering your product online at **http://www.pioneer.co.uk** (or **http://www.pioneer.eu**).

Découvrez les nombreux avantages offerts en enregistrant votre produit en ligne maintenant sur **http://www.pioneer.fr** (ou **http://www.pioneer.eu**).

Зарегистрируйте Ваше изделие на http://www.pioneer-rus.ru (или http://www.pioneer.eu). Ознакомьтесь с преимуществами регистрации в Интернет

Operating Instructions Mode d'emploi Инструкции по эксплуатации

## IMPORTANT

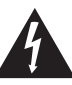

The lightning flash with arrowhead symbol, within an equilateral triangle, is intended to alert the user to the presence of uninsulated "dangerous voltage" within the product's enclosure that may be of sufficient magnitude to constitute a risk of electric shock to persons.

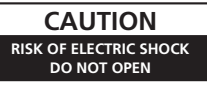

#### CAUTION:

TO PREVENT THE RISK OF ELECTRIC SHOCK, DO NOT REMOVE COVER (OR BACK). NO USER-SERVICEABLE PARTS INSIDE. REFER SERVICING TO QUALIFIED SERVICE PERSONNEL.

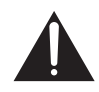

The exclamation point within an equilateral triangle is intended to alert the user to the presence of important operating and maintenance (servicing) instructions in the literature accompanying the appliance.

D3-4-2-1-1\_A1\_En

Replacement and mounting of an AC plug on the power supply cord of this unit should be performed only by qualified service personnel.

#### IMPORTANT: THE MOULDED PLUG

This appliance is supplied with a moulded three pin mains plug for your safety and convenience. A 10 amp fuse is fitted in this plug. Should the fuse need to be replaced, please ensure that the replacement fuse has a rating of 10 amps and that it is approved by ASTA or BSI to BS1362.

If the plug contains a removable fuse cover, you must ensure that it is refitted when the fuse is replaced. If you lose the fuse cover the plug must not be used until a replacement cover is obtained. A replacement fuse cover can be obtained from your local dealer.

If the fitted moulded plug is unsuitable for your socket outlet, then the fuse shall be removed and the plug cut off and disposed of safely. There is a danger of severe electrical shock if the cut off plug is inserted into any 13 amp socket.

If a new plug is to be fitted, please observe the wiring code as shown below. If in any doubt, please consult a qualified electrician.

IMPORTANT: The wires in this mains lead are coloured in accordance with the following code: Blue : Neutral Brown : Live

As the colours of the wires in the mains lead of this appliance may not correspond with the coloured markings identifying the terminals in your plug, proceed as follows;

The wire which is coloured BLUE must be connected to the terminal which is marked with the letter  ${\bf N}$  or coloured BLACK.

The wire which is coloured BROWN must be connected to the terminal which is marked with the letter  ${\bf L}$  or coloured RED.

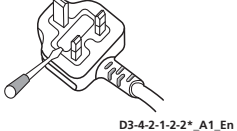

How to replace the fuse: Open the fuse compartment with a screwdriver and replace the fuse.

#### WARNING

This equipment is not waterproof. To prevent a fire or shock hazard, do not place any container filled with liquid near this equipment (such as a vase or flower pot) or expose it to dripping, splashing, rain or moisture.

D3-4-2-1-3\_A1\_En

#### WARNING

Before plugging in for the first time, read the following section carefully.

The voltage of the available power supply differs according to country or region. Be sure that the power supply voltage of the area where this unit will be used meets the required voltage (e.g., 230 V or 120 V) written on the rear panel.

D3-4-2-1-4\*\_A1\_En

#### WARNING

To prevent a fire hazard, do not place any naked flame sources (such as a lighted candle) on the equipment. D34-2-1-7a A1 En

#### VENTILATION CAUTION

When installing this unit, make sure to leave space around the unit for ventilation to improve heat radiation (at least 60 cm at top, 10 cm at rear, and 30 cm at each side).

#### WARNING

Slots and openings in the cabinet are provided for ventilation to ensure reliable operation of the product, and to protect it from overheating. To prevent fire hazard, the openings should never be blocked or covered with items (such as newspapers, table-cloths, curtains) or by operating the equipment on thick carpet or a bed.

D3-4-2-1-7b\*\_A1\_En

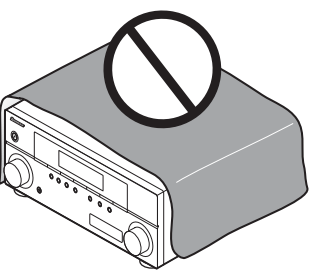

## Information for users on collection and disposal of old equipment and used batteries

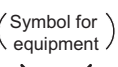

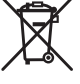

(Symbol examples) for batteries

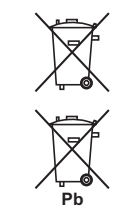

These symbols on the products, packaging, and/or accompanying documents mean that used electrical and electronic products and batteries should not be mixed with general household waste.

For proper treatment, recovery and recycling of old products and used batteries, please take them to applicable collection points in accordance with your national legislation.

By disposing of these products and batteries correctly, you will help to save valuable resources and prevent any potential negative effects on human health and the environment which could otherwise arise from inappropriate waste handling.

For more information about collection and recycling of old products and batteries, please contact your local municipality, your waste disposal service or the point of sale where you purchased the items.

#### These symbols are only valid in the European Union.

#### For countries outside the European Union:

If you wish to discard these items, please contact your local authorities or dealer and ask for the correct method of disposal.

K058a\_A1\_En

#### **Operating Environment**

Operating environment temperature and humidity: +5 °C to +35 °C (+41 °F to +95 °F); less than 85 %RH (cooling vents not blocked)

Do not install this unit in a poorly ventilated area, or in locations exposed to high humidity or direct sunlight (or strong artificial light)

D3-4-2-1-7c\*\_A1\_En

If the AC plug of this unit does not match the AC outlet you want to use, the plug must be removed and appropriate one fitted. Replacement and mounting of an AC plug on the power supply cord of this unit should be performed only by qualified service personnel. If connected to an AC outlet, the cut-off plug can cause severe electrical shock. Make sure it is properly disposed of after removal. The equipment should be disconnected by removing the mains plug from the wall socket when left unused for a long period of time (for example, when on vacation).

D3-4-2-2-1a\_A1\_En

#### CAUTION

The **OSTANDBY/ON** switch on this unit will not completely shut off all power from the AC outlet. Since the power cord serves as the main disconnect device for the unit, you will need to unplug it from the AC outlet to shut down all power. Therefore, make sure the unit has been installed so that the power cord can be easily unplugged from the AC outlet in case of an accident. To avoid fire hazard, the power cord should also be unplugged from the AC outlet when left unused for a long period of time (for example, when on vacation).

D3-4-2-2-2a\*\_A1\_En

This product is for general household purposes. Any failure due to use for other than household purposes (such as long-term use for business purposes in a restaurant or use in a car or ship) and which requires repair will be charged for even during the warranty period.

K041\_A1\_En

Manufactured under license from Dolby Laboratories. "Dolby", "Pro Logic", and the double-D symbol are trademarks of Dolby Laboratories.

Manufactured under license under U.S. Patent #'s: 5,451,942; 5,956,674; 5,974,380; 5,978,762; 6,226,616; 6,487,535 & other U.S. and worldwide patents issued & pending. DTS and the Symbol are registered trademarks & DTS Digital Surround, the DTS 96/24 and the DTS logos are trademarks of DTS, Inc. Product includes software. © DTS, Inc. All Rights Reserved. Thank you for buying this Pioneer product. Please read through these operating instructions so you will know how to operate your model properly. After you have finished reading the instructions, put them away in a safe place for future reference.

# Contents

## Flow of settings on the receiver.. 5

## 01 Before you start

| Checking what's in the box |
|----------------------------|
| Loading the batteries6     |
| Installing the receiver    |
| Ventilation6               |

## **02 Controls and displays**

| Front panel                            | . 7 |
|----------------------------------------|-----|
| Operating range of remote control unit | . 8 |
| Display                                | . 8 |
| Remote control                         | 10  |

## 03 Connecting your equipment

| Placing the speakers                     | 13 |
|------------------------------------------|----|
| Hints on the speaker placement           | 13 |
| Connecting the speakers                  | 14 |
| Making cable connections                 | 15 |
| HDMI cables                              | 15 |
| About HDMI                               | 15 |
| Analog audio cables                      | 15 |
| Digital audio cables                     | 16 |
| Video cables                             | 16 |
| About video outputs connection           | 16 |
| Connecting a TV and Blu-ray Disc player  | 17 |
| Connecting a TV and DVD player           | 18 |
|                                          | 18 |
| Connecting your component with no        |    |
|                                          | 19 |
| connecting an HDD/DVD recorder, VCR      | 20 |
| Connecting a satellite receiver or other | 20 |
| digital sot top box                      | 21 |
| Connecting the multichannel analog       | 21 |
| outputs                                  | 21 |
| Connecting other audio components        | 22 |
| Connecting to the front panel audio      |    |
| mini iack                                | 22 |
| Connecting antennas                      | 23 |
| Using external antennas                  | 23 |
| Connecting an IR receiver                | 24 |
| Plugging in the receiver                 | 24 |

## 04 Listening to your system

| Basic playback                      | <br>25 |
|-------------------------------------|--------|
| Choosing the input signal           | <br>26 |
| Auto playback                       | <br>26 |
| Listening in surround sound         | <br>26 |
| Using the Advanced surround effects | <br>27 |

| Listening in stereo                      | . 27 |
|------------------------------------------|------|
| Using Front Stage Surround Advance       | . 28 |
| Using Stream Direct                      | . 28 |
| Using the Sound Retriever                | . 28 |
| Using Phase Control                      | . 29 |
| Setting the Audio options                | . 30 |
| Selecting the multichannel analog inputs | . 32 |
| Using the headphone                      | . 32 |

## 05 The System Setup menu

| Using the System Setup menu | . 33 |
|-----------------------------|------|
| Manual speaker setup        | . 33 |
| Speaker setting             | . 33 |
| Crossover network           | . 34 |
| Channel level               | . 34 |
| Speaker Distance            | . 35 |
| The Input Assign menu       | . 35 |
|                             |      |

## 06 Using the MULTI-ZONE feature

| MULTI-ZONE listening          |  | <br> | 36 |
|-------------------------------|--|------|----|
| Making MULTI-ZONE connections |  | <br> | 36 |
| Using the MULTI-ZONE controls |  | <br> | 37 |

## 07 Using the tuner

| Listening to the radio       | 38 |
|------------------------------|----|
| Improving FM sound           | 38 |
| Saving station presets       | 38 |
| Listening to station presets | 39 |
| Naming preset stations       | 39 |
| An introduction to RDS       | 39 |
| Searching for RDS programs   | 40 |
| Displaying RDS information   | 40 |

## **08 Making recordings**

Making an audio or a video recording ..... 41

## **09 Additional information**

| Troubleshooting         | 42 |
|-------------------------|----|
| HDMI                    | 44 |
| Resetting the main unit | 44 |
| Specifications          | 45 |
| Cleaning the unit       | 45 |

# Flow of settings on the receiver

The unit is a full-fledged AV receiver equipped with an abundance of functions and terminals. It can be used easily after following the procedure below to make the connections and settings. The colors of the steps indicate the following:

## **Required setting item**

## Setting to be made as necessary

## **1** Before you start

- Checking what's in the box (page 6)
- Loading the batteries (page 6)

**2** Connecting the speakers

Where you place the speakers will have a big effect on the sound. Place your speakers as shown below for the best surround sound effect.

- Placing the speakers (page 13)
- · Connecting the speakers (page 14)

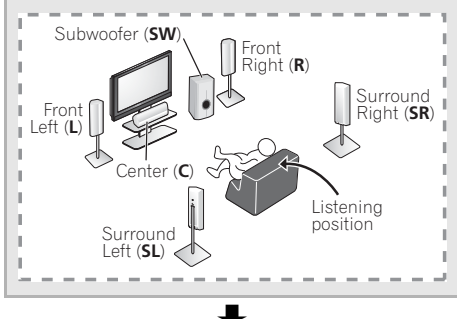

## **3** Connecting the components

For surround sound, you'll want to hook up using a digital connection from the BD/DVD player to the receiver.

- About video outputs connection (page 16)
- Connecting a TV and Blu-ray Disc player (page 17)
- Connecting a TV and DVD player (page 18)
- Connecting antennas (page 23)
- Plugging in the receiver (page 24)

## 4 Power On

Make sure you've set the video input on your TV to this receiver. Check the manual that came with the TV if you don't know how to do this.

## **5** The Input Assign menu (page 35)

(When using connections other than the recommended connections.)

## 6 Playback

- Basic playback (page 25)
- Choosing the input signal (page 26)

## 7 Adjusting the sound as desired

- Using the various listening modes
- Using the Sound Retriever (page 28)
- Using Phase Control (page 29)
- Setting the Audio options (page 30)
- Manual speaker setup (page 33)

# Chapter 1: Before you start

## Checking what's in the box

Please check that you've received the following supplied accessories:

- Remote control
- AAA size IEC R03 dry cell batteries (to confirm system operation) x2
- AM loop antenna
- FM wire antenna
- Power cord
- Warranty card
- These operating instructions

## Loading the batteries

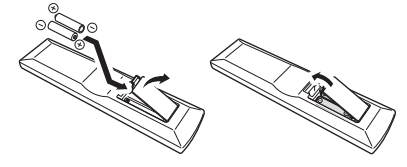

## 

Incorrect use of batteries may result in such hazards as leakage and bursting. Observe the following precautions:

- Never use new and old batteries together.
- Insert the plus and minus sides of the batteries properly according to the marks in the battery case.
- Batteries with the same shape may have different voltages. Do not use different batteries together.
- When disposing of used batteries, please comply with governmental regulations or environmental public instruction's rules that apply in your country or area.
- Do not use or store batteries in direct sunlight or other excessively hot place, such as inside a car or near a heater. This can cause batteries to leak, overheat, explode or catch fire. It can also reduce the life or performance of batteries.

## Installing the receiver

• When installing this unit, make sure to put it on a level and stable surface.

Don't install it on the following places: – on a color TV (the screen may distort) – near a cassette deck (or close to a device that gives off a magnetic field). This may

- interfere with the sound.
- in direct sunlight
- in damp or wet areas
- in extremely hot or cold areas
- in places where there is vibration or other movement
- in places that are very dusty
- in places that have hot fumes or oils (such as a kitchen)

## Ventilation

When installing this unit, make sure to leave space around the unit for ventilation to improve heat dispersal (at least 60 cm at the top). If not enough space is provided between the unit and walls or other equipment, heat will build up inside, interfering with performance and/or causing malfunctions.

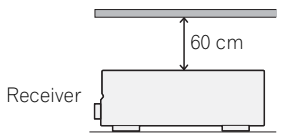

Slot and openings in the cabinet are provided for ventilation and to protect the equipment from overheating. To prevent fire hazard, do not place anything directly on top of the unit, make sure the openings are never blocked or covered with items (such as newspapers, table-cloths and curtains), and do not operate the equipment on thick carpet or a bed.

# Chapter 2: Controls and displays

## **Front panel**

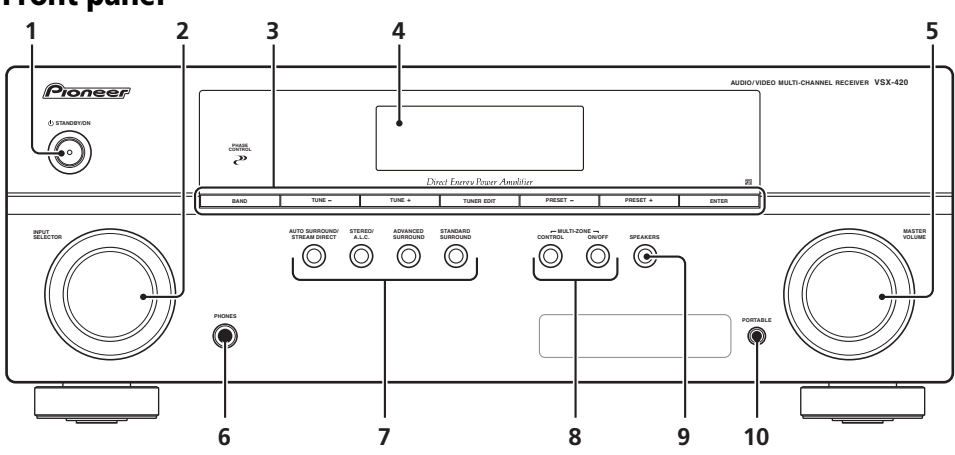

## 1 O STANDBY/ON

## 2 INPUT SELECTOR dial

Selects an input source.

## 3 Tuner control buttons

#### BAND

Switches between AM, FM ST (stereo) and FM MONO radio bands (page 38).

## TUNE +/-

Used to find radio frequencies (page 38).

## TUNER EDIT

Use with **TUNE +/-**, **PRESET +/-** and **ENTER** to memorize and name stations for recall (page 38, 39).

## PRESET +/-

Use to select preset radio stations (page 38).

### 4 Character display

See Display on page 8.

## 5 MASTER VOLUME dial

## 6 PHONES jack

Use to connect headphones (page 32).

## 7 Listening mode buttons

## AUTO SURROUND/STREAM DIRECT

Switches between Auto surround mode (*Auto playback* on page 26) and Stream Direct playback. Stream Direct playback bypasses the tone controls for the most accurate reproduction of a source (page 28).

## STEREO/A.L.C.

Switches between stereo playback, Auto level control stereo mode (page 27) and Front Stage Surround Advance modes (page 28).

## ADVANCED SURROUND

Switches between the various surround modes (page 27).

English

## STANDARD SURROUND

Press for Standard decoding and to switch between the various **DC** Pro Logic II options (page 26).

## 8 MULTI ZONE controls

If you've made MULTI-ZONE connections (see *MULTI-ZONE listening* on page 36) use these controls to control the sub zone from the main zone (see *Using the MULTI-ZONE controls* on page 37).

## 9 SPEAKERS

Use to change the speaker system on or off. When the **SP OFF** is selected, no sound is output from the speakers connected to this receiver.

## 10 PORTABLE audio input jack

Connect an auxiliary component using a stereo mini-jack cable (page 22).

#### Operating range of remote control unit

The remote control may not work properly if:

- There are obstacles between the remote control and the receiver's remote sensor.
- Direct sunlight or fluorescent light is shining onto the remote sensor.
- The receiver is located near a device that is emitting infrared rays.
- The receiver is operated simultaneously with another infrared remote control unit.

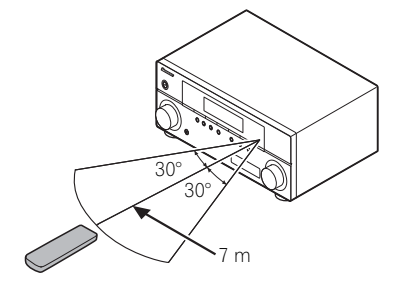

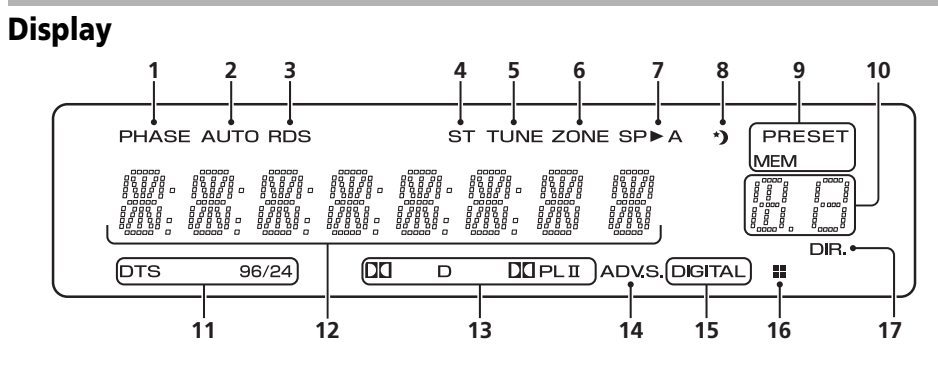

#### 1 PHASE

Lights when the Phase Control is switched on (page 29).

## 2 AUTO

Lights when the Auto Surround feature is switched on (see *Auto playback* on page 26).

#### 3 RDS

Lights when an RDS broadcast is received (page 40)

#### 4 ST

Lights when a stereo FM broadcast is being received in auto stereo mode.

#### 5 TUNE

Lights when a broadcast is being received.

## 6 ZONE

Lights when the MULTI-ZONE feature is active (page 36).

## 7 Speaker indicator

Shows if the speaker system is on or not (page 32).

**SP►A** means the speakers are switched on.

**SP**► means the speakers are switched off and sound is output from the headphone jack.

#### Sleep timer indicator 8

Lights when the receiver is in sleep mode (page 10).

## 9 Tuner preset indicators

#### PRESET

Shows when a preset radio station is registered or called.

#### MEM

Blinks when a radio station is registered.

#### 10 PRESET information or input signal indicator

Shows the preset number of the tuner or the input signal type, etc.

## 11 DTS indicators

## DTS

Lights when a source with DTS encoded audio signals is detected.

### 96/24

Lights when a source with DTS 96/24 encoded audio signals is detected.

#### 12 Character display

Displays various system information.

#### 13 Dolby Digital indicators

## DI D

Lights when a Dolby Digital encoded signal is detected.

## 

Lights to indicate Pro Logic II decoding (see Listening in surround sound on page 26 for more on this).

## 14 ADV.S.

Lights when one of the Advanced Surround modes has been selected (see Using the Advanced surround effects on page 27 for more on this).

## 15 SIGNAL SELECT indicators

#### DIGITAL

Lights when a digital audio signal is selected.

Blinks when a digital audio signal is not selected.

## 16 DIMMER indicator

Shows when the display is set to turn off as the DIMMER setting.

## 17 DIR.

Lights when the **DIRECT** or **PURE DIRECT** mode is switched on (page 28).

## **Remote control**

As for operating other devices, the remote control codes for the Pioneer products are preset. The settings cannot be changed.

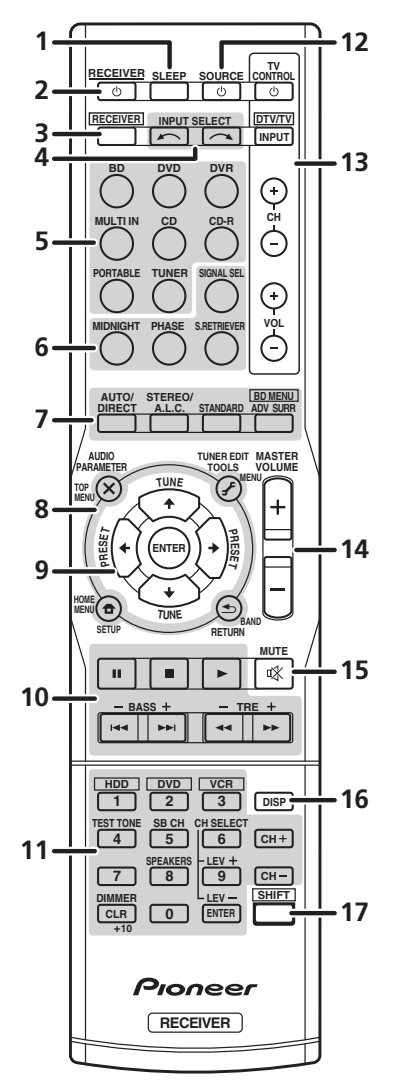

## 1 SLEEP

Press to change the amount of time before the receiver switches into standby (**30 min – 60 min – 90 min – Off**). You can check the remaining sleep time at any time by pressing **SLEEP** once.

## 2 🖒 RECEIVER

Switches the receiver between standby and on. To switch ZONE 2 on/off, press and hold **SHIFT** button, then press **O RECEIVER** button.

## 3 RECEIVER

Switches the remote to control the receiver (used to select the white commands above the number buttons (**TEST TONE**, etc)). Also use this button to set up surround sound (page 33) or Audio parameters (page 30).

## 4 INPUT SELECT

Use to select the input source.

## 5 MULTI CONTROL buttons

Use to select the input source to this receiver. This will enable you to control other components with the remote control.

## 6 Receiver control buttons

## SIGNAL SEL

Press to select the audio input signal of the component to play back (page 26).

## MIDNIGHT

Switches to Midnight or Loudness listening (page 30).

## PHASE

Press to switch on/off Phase Control (page 29).

## S.RETRIEVER

Press to restore CD quality sound to compressed audio sources (page 28).

## 7 Listening mode buttons

## AUTO/DIRECT

Switches between Auto surround mode (*Auto playback* on page 26) and Stream Direct playback. Stream Direct playback bypasses the tone controls for the most accurate reproduction of a source (page 28).

## STEREO/A.L.C.

Switches between stereo playback, Auto level control stereo mode (page 27) and Front Stage Surround Advance modes (page 28).

#### STANDARD

Press for Standard decoding and to switch between DD Pro Logic II options (page 26).

## ADV SURR

Switches between the various surround modes (page 27).

Press **BD** first to access:

### **BD MENU\***

Displays the disc menu of Blu-ray Discs.

# 8 System Setup and component control buttons

The following button controls can be accessed after you have selected the corresponding

## MULTI CONTROL button (BD, TV, etc.).

Press **RECEIVER** first to access:

## AUDIO PARAMETER

Use to access the Audio options (page 30).

#### SETUP

Press to access the System Setup menu (page 33).

## RETURN

Confirm and exit the current menu screen.

Press BD or DVR first to access:

## TOP MENU

Displays the disc 'top' menu of a BD/DVD.

#### HOME MENU

Displays the HOME MENU screen.

#### RETURN

Confirm and exit the current menu screen.

#### MENU

Displays the disc menu of a DVD.

Press TUNER first to access:

## **TUNER EDIT**

Memorizes/names stations for recall (page 38, 39).

#### HOME MENU

Use to search for RDS program types (page 40).

## BAND

Switches between AM, FM ST (stereo) and FM MONO radio bands (page 38).

#### 9 $\uparrow \downarrow \leftarrow \rightarrow$ (TUNE $\uparrow / \downarrow$ , PRESET $\leftarrow / \rightarrow$ ), ENTER

Use the arrow buttons when setting up your surround sound system (page 33). Also used to control BD/DVD menus/options.

Use the **TUNE ↑**↓ buttons can be used to find radio frequencies (page 38) and the **PRESET** ←/→ buttons can be used to select preset radio stations (page 39).

## 10 Component control buttons

The main buttons ( $\triangleright$ ,  $\blacksquare$ , etc.) are used to control a component after you have selected it using the input source buttons.

The controls above these buttons can be accessed after you have selected the corresponding input source button (for example **BD**, **DVD**, **DVR** or **CD**). These buttons also function as described below.

## **Controls and displays**

Press **RECEIVER** first to access:

BASS -/+ Use to adjust Bass<sup>1</sup>

**TRE –/+** Use to adjust Treble<sup>1</sup>

# 11 Number buttons and other component controls<sup>2</sup>

Use the number buttons to directly select the tracks on a CD, DVD, etc. There are other buttons that can be accessed after the **RECEIVER** button is pressed. (For example **TEST TONE**, etc.)

#### HDD\*, DVD\*, VCR\*

These buttons switch between the hard disk, DVD and VCR controls for HDD/DVD/ VCR recorders.

## TEST TONE

Outputs the test tones on each channel.

Use the  $\uparrow/\downarrow$  buttons to select the channel and use the  $\leftarrow/\rightarrow$  buttons to adjust the level on each channel. Pressing **TEST TONE** again exits the test tone mode.

#### CH SELECT

Press repeatedly to select a channel, then use **LEV +/-** to adjust the level (page 34).

#### LEV +/-

Use to adjust the channel levels.

#### SPEAKERS

Use to change the speaker system on or off. When the **SP OFF** is selected, no sound is output from the speakers connected to this receiver.

## DIMMER

Dims or brightens the display. The brightness can be controlled in four steps.

#### 12 O SOURCE

Turns on or off the power of the Pioneer DVD/ DVR units when **BD**, **DVD** or **DVR** is selected using the **MULTI CONTROL** buttons.

#### 13 TV CONTROL buttons

These buttons can control only be used with Pioneer TVs.

## 

Use to turn on/off the power of the TV.

#### INPUT

Use to select the TV input signal.

#### CH +/-

Use to select channels.

#### VOL +/-

Use to adjust the volume on your TV.

#### DTV/TV\*

Switches between the DTV and analog TV input modes for Pioneer TVs.

## 14 MASTER VOLUME +/-

Use to set the listening volume.

#### **15 MUTE**

Mutes/unmutes the sound.

#### 16 DISP

Switches the display of this unit. The input name, listening mode or sound volume can be checked by selecting an input source.

## 17 SHIFT

Press to access the 'boxed' commands (above the buttons) on the remote. These buttons are marked with an asterisk (\*) in this section. This button is also used for operating ZONE 2 (page 37).

🖉 Note

The tone controls are disabled when the listening mode is set to **DIRECT** or **PURE DIRECT**.

 $2\,$  SB CH button is not used with this receiver.

# Chapter 3: Connecting your equipment

## **Placing the speakers**

By connecting the left and right front speakers (L/R), the center speaker (C), the left and right surround speakers (SL/SR), and the subwoofer (SW), a 5.1 ch surround system can be enjoyed.

To achieve the best possible surround sound, install your speakers as shown below.

# Hints on the speaker placement

Where you put your speakers in the room has a big effect on the quality of the sound. The following guidelines should help you to get the best sound from your system.

- The subwoofer can be placed on the floor. Ideally, the other speakers should be at about ear-level when you're listening to them. Putting the speakers on the floor (except the subwoofer), or mounting them very high on a wall is not recommended.
- For the best stereo effect, place the front speakers 2 m to 3 m apart, at equal distance from the TV.

- If you're going to place speakers around your CRT TV, use shielded speakers or place the speakers at a sufficient distance from your CRT TV.
- If you're using a center speaker, place the front speakers at a wider angle. If not, place them at a narrower angle.
- Place the center speaker above or below the TV so that the sound of the center channel is localized at the TV screen. Also, make sure the center speaker does not cross the line formed by the leading edge of the front left and right speakers.
- It is best to angle the speakers towards the listening position. The angle depends on the size of the room. Use less of an angle for bigger rooms.
- Surround speakers should be positioned 60 cm to 90 cm higher than your ears and titled slight downward. Make sure the speakers don't face each other. For DVD-Audio, the speakers should be more directly behind the listener than for home theater playback.
- Try not to place the surround speakers farther away from the listening position than the front and center speakers. Doing so can weaken the surround sound effect.

# 

 Make sure that all speakers are securely installed. This not only improves sound quality, but also reduces the risk of damage or injury resulting from speakers being knocked over or falling in the event of external shocks such as earthquakes.

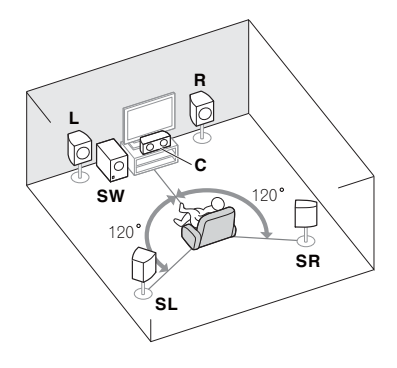

## **Connecting the speakers**

The receiver will work with just two stereo speakers (the front speakers in the diagram) but using at least three speakers is recommended, and a complete setup is best for surround sound.

Make sure you connect the speaker on the right to the right (**R**) terminal and the speaker on the left to the left (**L**) terminal. Also make sure the positive and negative (+/–) terminals on the receiver match those on the speakers.

If you're not using a subwoofer, change the front speaker setting (see *Speaker setting* on page 33) to **LARGE**.

## 

- These speaker terminals carry
   HAZARDOUS LIVE voltage. To prevent
   the risk of electric shock when connecting
   or disconnecting the speaker cables,
   disconnect the power cord before touching
   any uninsulated parts.
- Make sure that all the bare speaker wire is twisted together and inserted fully into the speaker terminal. If any of the bare speaker wire touches the back panel it may cause the power to cut off as a safety measure.

Be sure to complete all connections before connecting this unit to the AC power source.

## **Bare wire connections**

Front speaker terminals:

- 1 Twist exposed wire strands together.
- 2 Loosen terminal and insert exposed wire.
- 3 Tighten terminal.

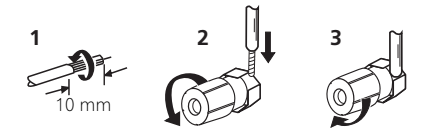

Center and surround speaker terminals:

- 1 Twist exposed wire strands together.
- 2 Push open the tabs and insert exposed wire.
- 3 Release the tabs.

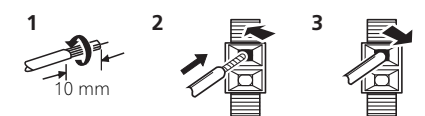

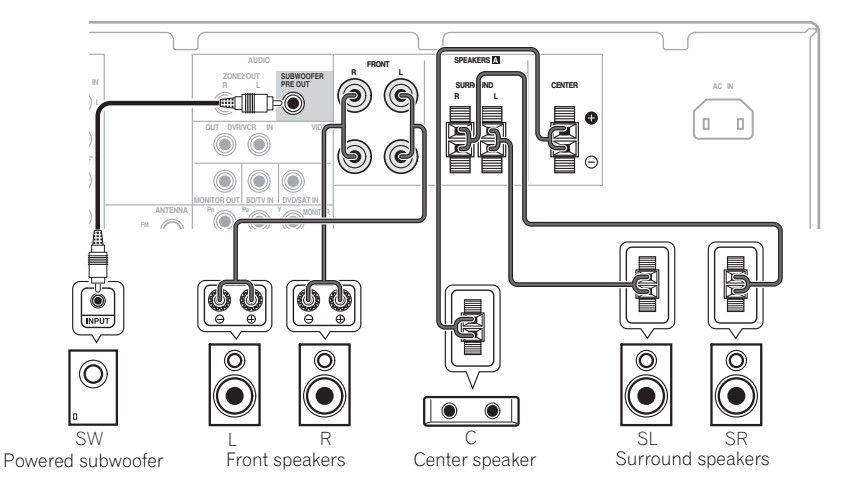

## Making cable connections

Make sure not to bend the cables over the top of this unit (as shown in the illustration). If this happens, the magnetic field produced by the transformers in this unit may cause a humming noise from the speakers.

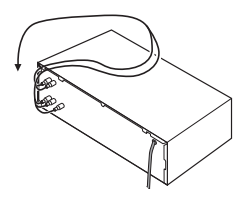

## Important

- Before making or changing any connections, switch off the power and disconnect the power cord from the AC outlet.
- Before unplugging the power cord, switch the power into standby.

## **HDMI** cables

The HDMI cables transfers uncompressed digital video.<sup>1</sup>

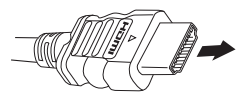

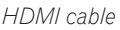

Be careful to connect the terminal in the proper direction.

## About HDMI

HDMI (High Definition Multimedia Interface) was developed to provide the technologies of High Bandwidth Digital Content Protection (HDCP) as well as Digital Visual Interface (DVI) in one specification. HDCP is used to protect digital content transmitted and received by DVI-compliant displays.

## 🖉 Note

1 If the video signal does not appear on your TV, try adjusting the resolution settings on your component or display. Note that some components (such as video game units) have resolutions that may not be displayed. In this case, use a (analog) composite connection.

HDMI has the capability to support standard, enhanced, or high-definition video plus standard to multi-channel surround-sound audio. HDMI features include uncompressed digital video, a bandwidth of up to 2.2 gigabytes per second (with HDTV signals), one connector (instead of several cables and connectors), and communication between the AV source and AV devices such as DTVs.

Even if you connect the playback components with an HDMI cable, no sound will come out of the speaker connected to this receiver. An audio cable connection is also needed for this.

HDMI, the HDMI Logo and High-Definition Multimedia Interface are trademarks or registered trademarks of HDMI Licensing, LLC in the United States and other countries.

## Analog audio cables

Use stereo RCA phono cables to connect analog audio components. These cables are typically red and white, and you should connect the red plugs to R (right) terminals and white plugs to L (left) terminals.

Analog audio cables

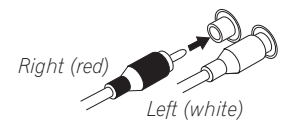

## **Digital audio cables**

Commercially available coaxial digital audio cables or optical cables should be used to connect digital components to this receiver.<sup>1</sup>

This connection is required to listen to the multi-channel digital sounds with this receiver.

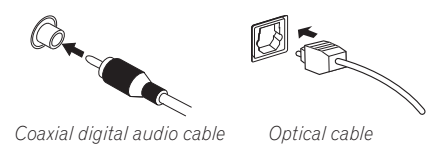

## Video cables

## Standard RCA video cables

These cables are the most common type of video connection and are used to connect to the composite video terminals. The yellow plugs distinguish them from cables for audio.

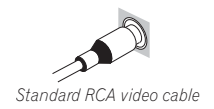

## **Component video cables**

Use component video cables to get the best possible color reproduction of your video source. The color signal of the TV is divided into the luminance  $(\mathbf{Y})$  signal and the color  $(\mathbf{PB}$  and  $\mathbf{PR})$  signals and then output. In this way, interference between the signals is avoided.

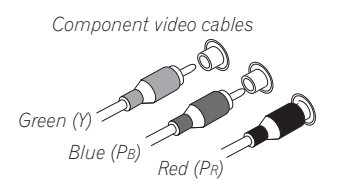

## About video outputs connection

This receiver is not loaded with a video converter. When you use component video cables or HDMI cables for connecting to the input device, the same cables should be used for connecting to the TV.

The signals input from the analog (composite and component) video inputs of this unit will not be output from the **HDMI OUT**.

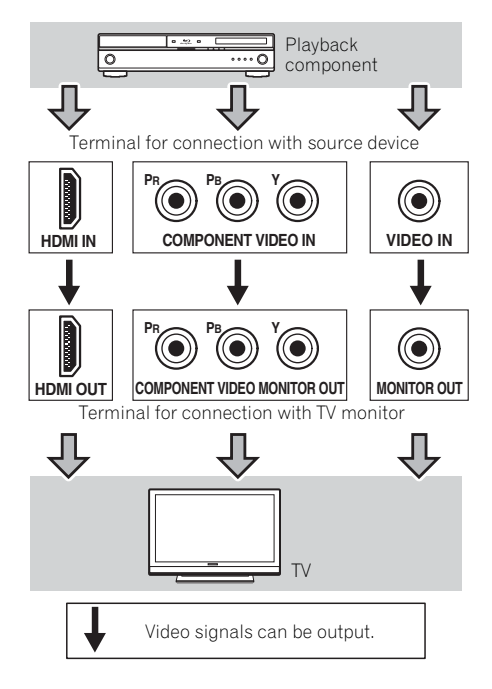

#### 🔗 Note

- When connecting optical cables, be careful when inserting the plug not to damage the shutter protecting the optical socket.
- When storing optical cable, coil loosely. The cable may be damaged if bent around sharp corners.
- You can also use a standard RCA video cable for coaxial digital connections.

## Connecting a TV and Blu-ray Disc player

Connect a TV and Blu-ray Disc player to this receiver using a commercially available HDMI cable.

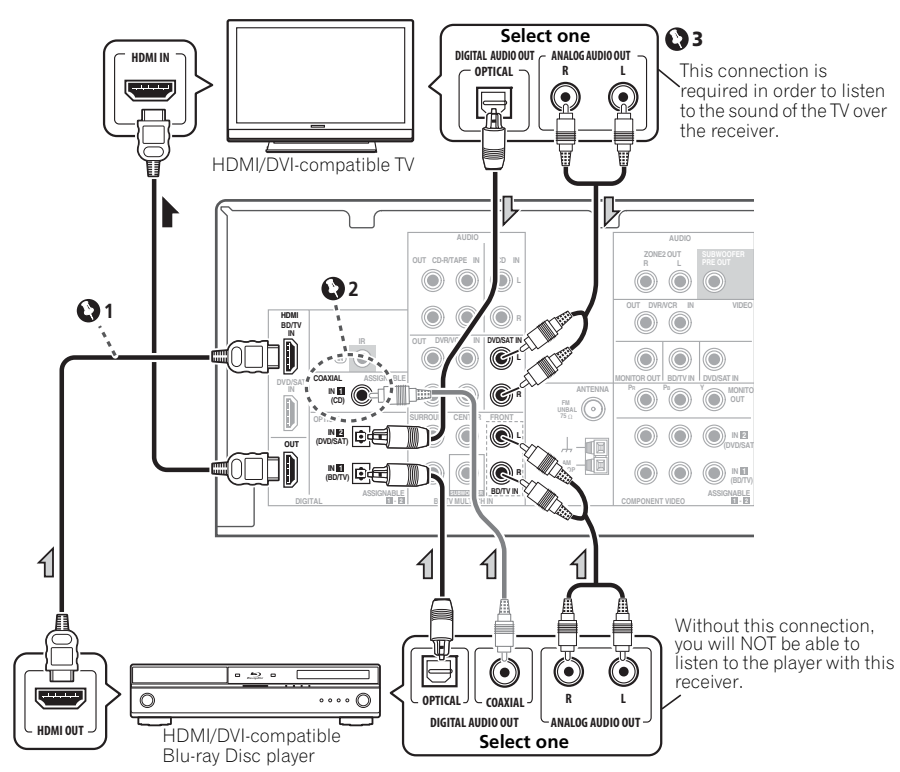

## Important

1 Even if you connect the playback components with an HDMI cable, no sound will come out of the speaker connected to this receiver. An audio cable connection is also needed for this.

2 If the connection was made using a coaxial cable, press SIGNAL SEL repeatedly to select C1 (see page 26).

If you connected the TV (as shown above) 3 and there is still no sound, press **DVD** then press SIGNAL SEL repeatedly to select O2 or A (see page 26).

Englis

## **Connecting a TV and DVD player**

## **Connecting using HDMI**

If you have an HDMI or DVI (with HDCP) equipped DVD player, you can connect it to this receiver using a commercially available HDMI cable.

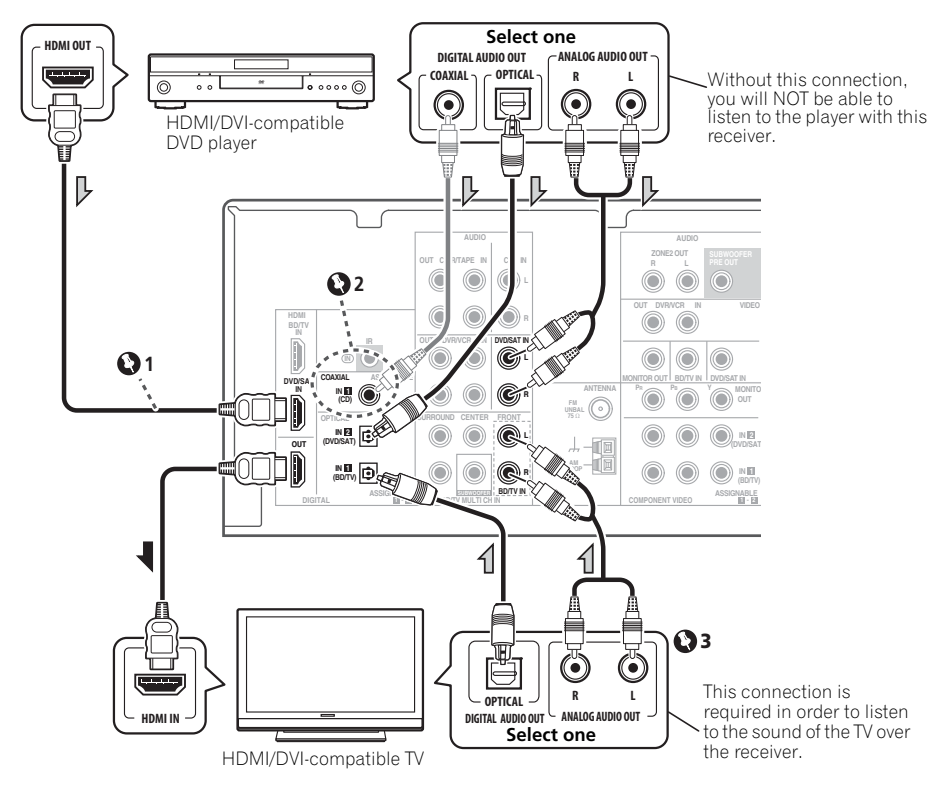

## lmportant

1 Even if you connect the playback components with an HDMI cable, no sound will come out of the speaker connected to this receiver. An audio cable connection is also needed for this. 2 If the connection was made using a coaxial cable, press **SIGNAL SEL** repeatedly to select **C1** (see page 26).

**3** If you connected the TV (as shown above) and there is still no sound, press **BD** then press **SIGNAL SEL** repeatedly to select **O1** or **A** (see page 26).

## Connecting your component with no HDMI terminal

This diagram shows connections of a TV and DVD player (or other playback component) with no HDMI terminal to the receiver.

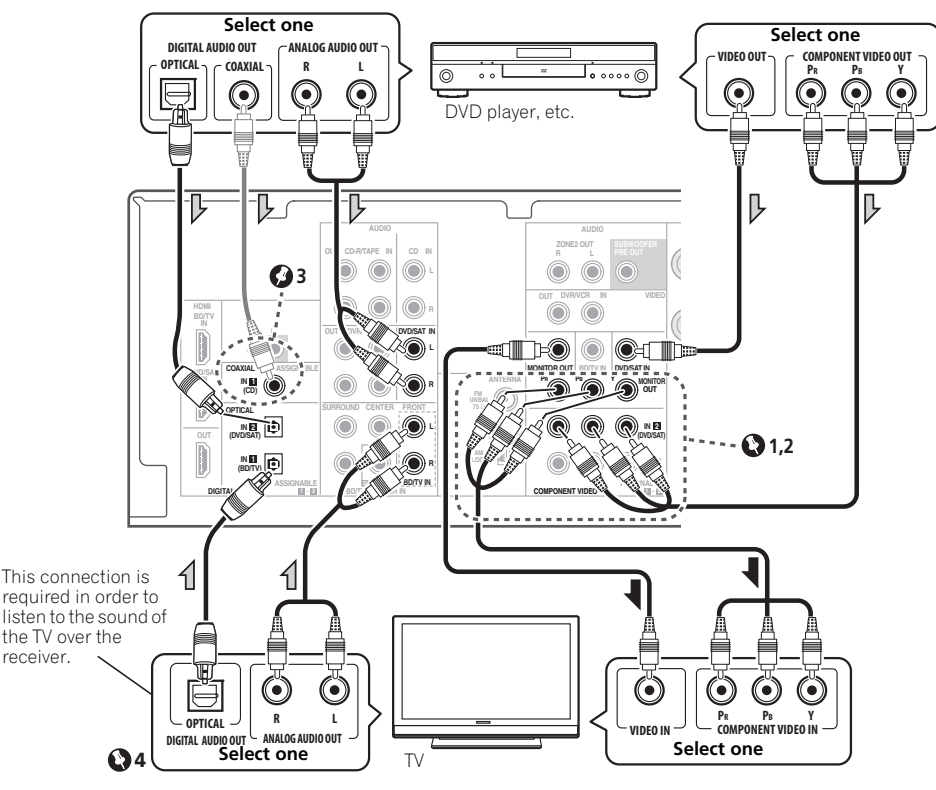

# Important

 $\begin{tabular}{ll} \label{eq:1.1} If you use component video cables for connecting to the DVD player, the same cables should be used for connecting to the TV \end{tabular}$ 

**2** If necessary, assign the component video inputs to the input source you've connected. This only needs to be done if you didn't connect according to the following defaults:

- COMPONENT VIDEO IN 1 BD/TV
- COMPONENT VIDEO IN 2 DVD/SAT

See The Input Assign menu on page 35.

3 If the connection was made using a coaxial cable, press **SIGNAL SEL** repeatedly to select **C1** (see page 26).

4 If you connected the TV (as shown above) and there is still no sound, press **BD** then press **SIGNAL SEL** repeatedly to select **O1** or **A** (see page 26). English

03

## Connecting an HDD/DVD recorder, VCR and other video components

This receiver has audio/video inputs and outputs suitable for connecting analog or digital video recorders, including HDD/DVD recorders and VCRs.

- Only the signals that are input to the VIDEO IN terminal can be output from the VIDEO OUT terminal.
- Audio signals that are input through the digital terminal will not be output from the analog terminal.

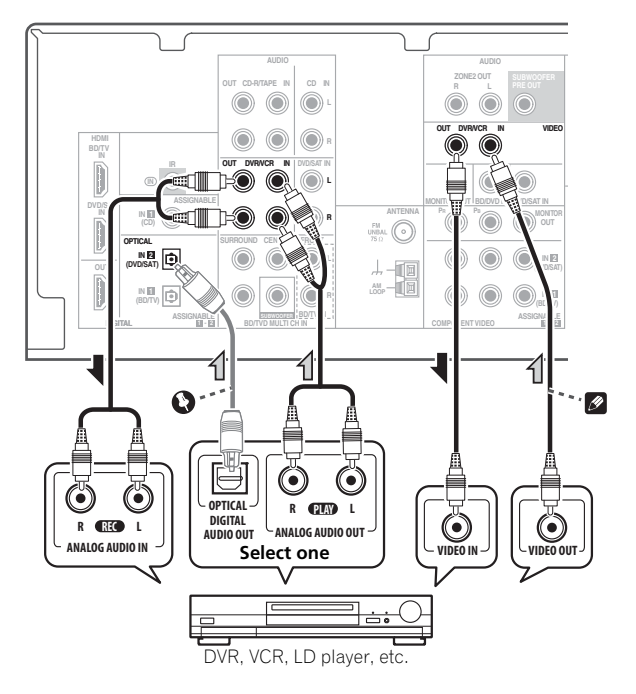

## 🜔 Important

 If the connection was made using an optical cable, press SIGNAL SEL repeatedly to select O2 (see page 26).

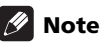

 If the video components and TV also has an HDMI or a component video jacks, you can connect this too. See *Connecting using HDMI* on page 18 or *Connecting your component with no HDMI terminal* on page 19 for more on this.

## Connecting a satellite receiver or other digital set-top box

Satellite and cable receivers, and terrestrial digital TV tuners are all examples of so-called 'set-top boxes'.

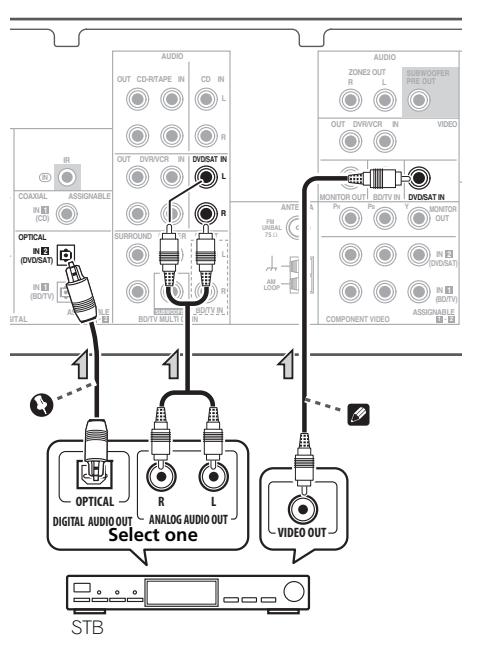

# Important 😧

 If you connected the set-top box (as shown above) and there is still no sound, press DVD then press SIGNAL SEL repeatedly to select O2 or A (see page 26).

## 🖉 Note

 If the set-top box and TV also has an HDMI or a component video jacks, you can connect this too. See *Connecting using HDMI* on page 18 or *Connecting your component with no HDMI terminal* on page 19 for more on this.

## Connecting the multichannel analog outputs

For DVD Audio and SACD playback, your BD/ DVD player may have 5.1 channel analog outputs. In this case, you can connect them to the multi-channel analog outputs to the multichannel inputs of this receiver as shown below.

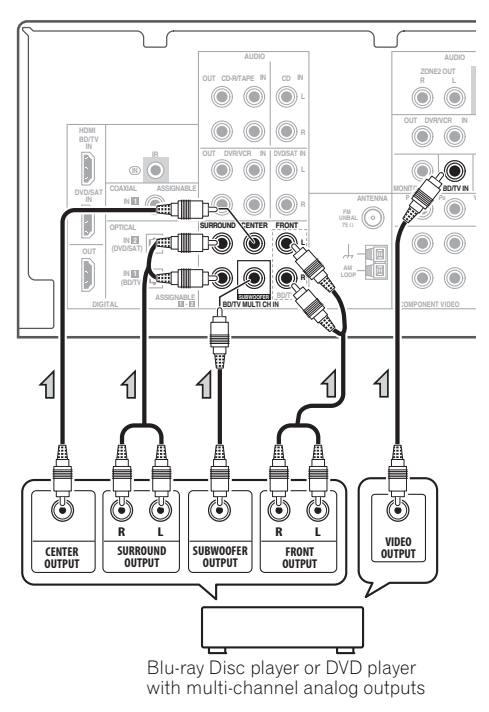

# 🖉 Note

- The multichannel input can only be used when **MULTI IN** is selected (see page 26).
- You can assign **COMPONENT VIDEO IN 1** or **IN 2** to the multi channel input (For more on this, see *The Input Assign menu* on page 35).

English

# Connecting other audio components

03

The number and kind of connections depends on the kind of component you're connecting. Follow the steps below to connect a CD-R, MD, DAT, tape recorder or other audio component.

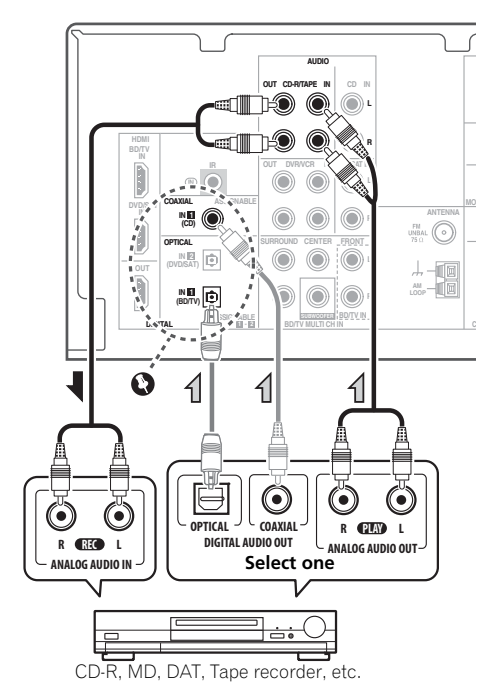

## Important Important

 If the connection was made using an optical or a coaxial cable, you'll need to press SIGNAL SEL button to select the input signal corresponding to the audio components (see Choosing the input signal on page 26).

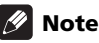

• Note that you must connect digital components to analog audio jacks if you want to record to/from digital components (like an MD) to/from analog components.

# Connecting to the front panel audio mini jack

Front audio connections are accessed via the front panel using the **INPUT SELECTOR** or **PORTABLE** button on the remote control. Use a stereo mini-jack cable to connect a digital audio player, etc.

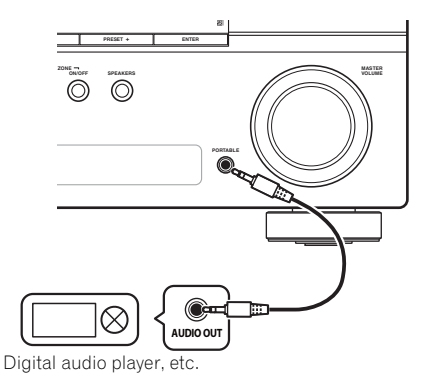

**22** En

03

## **Connecting antennas**

4

1

Connect the AM loop antenna and the FM wire antenna as shown below. To improve reception and sound quality, connect external antennas (see Using external antennas below).

fig. a

fig. b

2

## Using external antennas

## To improve FM reception

Use a PAL connector (not supplied) to connect an external FM antenna.

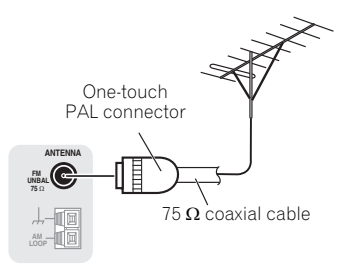

## To improve AM reception

Connect a 5 m to 6 m length of vinyl-coated wire to the AM antenna terminal without disconnecting the supplied AM loop antenna.

For the best possible reception, suspend horizontally outdoors.

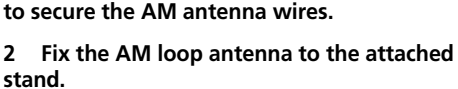

Push open the tabs, then insert one wire fully into each terminal, then release the tabs

To fix the stand to the antenna, bend in the direction indicated by the arrow (fig. a) then clip the loop onto the stand (fig. b).

#### Place the AM antenna on a flat surface 3 and in a direction giving the best reception.

#### Connect the FM wire antenna into the FM 4 antenna socket.

For best results, extend the FM antenna fully and fix to a wall or door frame. Don't drape loosely or leave coiled up.

# Outdoor antenna

Indoor antenna (vinyl-coated wire)

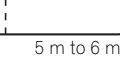

## **Connecting an IR receiver**

03

If you keep your stereo components in a closed cabinet or shelving unit, or you wish to use the sub zone remote control in another zone, you can use an optional IR receiver (such as a Niles or Xantech unit) to control your system instead of the remote sensor on the front panel of this receiver.<sup>1</sup>

#### Connect the IR receiver sensor to the IR IN jack on the rear of this receiver.

For more information on connecting the IR receiver, see the Installation Instructions for the IR Receiver.

## Plugging in the receiver

Only plug in after you have connected all your components to this receiver, including the speakers.

## 

- Handle the power cord by the plug part. Do not pull out the plug by tugging the cord, and never touch the power cord when your hands are wet, as this could cause a short circuit or electric shock. Do not place the unit, a piece of furniture, or other object on the power cord or pinch the cord in any other way. Never make a knot in the cord or tie it with other cables. The power cords should be routed so that they are not likely to be stepped on. A damaged power cord can cause a fire or give you an electric shock. Check the power cord once in a while. If you find it damaged, ask your nearest Pioneer authorized independent service company for a replacement.
- Do not use any power cord other than the one supplied with this unit.
- Do not use the supplied power cord for any purpose other than that described below.
- The receiver should be disconnected by removing the mains plug from the wall socket when not in regular use, e.g., when on vacation.

1 Plug the supplied power cord into the AC IN socket on the back of the receiver.

2 Plug the other end into a power outlet.

🖉 Note

Remote operation may not be possible if direct light from a strong fluorescent lamp is shining on the IR receiver remote sensor window.

<sup>•</sup> Note that other manufacturers may not use the IR terminology. Refer to the manual that came with your component to check for IR compatibility.

# **Chapter 4:** Listening to your system

# Important

 The listening modes and many features described in this section may not be available depending on the current source, settings and status of the receiver.

## **Basic playback**

Here are the basic instructions for playing a source (such as a DVD disc) with your home theater system.

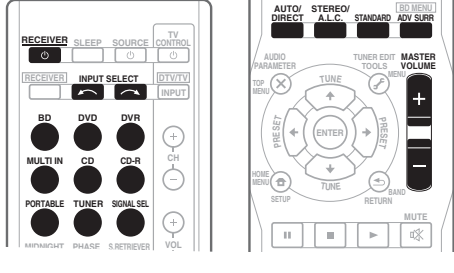

#### Switch on your system components and 1 receiver.

Start by switching on the playback component (for example a DVD player), your  $TV^1$  and subwoofer (if you have one), then the receiver (press O RECEIVER).

#### 2 Select the input function you want to play.

You can use the input function buttons on the remote control, INPUT SELECT, or the front panel INPUT SELECTOR dial.

If you need to manually switch the input signal type (digital or analog audio) press SIGNAL SEL (see Choosing the input signal on page 26).

#### 3 Press AUTO/DIRECT to select 'AUTO SURROUND' and start playback of the source.<sup>2</sup>

If vou're playing a Dolby Digital or DTS surround sound DVD disc, with a digital audio connection, you should hear surround sound. If you're playing a stereo source or if the connection is an analog audio connection, you will only hear sound from the front left/ right speakers in the default listening mode.

It is possible to check on the front panel display whether or not surround sound playback is being performed properly (see Display on page 8).

If the display does not correspond to the input signal and listening mode, check the connections and settings.

## Use the volume control to adjust the volume level.

Turn down the volume of your TV so that all sound is coming from the speakers connected to this receiver

#### 🖉 Note

- Make sure that the TV's video input is set to this receiver (for example, if you connected this receiver to the VIDEO jacks on your TV, make sure that the VIDEO input is now selected).
- 2 You may need to check the digital audio output settings on your DVD player or digital satellite receiver. It should be set to output Dolby Digital, DTS and 88.2 kHz / 96 kHz PCM (2 channel) audio, and if there is an MPEG audio option, set this to convert the MPEG audio to PCM.
  - Depending on your DVD player or source discs, you may only get digital 2 channel stereo and analog sound. In this case, the receiver must be set to a multichannel listening mode if you want multichannel surround sound.

## Choosing the input signal

On this receiver, it is possible to switch the input signals for the different inputs as described below.<sup>1</sup>

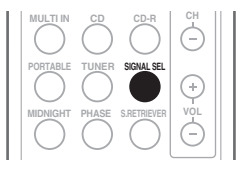

• Press SIGNAL SEL to select the input signal corresponding to the source component. When DIGITAL (C1/O1/O2) is selected and the selected audio input is not provided, **A** (analog) is automatically selected.

Each press cycles through the following:

- A Selects the analog inputs.
- DIGITAL Selects the digital input. The coaxial 1 input is selected for C1, and the optical 1 or 2 audio input is selected for O1 or O2.

When set to **DIGITAL**, **DD** lights when a Dolby Digital signal is input, and **DTS** lights when a DTS signal is input.

## Auto playback

The simplest, most direct listening option is the Auto Surround feature. With this, the receiver automatically detects what kind of source you're playing and selects multichannel or stereo playback as necessary.<sup>2</sup>

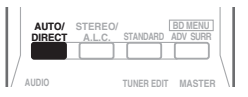

 While listening to a source, press AUTO/ DIRECT<sup>3</sup> for auto playback of a source. Press repeatedly until AUTO SURROUND

shows briefly in the display (it will then show the decoding or playback format). Check the digital format indicators in the display to see how the source is being processed.

## Listening in surround sound

Using this receiver, you can listen to any source in surround sound. However, the options available will depend on your speaker setup and the type of source you're listening to.

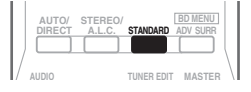

# • While listening to a source, press STANDARD.

If the source is Dolby Digital, DTS, or Dolby Surround encoded, the proper decoding format will automatically be selected and shows in the display.

#### 🖉 Note

- This receiver can only play back Dolby Digital, PCM (32 kHz to 96 kHz) and DTS (including DTS 96 kHz / 24 bit) digital signal formats. With other digital signal formats, set to **A** (analog).
- You may get digital noise when a LD or CD player compatible with DTS is playing an analog signal. To prevent noise, make the proper digital connections (page 18) and set the signal input to C1/O1/O2 (DIGITAL).

Some DVD players don't output DTS signals. For more details, refer to the instruction manual supplied with your DVD player.
 Stereo surround (matrix) formats are decoded accordingly using DOLBY PLII MOVIE (see Listening in surround sound above)

- 2 Stereo surround (matrix) formats are decoded accordingly using DOLBY PLI MOVIE (see Listening in surround sound above for more on these decoding formats).
- 3 For more options using this button, see Using Stream Direct on page 28.

*With two channel sources*, press **STANDARD** repeatedly to select from:

- DOLBY PLII MOVIE Up to 5.1 channel sound, especially suited to movie sources
- DOLBY PLII MUSIC<sup>1</sup> Up to 5.1 channel sound, especially suited to music sources
- DOLBY PLII GAME Up to 5.1 channel sound, especially suited for video games
- DOLBY PRO LOGIC 4.1 channel surround sound

## Using the Advanced surround effects

The Advanced surround feature creates a variety of surround effects. Try different modes with various soundtracks to see which you like.

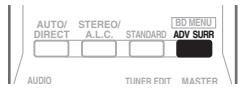

# • Press ADV SURR repeatedly to select a listening mode.

- ACTION Designed for action movies with dynamic soundtracks.
- **DRAMA** Designed for movies with lots of dialog.
- ENT.SHOW Suitable for musical sources.
- ADVANCED GAME Suitable for video games.
- SPORTS Suitable for sports programs.
- CLASSICAL Gives a large concert halltype sound.
- **ROCK/POP** Creates a live concert sound for rock and/or pop music.
- UNPLUGGED Suitable for acoustic music sources.
- EXT.STEREO Gives multichannel sound to a stereo source, using all of your speakers.

## Listening in stereo

When you select **STEREO** you will hear the source through just the front left and right speakers (and possibly your subwoofer depending on your speaker settings). Dolby Digital or DTS multichannel sources are downmixed to stereo.

In the Auto level control stereo mode (A.L.C.), this unit equalizes playback sound levels if each sound level varies with the music source recorded in a portable audio player.

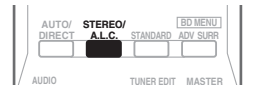

## • While listening to a source, press STEREO/A.L.C. for stereo playback.

Press repeatedly to switch between:

- **STEREO** The audio is heard with your surround settings and you can still use the Midnight, Loudness, Phase Control, Sound Retriever and Tone functions.
- A.L.C. Listening in Auto level control stereo mode.
- **F.S.S.ADVANCE** See Using Front Stage Surround Advance below for more on this.

#### 🖉 Note

When listening to 2-channel sources in **DOLBY PLII MUSIC** mode, there are three further parameters you can adjust: **C.WIDTH**, **DIMEN.**, and **PNRM.**. See *Setting the Audio options* on page 30 to adjust them.

## Using Front Stage Surround Advance

The Front Stage Surround Advance function allows you to create natural surround sound effects using just the front speakers and the subwoofer.

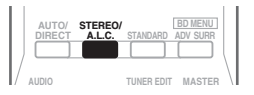

#### • While listening to a source, press STEREO/A.L.C. to select Front Stage Surround Advance modes.

- **STEREO** See *Listening in stereo* on page 27 for more on this.
- A.L.C. See *Listening in stereo* on page 27 for more on this.
- F.S.S.ADVANCE Use to provide a rich surround sound effect directed to the center of where the front left and right speakers sound projection area converges.

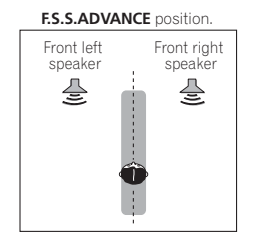

## **Using Stream Direct**

Use the Stream Direct modes when you want to hear the truest possible reproduction of a source. All unnecessary signal processing is bypassed.

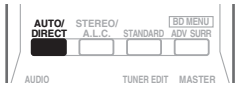

#### • While listening to a source, press AUTO/ DIRECT to select Stream Direct mode.

- AUTO SURROUND See Auto playback on page 26.
- DIRECT Sources are heard according to the settings made in the Surround Setup (speaker setting, channel level, speaker distance), as well as with dual mono settings.<sup>1</sup> You will hear sources according to the number of channels in the signal.
- PURE DIRECT Analog and PCM sources are heard without any digital processing.<sup>2</sup>

## **Using the Sound Retriever**

When audio data is removed during the compression process, sound quality often suffers from an uneven sound image. The Sound Retriever feature employs new DSP technology that helps bring CD quality sound back to compressed 2-channel audio by restoring sound pressure and smoothing jagged artifacts left over after compression.<sup>3</sup>

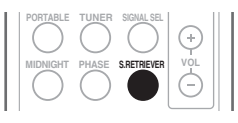

• Press S.RETRIEVER to switch the sound retriever on or off.

### 🖉 Note

- 1 In the **DIRECT** mode, Phase Control, Sound Delay, LFE Attenuate and Auto Delay functions are available.
- 2 There are cases where a brief noise is heard before playback of sources other than PCM. Please select **AUTO SURROUND** or **DIRECT** if this is a problem.
- 3 The Sound Retriever is only applicable to 2-channel sources.

## **Using Phase Control**

This receiver's Phase Control feature uses phase correction measures to make sure your sound source arrives at the listening position in phase, preventing unwanted distortion and/or coloring of the sound (see illustration below).

During multichannel playback, LFE (Low-Frequency Effects) signals as well as lowfrequency signals in each channel are assigned to the subwoofer or other the subwoofer and the most appropriate speaker. At least in theory, however, this type of processing involves a group delay that varies with frequency, resulting in phase distortion where the low-frequency sound is delayed or muffled by the conflict with other channels. With the Phase Control mode switched on, this receiver can reproduce powerful bass sound without deteriorating the guality of the original sound (see illustration below).

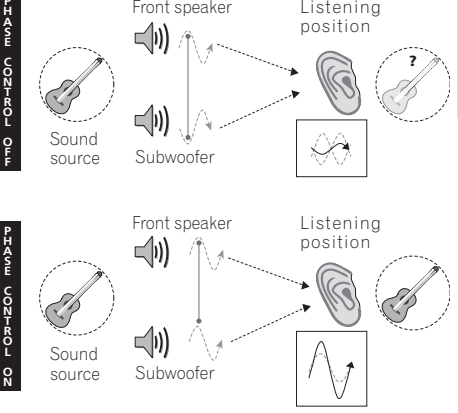

Front speaker

Phase Control technology provides coherent sound reproduction through the use of phase matching<sup>1</sup> for an optimal sound image at your listening position. The default setting is on and we recommend leaving Phase Control switched on for all sound sources.

11.1

| $\bigcirc$ | $\bigcirc$ | $\bigcirc$  | $(\div)$ |  |
|------------|------------|-------------|----------|--|
| MIDNIGHT   | PHASE      | S.RETRIEVER | -        |  |

PORTABLE TUNER SIGNAL SEL

Press PHASE to switch on phase correction.

## 🔗 Note

Phase matching is a very important factor in achieving proper sound reproduction. If two waveforms are 'in phase', they crest and trough together, resulting in increased amplitude, clarity and presence of the sound signal. If a crest of a wave meets a trough (as shown in the upper section of the diagram above) then the sound will be 'out of phase' and an unreliable sound image will be produced.

• If your subwoofer has a phase control switch, set it to the plus (+) sign (or 0°). However, the effect you can actually feel when PHASE CONTROL is set to ON on this receiver depends on the type of your subwoofer. Set your subwoofer to maximize the effect. It is also recommended you try changing the orientation or the place of your subwoofer.

 Set the built-in lowpass filter switch of your subwoofer to OFF. If this cannot be done on your subwoofer, set the cutoff frequency to a higher value.

- If the speaker distance is not properly set, you may not have a maximized PHASE CONTROL effect.
- The PHASE CONTROL mode cannot be set to ON in the following cases:
- When the PURE DIRECT mode is switched on.
- When the MULTI IN input is selected.

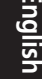

Listening

position

## Setting the Audio options

There are a number of additional sound settings you can make using the **AUDIO PARAMETER** menu. The defaults, if not stated, are listed in bold.

## 🚯 Important

- The **AUDIO PARAMETER** menu is not available with **MULTI IN** input (see *Selecting the multichannel analog inputs* on page 32).
- Note that if a setting doesn't appear in the **AUDIO PARAMETER** menu, it is unavailable due to the current source, settings and status of the receiver.

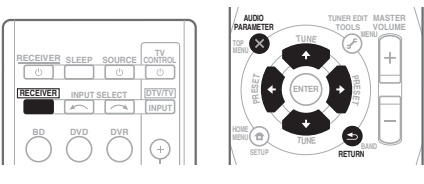

# 1 Press <u>RECEIVER</u> on the remote control, then press AUDIO PARAMETER button.

# 2 Use $\uparrow/\downarrow$ to select the setting you want to adjust.

Depending on the current status/mode of the receiver, certain options may not be able to be selected. Check the table below for notes on this.

## 3 Use ←/→ to set it as necessary.

See the table below for the options available for each setting.

## 4 Press RETURN to confirm and exit the menu.

| Setting                  | What it does                                                                                                    | Option(s)                                                                   |
|--------------------------|----------------------------------------------------------------------------------------------------|-----------------------------------------------------------------------------|
| S.DELAY<br>(Sound Delay) | Some monitors have a slight delay when showing video, so<br>the soundtrack will be slightly out of sync with the picture.<br>By adding a bit of delay, you can adjust the sound to match<br>the presentation of the video.                                                                          | 0.0 to 9.0 (frames)<br>1 second = 25 frames<br>(PAL)<br>Default: <b>0.0</b> |
| MIDNIGHT <sup>a</sup>    | Allows you to hear effective surround sound of movies at                                                                                                    | M/L OFF                                                                     |
| LOUDNESS <sup>a</sup>    | low volumes.                                                                                                    | MIDNIGHT                                                                    |
|                          | Used to get good bass and treble from music sources at low volumes.                                                                                                    | LOUDNESS                                                                    |
| S.RTV <sup>b</sup>       | When audio data is removed during the compression                                                                                                    | OFF                                                                         |
| (Sound Retriever)        | process, sound quality often suffers from an uneven sound<br>image. The Sound Retriever feature employs new DSP<br>technology that helps bring CD quality sound back to<br>compressed 2-channel audio by restoring sound pressure<br>and smoothing jagged artifacts left over after<br>compression. | ON                                                                          |

## Listening to your system

| Setting                                                                                       | What it does                                                                                                    | Option(s)                                                      |
|-----------------------------------------------------------------------------------------------|----------------------------------------------------------------------------------------------------|----------------------------------------------------------------|
| DUAL MONO <sup>c</sup>                                                                        | Specifies how dual mono encoded Dolby Digital soundtracks should be played.                                                                                                    | <b>CH1</b> –<br>Channel 1 is heard only                        |
|                                                                                               |                                                                                                    | <i>CH2 –</i><br>Channel 2 is heard only                        |
|                                                                                               |                                                                                                    | <i>CH1 CH2 –</i><br>Both channels heard<br>from front speakers |
| DRC                                                                                           | Adjusts the level of dynamic range for movie soundtracks                                                                                                    | OFF                                                            |
| (Dynamic Range<br>Control)                                                                    | optimized for Dolby Digital and DTS (you may need to use<br>this feature when listening to surround sound at low                                                                                                    | MAX                                                            |
| ,                                                                                             | volumes).                                                                                                    | MID                                                            |
| LFE ATT                                                                                       | Some Dolby Digital and DTS audio sources include ultra-                                                                                                    | LFEATT 0 (0 dB)                                                |
| (LFE Attenuate)                                                                               | low bass tones. Set the LFE attenuator as necessary to<br>prevent the ultra-low bass tones from distorting the sound<br>from the speakers.<br>The LFE is not limited when set to 0 dB, which is the<br>recommended value. When set to –10 dB, the LFE is<br>limited by the respective degree. When OFF is selected, no<br>sound is output from the LFE channel. | LFEATT 10 (–10 dB)/<br>LFEATT ** (OFF)                         |
| C.WIDTH <sup>d</sup><br>(Center Width)<br>(Applicable only when<br>using a center<br>speaker) | Spreads the center channel between the front right and left<br>speakers, making it sound wider (higher settings) or<br>narrower (lower settings).                                                                                                    | 0 to 7<br>Default: <b>3</b>                                    |
| <b>DIMEN.<sup>d</sup></b><br>(Dimension)                                                      | Adjusts the surround sound balance from front to back,<br>making the sound more distant (minus settings), or more<br>forward (positive settings).                                                                                                    | –3 to +3<br>Default: <b>0</b>                                  |
| PNRM. <sup>d</sup>                                                                            | Extends the front stereo image to include surround                                                                                                    | OFF                                                            |
| (Panorama)                                                                                    | speakers for a 'wraparound' effect.                                                                                                    | ON                                                             |

**a.** You can change the MIDNIGHT/LOUDNESS options at any time by using **MIDNIGHT** button.

**b.** You can change the Sound Retriever feature at any time by using **S.RETRIEVER** button.

c. This setting works only with dual mono encoded Dolby Digital and DTS soundtracks.

d. Only available with 2-channel sources in DOLBY PLII MUSIC mode.

English

04

# Selecting the multichannel analog inputs

If you have connected a decoder or a BD/DVD player with multichannel analog outputs to this receiver (page 21), you must select the analog multichannel inputs for surround sound.<sup>1</sup>

## • Press MULTI IN on the remote control.

To cancel playback from the multichannel inputs, switches to the other input signal.

## Using the headphone

1 Insert the headphone into the PHONE jack.

#### 2 Press <u>RECEIVER</u> then press the SPEAKERS button to select SP OFF.

 You can also use the SPEAKERS button on the front panel.

The sound is heard from the headphone and no sound is heard from the speakers connected to this receiver.

The listening mode when the sound is heard from the headphone can be selected only from **STEREO** or **A.L.C.**.

#### 🖉 Note

During playback from the multichannel inputs, you can't use any of the sound features/modes and only the volume and channel levels can be set.

Change the output settings of the systems with multichannel analog outputs according to the number of the speakers
connected to the receiver.

# Chapter 5: The System Setup menu

## Using the System Setup menu

The following section shows you how to make detailed settings to specify how you're using the receiver. It also explains how to fine-tune individual speaker system settings.

#### Press RECEIVER on the remote control, 1 then press the SETUP button.

## 2 Use ↑/↓ to select the setting you want to adjust then press ENTER.

- SP SETUP Specify the size, number, distance and overall balance of the speakers you've connected (see Manual speaker setup below).
- IN ASSIG Specify what you've connected to the component video inputs (see The Input Assign menu on page 35).

## Manual speaker setup

These setting optimize surround sound performance. You only need to make these settings once (unless you change the placement of your current speaker system or add new speakers).

Select SP SETUP from the System Setup 1 menu.

#### Use $\uparrow/\downarrow$ to select the setting you want 2 to adjust then press ENTER.

- **SP SET** Specify size / number of speakers connected (see Speaker setting below).
- X.OVER Specify which frequencies will be sent to the subwoofer (see Crossover network on page 34).
- CH LEVEL Adjust overall balance of your speaker system (see Channel level on page 34).
- **SP DISTN** Specify the distance of your speakers from the listening position (see Speaker Distance on page 35).

#### Press RETURN after making the 3 adjustments necessary for each setting.

## Speaker setting

Use this setting to specify your speaker configuration (size, number of speakers).

Select SP SET from the SP SETUP menu. 1

#### 2 Use $\uparrow/\downarrow$ to choose the speaker(s) that you want to set then select a speaker size. Use $\leftarrow/\rightarrow$ to select the size (and number) of

each of the following speakers:

 Front (F) – Select LARGE if your front speakers reproduce bass frequencies effectively, or if you didn't connect a subwoofer. Select **SMALL** to send the bass frequencies to the subwoofer.<sup>1</sup>

🖉 Note

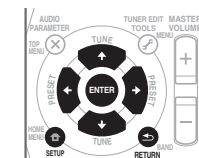

If you select **SMALL** for the front speakers the subwoofer is fixed to **YES**. Also, the center and surround speakers can't be set to LARGE if the front speakers are set to SMALL. In this case, all bass frequencies are sent to the subwoofer.

- Center (C) Select LARGE if your center speaker reproduces bass frequencies effectively, or select SMALL to send bass frequencies to the other speakers or subwoofer. If you didn't connect a center speaker, choose NO (the center channel is sent to the other speakers).
- Surround (S) Select LARGE if your surround speakers reproduce bass frequencies effectively. Select SMALL to send bass frequencies to the other speakers or subwoofer. If you didn't connect surround speakers choose NO (the sound of the surround channels is sent to the other speakers).
- Subwoofer (SW) LFE signals and bass frequencies of channels set to SMALL are output from the subwoofer when YES is selected.<sup>1</sup> Choose the PLUS setting if you want the subwoofer to output bass sound continuously or you want deeper bass (the bass frequencies that would normally come out the front and center speakers are also routed to the subwoofer). If you did not connect a subwoofer choose NO (the bass frequencies are output from other speakers).

## **Crossover network**

Default setting: 100Hz

This setting decides the cutoff between bass sounds playing back from the speakers selected as **LARGE**, or the subwoofer, and bass sounds playing back from those selected as **SMALL**.<sup>2</sup> It also decides where the cutoff will be for bass sounds in the LFE channel.

#### 1 Select 'X.OVER' from the SP SETUP menu.

# 2 Use $\Leftarrow/\Rightarrow$ to choose the frequency cutoff point.

Frequencies below the cutoff point will be sent to the subwoofer (or **LARGE** speakers).

## **Channel level**

Using these settings, you can adjust the overall balance of your speaker system.

- 1 Select CH LEVEL from the SP SETUP menu.
- 2 Use  $\leftarrow/\Rightarrow$  to select a setup option.
  - T. TONE M Move the test tone manually from speaker to speaker and adjust individual channel levels.
  - **T. TONE A** Adjust channel levels as the test tone moves from speaker to speaker automatically.

#### 3 Confirm your selected setup option.

The test tones will start after you press ENTER.<sup>3</sup>

# 4 Adjust the level of each channel using ←/ →.

If you selected **T. TONE M**, use  $\uparrow/\downarrow$  to switch speakers.

The **T. TONE A** setup outputs test tones in the following order (depends on speaker settings):

## $\mathsf{L} \to \mathsf{C} \to \mathsf{R} \to \mathsf{SR} \to \mathsf{SL} \to \mathsf{SW}$

Adjust the level of each speaker as the test tone is emitted.  $^{\rm 4}$ 

🔗 Note

**TEST TONE**. In this case, use the  $\uparrow/\downarrow$  buttons to select the channel and use the  $\leftarrow/\rightarrow$  buttons to adjust the level.

If you can't get good bass results, listen to the bass response with the subwoofer set to **PLUS** and **YES** or the front speakers set to **LARGE** and **SMALL** alternatively and let your ears judge which sounds best. If you're having problems, the easiest option is to route all the bass sounds to the subwoofer by selecting **SMALL** for the front speakers.

<sup>2</sup> For more on selecting the speaker sizes, see Speaker setting on page 33.

<sup>3</sup> After the volume increases to the reference level, test tones will be output.

<sup>4 •</sup> If you are using a Sound Pressure Level (SPL) meter, take the readings from your main listening position and adjust the level of each speaker to 75 dB SPL (C-weighting/slow reading).

<sup>•</sup> The subwoofer test tone is output at low volumes. You may need to adjust the level after testing with an actual soundtrack.

<sup>•</sup> You can change the channel levels at any time by pressing [RECEIVER] first and then starting the following operations: CH SELECT and LEV +/- on the remote control. You can also change the channel levels by pressing [RECEIVER] first and then

## **Speaker Distance**

For good sound depth and separation from your system, you need to specify the distance of your speakers from the listening position. The receiver can then add the proper delay needed for effective surround sound.

# 1 Select 'SP DISTN.' from the SP SETUP menu.

# 2 Use $\uparrow/\downarrow$ to choose the speaker that you want then set the distance.

Use  $\leftarrow/\rightarrow$  to adjust the distance of each speaker (in 0.1 m increments).

## The Input Assign menu

You only need to make settings in the Input Assign menu if you didn't hook up your equipment according to the default settings for the component video inputs.

Default settings:

## COMP 1 – BD/TV COMP 2 – DVD/SAT

If you didn't make component video connections according to the defaults above, you must assign the numbered input to the component you've connected (or else you may see the video signal of a different component). For more on this, see *Connecting your component with no HDMI terminal* on page 19.

# 1 Select 'IN ASSIG' from the System Setup menu.

# 2 Select 'COMP. IN' from the 'IN ASSIG' menu.

# 3 Use $\uparrow/\downarrow$ to select the number of the component video input to which you've connected your video component.

The numbers match the numbers beside the inputs on the rear of the receiver.

# 4 Select the component that corresponds with the one you connected to that input.

- Use the ←/→ buttons and ENTER to select BD/TV, DVD/SAT, DVR, MCI (MULTI CH IN) or OFF.
- If you assign a component input to a certain function, any component inputs previously assigned to that function will automatically be switched off.
- Make sure you have connected the audio from the component to the corresponding inputs on the rear of the receiver.
- If you connect any source component to the receiver using a component video input, you should also have your TV connected to this receiver's COMPONENT VIDEO OUT jacks.
- For the assignment of the digital signal inputs, see *Choosing the input signal* on page 26.

# Chapter 6: Using the MULTI-ZONE feature

## **MULTI-ZONE** listening

This receiver can power up to two independent systems in separate rooms after you have made the proper MULTI-ZONE connections.

Different sources can be playing in two zones at the same time or, depending on your needs, the same source can also be used. The main and sub zones have independent power (the main zone power can be off while the sub zone is on) and the sub zone can be controlled by the remote or front panel controls.

## **Making MULTI-ZONE connections**

It is possible to make these connections if you have a separate speakers for your sub zone (**ZONE 2**).<sup>1</sup> You will also need a separate amplifier for your sub zone.

## **MULTI-ZONE** listening options

The following table shows what you can listen to in the sub zone:

| Sub Zone | Input sources available             |
|----------|-------------------------------------|
| ZONE 2   | The built-in tuner and other analog |
|          | audio sources.                      |

## Basic MULTI-ZONE setup (ZONE 2)

• Connect a separate amplifier to the ZONE 2 AUDIO OUT jacks on the rear of this receiver.

You should have a pair of speakers attached to the sub zone amplifier as shown in the following illustration.

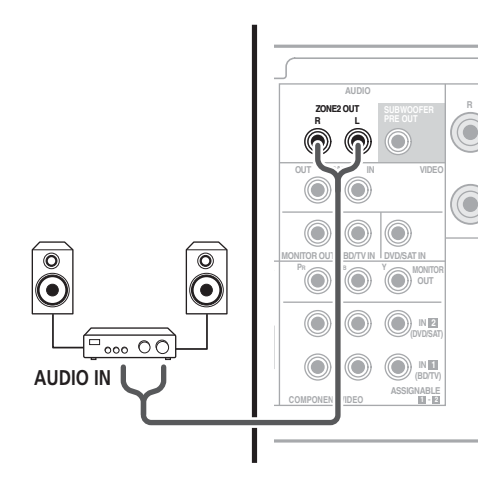

## 🖉 Note

You can't use sound controls (such as the bass/treble controls or Midnight listening) or any surround modes with a separate amplifier in the sub zone. You can, however, use the features available with your sub zone amplifier.
### Using the MULTI-ZONE controls

The following steps use the front panel controls to select sources. See *MULTI-ZONE remote controls* below.

**0 0** 0

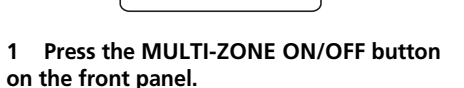

Each press selects a MULTI-ZONE option:

- **ZONE 2 ON** Switches the MULTI-ZONE feature on
- **ZONE 2 OFF** Switches the MULTI-ZONE feature off

The **ZONE** indicator lights when the MULTI-ZONE control has been switched ON.

#### 2 Press CONTROL.

Pioneer

• When the receiver is on,<sup>1</sup> make sure that any operations for the sub zone are done while **ZONE 2** shows in the display. If this is not showing, the front panel controls affect the main zone only.

## 3 Use the INPUT SELECTOR dial to select the source for the zone you have selected.

For example, **Z2**: **CDR** sends the source connected to the **CDR** inputs to the sub room (**ZONE 2**).

• If you select **TUNER**, you can use the tuner controls to select a preset station (see *Saving station presets* on page 38 if you're unsure how to do this).<sup>2</sup>

**4** When you're finished, press CONTROL again to return to the main zone controls. You can also press the **MULTI-ZONE ON/OFF** button on the front panel to switch off all output to the sub zone.<sup>3</sup>

### MULTI-ZONE remote controls

Press the **<u>RECEIVER</u>** button on the remote control, then with the **SHIFT** button pressed, press the buttons below to operate the corresponding zone.

The following table shows the possible MULTI-ZONE remote controls:

| Button                      | What it does                                                          |
|-----------------------------|-----------------------------------------------------------------------|
| ් RECEIVER                  | Switches on/off power in the sub zone.                                |
| INPUT<br>SELECT             | Use to select the input source in the sub zone.                       |
| MULTI<br>CONTROL<br>buttons | Use to select the input source directly in the sub zone. <sup>a</sup> |

a. In ZONE 2, you cannot select MULTI IN inputs.

#### 🖉 Note

06

<sup>1</sup> If the receiver is in standby, the display is dimmed, and ZONE2 ON continues to show in the display.

<sup>2</sup> The tuner cannot be tuned to more than one station at a time. Therefore, changing the station in one zone also changes the station in the other zone. Please be careful not to change stations when recording a radio broadcast.

<sup>3 •</sup> You won't be able to switch the main zone off completely unless you've switched off the MULTI-ZONE control first.

<sup>•</sup> If you don't plan to use the MULTI-ZONE feature for a while, turn off the power in both the sub and main rooms so that this receiver is in standby.

<sup>•</sup> Volume level cannot be adjusted with this receiver. Use the separate amplifier connected to the **ZONE2 OUT** to adjust the volume.

## Chapter 7: Using the tuner

## Listening to the radio

The following steps show you how to tune in to FM and AM radio broadcasts using the automatic (search) and manual (step) tuning functions. Once you are tuned to a station you can memorize the frequency for recall later—see *Saving station presets* below for more on how to do this.

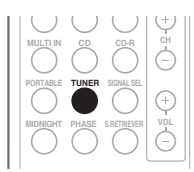

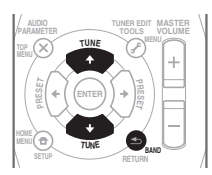

#### 1 Press TUNER to select the tuner.

## 2 Use BAND to change the BAND (FM or AM), if necessary.

Each press switches the band between FM (stereo or mono) and AM.

#### 3 Tune to a station.

There are three ways to do this:

#### Automatic tuning

To search for stations in the currently selected band, press and hold **TUNE**  $\uparrow/\downarrow$  for about a second. The receiver will start searching for the next station, stopping when it has found one. Repeat to search for other stations.

#### **Manual tuning**

To change the frequency one step at a time, press **TUNE**  $\uparrow/\downarrow$ .

#### High speed tuning

Press and hold **TUNE**  $\uparrow/\downarrow$  for high speed tuning. Release the button at the frequency you want.

#### Improving FM sound

If the **TUNE** or **ST** indicators don't light when tuning to an FM station because the signal is weak, press the **BAND** button to select **FM MONO** and set the receiver to the mono reception mode. This should improve the sound quality and allow you to enjoy the broadcast.

### Saving station presets

If you often listen to a particular radio station, it's convenient to have the receiver store the frequency for easy recall whenever you want to listen to that station. This saves the effort of manually tuning in each time. This unit can memorize up to 30 stations.<sup>1</sup>

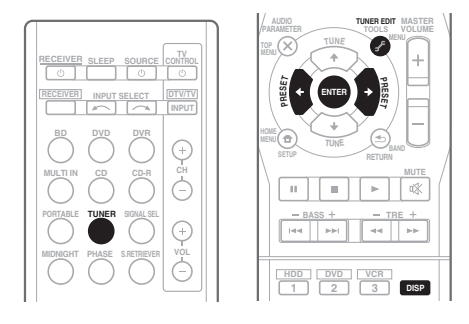

**1 Tune to a station you want to memorize.** See *Listening to the radio* above for more on this.

#### 🔗 Note

If the receiver is left disconnected from the AC power outlet for over a month, the station memories will be lost and will have to be reprogrammed.

#### 2 Press TUNER EDIT.

The display shows **PRESET**, then a blinking **MEM** and station preset.

#### 3 Press PRESET ←/→ to select the station preset you want.

You can also use the number buttons.

#### 4 Press ENTER.

After pressing **ENTER**, the preset number stop blinking and the receiver stores the station.

#### Listening to station presets

You will need to have some presets stored to do this. See Saving station presets on page 38 if you haven't done this already.

#### Press PRESET $\leftarrow / \Rightarrow$ to select the station 1 preset you want.

• You can also use the number buttons on the remote control to recall the station preset.

#### Naming preset stations

For easier identification, you can name all of your preset stations.

#### 1 Choose the station preset you want to name.

See *Listening to station presets* above for how to do this.

#### 2 Press TUNER EDIT twice.

The cursor at the first character position is blinking on the display.

#### 3 Input the name you want.

Choose a name up to eight characters long.

- Use the PRESET ←/→ buttons to select character position.
- Use the TUNE ↑/↓ buttons to select characters.
- The name is stored when ENTER is pressed.

## 🖸 Tip

- To erase a station name, follow steps 1 and 2, and press ENTER while the display is blank. Press TUNER EDIT while the display is blank, to keep the previous name.
- Once you have named a station preset. Press **DISP** to show the name. When you want to return to the frequency display, press **DISP** several times to show the frequency.

### An introduction to RDS

Radio Data System (RDS) is a system used by most FM radio stations to provide listeners with various kinds of information-the name of the station and the kind of show they're broadcasting, for example.

One feature of RDS is that you can search by type of program. For example, you can search for a station that's broadcasting a show with the program type, **JAZZ**.

07

You can search the following program types:<sup>1</sup>

 NEWS – News
 FINANCE – Stock mark

 AFFAIRS – Current Affairs
 reports, commerce, trading, etc.

 Information
 CHILDREN – Programs

 SPORT – Sport
 children

 DRAMA – Radio plays, etc.
 SOCIAL – Social affairs

 CULTURE – National or regional culture, theater, etc.
 PHONE IN – Public expressing their views

**SCIENCE** – Science and technology

VARIED – Usually talkbased material, such as quiz shows or interviews. POP M – Pop music ROCK M – Rock music EASY M – Easy listening LIGHT M – 'Light' classical music CLASSICS – 'Serious' classical music OTHER M – Music not

fitting above categories WEATHER – Weather reports

FINANCE - Stock market reports, commerce, trading, etc. CHILDREN - Programs for children SOCIAL - Social affairs concerning religion **PHONE IN – Public** expressing their views by phone TRAVEL - Holiday-type travel rather than traffic announcements LEISURE - Leisure interests and hobbies JAZZ – Jazz **COUNTRY** – Country music **NATION M** – Popular music in a language other than English

OLDIES – Popular music from the '50s and '60s FOLK M – Folk music DOCUMENT – Documentary

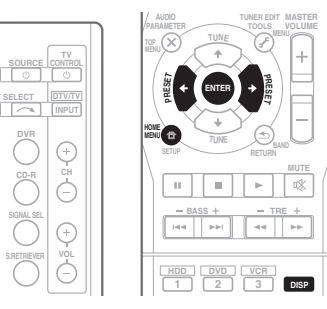

#### Searching for RDS programs

You can search for a program type listed above.

## 1 Press TUNER then press BAND to select the FM band.<sup>2</sup>

#### 2 Press HOME MENU.

SEARCH shows in the display.

## 3 Press PRESET $\leftarrow/\Rightarrow$ to select the program type you want to hear.

## 4 Press ENTER to search for the program type.

The system starts searching through the station presets for a match, stopping when it was found one. Repeat to search for other stations.

If **NO PTY** is displayed it means the tuner couldn't find that program type at the time of the search.  $^3$ 

#### **Displaying RDS information**

Use the **DISP** button to display the different types of RDS information available.<sup>4</sup>

#### Press DISP for RDS information.

Each press changes the display as follows:

- Listening mode
- Master volume
- Radio Text (RT) Messages sent by the radio station. For example, a talk radio station may provide a phone number as RT.
- Program Service Name (**PS**) The name of the radio station.
- Program Type (PTY) This indicates the kind of program currently being broadcast.
- Current tuner frequency (FREQ)

#### 🖉 Note

- 1 In addition, there are three other program types, ALARMTST, ALARM, and NO TYPE. ALARM and ALARMTST are used for emergency announcements. NO TYPE appears when a program type cannot be found.
- 2 RDS is only possible in the FM band.
- 3 RDS searches station presets only. If no stations have been preset, or if the program type could not be found among the station presets **NO PTY** is displayed. **FINISH** means the search is complete.
- 4 If any noise is picked up while displaying the RT scroll, some characters may be displayed incorrectly.
- If you see **NO TEXT** in the RT display, it means no RT data is sent from the broadcast station. The display will automatically switch to the PS data display (if no PS data, **NO NAME** is displayed).
  - In the PTY display, NO PTY may be shown.

## Chapter 8: Making recordings

# Making an audio or a video recording

You can make an audio or a video recording from the built-in tuner, or from an audio or video source connected to the receiver (such as a CD player or TV).<sup>1</sup>

Keep in mind you can't make a digital recording from an analog source or vice-versa, so make sure the components you are recording to/from are hooked up in the same way (see *Connecting your equipment* on page 13 for more on connections).

If you want to record a video source, you also need to use the same type of connection for the source as for the recorder. For example, you can't record a component hooked up to composite video jacks with a recorder hooked up to the component video outputs (see page 20 for more on video connections).

#### 1 Select the source you want to record. Use the MULTI CONTROL buttons (INPUT SELECTOR).

#### 2 Select the input signal (if necessary).

Press **SIGNAL SEL** to select the analog input signal corresponding to the source component (see page 26 for more on this).

#### 3 Prepare the source you want to record.

Tune to the radio station, load the CD, video, DVD etc.

#### 4 Prepare the recorder.

Insert a blank tape, MD, video etc. into the recording device and set the recording levels.<sup>2</sup>

Refer to the instructions that came with the recorder if you are unsure how to do this. Most video recorders set the audio recording level automatically—check the component's instruction manual if you're unsure.

## 5 Start recording, then start playback of the source component.

#### 🖉 Note

1 If you are recording a video source, you need to use the same type of connection for the source as for the recorder. For example, you can't record a component hooked up to composite video jacks with a recorder hooked up to the component video outputs (see Connecting an HDD/DVD recorder, VCR and other video components on page 20 for more on video connections).

2 The receiver's volume, balance, tone (bass, treble, loudness), and surround effects have no effect on the recorded signal.

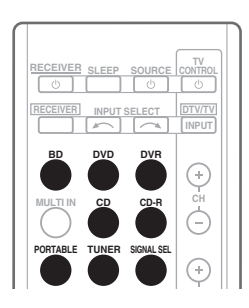

08

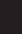

## Chapter 9: Additional information

## Troubleshooting

Incorrect operations are often mistaken for trouble and malfunctions. If you think that there is something wrong with this component, check the points below. Sometimes the trouble may lie in another component. Investigate the other components and electrical appliances being used. If the trouble cannot be rectified even after exercising the checks listed below, ask your nearest Pioneer authorized service center or your dealer to carry out repair work.

• If the unit does not operate normally due to external effects such as static electricity disconnect the power plug from the outlet and insert again to return to normal operating conditions.

| Problem                                                         | Remedy                                                                                                    |
|-----------------------------------------------------------------|----------------------------------------------------------------------------------------------------|
| The power does not turn on.                                     | <ul> <li>Disconnect the power plug from the outlet, and insert again.</li> <li>Make sure there are no loose strands of speaker wire touching the rear panel. This could cause the receiver to shut off automatically.</li> <li>If the power shuts off automatically, take the unit to your nearest Pioneer authorized service center or your dealer for servicing.</li> </ul>                                                                                                    |
| Power cannot be turned off.<br>( <b>ZONE2 ON</b> is displayed.) | <ul> <li>Press the <b>RECEIVER</b> button, then with the <b>SHIFT</b> button pressed,<br/>press the O <b>RECEIVER</b> button to switch the sub zone off.</li> </ul>                                                                                                    |
| No sound is output when a function is selected.                 | <ul> <li>Check the audio output settings of the source component.</li> <li>Make sure the component is connected correctly (refer to <i>Connecting your equipment</i> on page 13).</li> <li>Press <b>MUTE</b> on the remote control to turn muting off.</li> <li>Press <b>SIGNAL SEL</b> to select the proper input signal (see <i>Choosing the input signal</i> on page 26).</li> <li>Even if you connect the playback components with an HDMI cable, no sound will come out of the speaker connected to this receiver. An audio cable connection is also needed for this.</li> <li>If the connection was made using an optical or a coaxial cable, you'll need to press <b>SIGNAL SEL</b> button to select the input signal corresponding to the playback components (refer to <i>Choosing the input signal</i> on page 26).</li> </ul> |
| No image is output when a function is selected.                 | <ul> <li>Make sure the component is connected correctly (refer to <i>Connecting your equipment</i> on page 13).</li> <li>Use the same type of video cables for the source component and TV to connect to this receiver.</li> <li>Select the correct component (use the <b>MULTI CONTROL</b> buttons).</li> <li>Check <i>The Input Assign menu</i> on page 35 to make sure you're assigned the correct input.</li> <li>The video input selected on the TV monitor is incorrect. Refer to the instruction manual supplied with the TV.</li> </ul>                                                                                                    |

| Problem                                                                              | Remedy                                                                                                    |
|--------------------------------------------------------------------------------------|----------------------------------------------------------------------------------------------------|
| Considerable noise in radio<br>broadcasts.                                           | <ul> <li>Connect the antenna (page 23) and adjust the position for best reception.</li> <li>Route any loose cables away from the antenna terminals and wires.</li> <li>Fully extend the FM wire antenna, position for best reception, and secure to a wall (or connect an outdoor FM antenna).</li> <li>Connect an additional internal or external AM antenna (page 23).</li> <li>Turn off equipment causing interference or move it away from the receiver (or move antennas farther away from equipment causing noise).</li> </ul> |
| Broadcast stations cannot be selected automatically.                                 | • Connect an outdoor antenna (refer to page 23).                                                                                                    |
| No sound from surround or center speakers.                                           | <ul> <li>Connect the speakers properly (refer to page 14).</li> <li>Refer to Speaker setting on page 33 to check the speaker settings.</li> <li>Refer to Channel level on page 34 to check the speaker levels.</li> </ul>                                                                                                    |
| No sound from subwoofer.                                                             | <ul> <li>Make sure the subwoofer is switched on.</li> <li>If the subwoofer has a volume knob, make sure it's turned up.</li> <li>The Dolby Digital or DTS source you are listening to may not have<br/>an LFE channel.</li> <li>Switch the subwoofer setting in <i>Speaker setting</i> on page 33 to <b>YES</b><br/>or <b>PLUS</b>.</li> <li>Switch the <i>LFEATT (LFE Attenuate)</i> on page 31 to <b>LFEATT 0</b> or<br/><b>LFEATT 10</b>.</li> </ul>                                                                              |
| The <b>PHASE CONTROL</b> feature doesn't seem to have an audible effect.             | <ul> <li>If applicable, check that the lowpass filter switch on your subwoofer is off, or the lowpass cutoff is set to the highest frequency setting. If there is a <b>PHASE</b> setting on your subwoofer, set it to 0° (or depending on the subwoofer, the setting where you think it has the best overall effect on the sound).</li> <li>Make sure the speaker distance setting is correct for all speakers (see <i>Speaker Distance</i> on page 35).</li> </ul>                                                                  |
| Noise during playback of a cassette deck.                                            | • Move the cassette deck further from your receiver, until the noise disappears.                                                                                                    |
| No sound is output or a noise<br>is output when software with<br>DTS is played back. | <ul> <li>Make sure the player's settings are correct and/or the DTS signal out is on. Refer to the instruction manual supplied with the DVD player.</li> <li>Set the input signal type to C1/O1/O2 (DIGITAL) (see <i>Choosing the input signal</i> on page 26).</li> </ul>                                                                                                    |
| During a playback search,<br>noise is output from a DTS<br>compatible CD player.     | • This is not a malfunction, but be sure to turn the volume down to prevent the output of loud noise from your speakers.                                                                                                    |

09

## Additional information

| Problem                           | Remedy                                                                                                    |
|-----------------------------------|----------------------------------------------------------------------------------------------------|
| Can't operate the remote control. | <ul> <li>Replace the batteries (refer to page 8).</li> <li>Operate within 7 m, 30° of the remote sensor on the front panel (refer to page 6).</li> <li>Remove the obstacle or operate from another position.</li> <li>Avoid exposing the remote sensor on the front panel to direct light.</li> </ul> |
| The display is dark or off.       | Press <b>DIMMER</b> on the remote repeatedly to return to the default.                                                                                                    |
|                                   |                                                                                                    |

#### ΗΟΙΝΙ

| Symptom                             | Remedy                                                                                                    |
|-------------------------------------|----------------------------------------------------------------------------------------------------|
| No picture.                         | <ul> <li>If the problem still persists when connecting your HDMI component directly to your monitor, please consult the component or monitor manual or contact the manufacturer for support.</li> <li>Depending in the output settings of the source component, it may be outputting a video format that can't be displayed. Change the output settings of the source, or connect using the component or composite jacks.</li> <li>If video images do not appear on your TV, try adjusting the resolution, Deep Color or other setting for your component.</li> <li>To output signals in Deep Color, use an HDMI cable (High Speed HDMI<sup>®</sup> Cable) to connect this receiver to a component or TV with the Deep Color feature.</li> </ul> |
| No sound, or sound suddenly ceases. | • Since the HDMI audio signal is sent through this receiver to your TV, you need to make separate connections for audio if you want to hear your HDMI component through this system. See <i>Connecting using HDMI</i> on page 18 for more on this.                                                                                                    |

### Resetting the main unit

Use this procedure to reset all the receiver's settings to the factory default. Use the front panel controls to do this.

1 Switch the receiver into standby.

2 While holding down the BAND button, press and hold the  $\bigcirc$  STANDBY/ON button for about two seconds.

3 When you see RESET? appear in the display, press the 'AUTO SURROUND/ STREAM DIRECT' button. OK? shows in the display.

#### 4 Press 'STEREO/A.L.C.' to confirm.

**OK** appears in the display to indicate that the receiver has been reset to the factory default settings.

## **Specifications**

#### Audio Section

Rated power output Front, Center, Surround .....130 W per channel (1 kHz, 6 Ω, 1 %) ..... 100 W per channel (20 Hz to 20 kHz, 8 Ω, 0.09 %) Total Harmonic Distortion ..... 0.06 % (20 Hz to 20 kHz, 8 Ω, 95 W/ch) Frequency response (LINE Pure Direct mode) ..... 5 Hz to 100 kHz  $^{+0}_{-3}$  dB Guaranteed speaker impedance ......6 Ω to 16 Ω Input (Sensitivity/Impedance) LINE ..... 200 mV/47 k $\Omega$ Output (Level/Impedance) Signal-to-Noise Ratio (IHF, short circuited, A network) 

#### Video Section

Signal level Composite  $\ldots \ldots \ldots \ldots \ldots \ldots \ldots \ldots \ldots \ldots \ldots \ldots 1$  Vp-p (75  $\Omega$ ) Component Video ..... Y: 1.0 Vp-p (75  $\Omega$ ) PB, PR: 0.7 Vp-p (75 Ω) Corresponding maximum resolution Component Video . . 1080i (1125i)/720p (750p)

#### **Tuner Section**

FM Frequency Range .... 87.5 MHz to 108 MHz AM Frequency Range . . . . 531 kHz to 1602 kHz Antenna ..... Loop antenna

#### **Digital I/O Section**

HDMI terminal ..... Type A (19-pin) 

#### **Integrated Control Section**

Control (IR) terminal...Ø 3.5 Mini-jack (MONO) IR signal ..... High Active (High Level: 2.0 V)

#### Miscellaneous

| Power Requirements              |
|---------------------------------|
| AC 220 V to 230 V, 50 Hz/60 Hz  |
| Power Consumption               |
| In standby                      |
| Dimensions                      |
|                                 |
| Weight (without package) 8.9 kg |

#### **Furnished Parts**

| Remote control                        | 1 |
|---------------------------------------|---|
| Dry cell batteries (AAA size IEC R03) | 2 |
| AM loop antenna                       | 1 |
| FM wire antenna                       | 1 |
| Power cord                            | 1 |
| Warranty card                         | 1 |
| These operating instructions          |   |

## 🖉 Note

- The specifications are applicable when the power supply is 230 V.
- Specifications and the design are subject to possible modifications without notice, due to improvements.

### **Cleaning the unit**

- Use a polishing cloth or dry cloth to wipe off dust and dirt.
- When the surface is dirty, wipe with a soft cloth dipped in some neutral cleanser diluted five or six times with water, and wrung out well, and then wipe again with a dry cloth. Do not use furniture wax or cleansers.
- Never use thinners, benzine, insecticide sprays or other chemicals on or near this unit, since these will corrode the surface.

Published by Pioneer Corporation. Copyright © 2010 Pioneer Corporation. All rights reserved.

09

## IMPORTANT

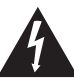

Ce symbole de l'éclair, placé dans un triangle équilatéral, a pour but d'attirer l'attention de l'utilisateur sur la présence, à l'intérieur du coffret de l'appareil, de "tensions dangereuses" non isolées d'une grandeur suffisante pour représenter un risque d'électrocution pour les êtres humains

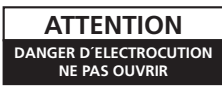

#### ATTENTION :

POUR ÉVITER TOUT RISQUE D'ÉLECTROCUTION, NE PAS ENLEVER LE COUVERCLE (NI LE PANNEAU ARRIÈRE). AUCUNE PIÈCE RÉPARABLE PAR L'UTILISATEUR NE SE TROUVE À L'INTÉRIEUR. CONFIER TOUT ENTRETIEN À UN PERSONNEL QUALIFIÉ UNIQUEMENT.

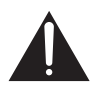

Ce point d'exclamation, placé dans un triangle équilatéral, a pour but d'attirer l'attention de l'utilisateur sur la présence, dans les documents qui accompagnent l'appareil, d'explications importantes du point de vue de l'exploitation ou de . l'entretien.

D3-4-2-1-1\_A1\_Fr

#### AVERTISSEMENT

Cet appareil n'est pas étanche. Pour éviter les risques d'incendie et de décharge électrique, ne placez près de lui un récipient rempli d'eau, tel qu'un vase ou un pot de fleurs, et ne l'exposez pas à des gouttes d'eau, des éclaboussures, de la pluie ou de l'humidité.

D3-4-2-1-3\_A1\_Fr

#### **AVERTISSEMENT**

Avant de brancher l'appareil pour la première, lisez attentivement la section suivante.

La tension de l'alimentation électrique disponible varie selon le pays ou la région. Assurez-vous que la tension du secteur de la région où l'appareil sera utilisé correspond à la tension requise (par ex. 230 V ou 120 V), indiquée sur le panneau arrière. D3-4-2-1-4\* A1 Fr

#### **AVERTISSEMENT**

Pour éviter les risques d'incendie, ne placez aucune flamme nue (telle qu'une bougie allumée) sur l'appareil.

D3-4-2-1-7a\_A1\_Fr

#### Milieu de fonctionnement

Température et humidité du milieu de fonctionnement : De +5 °C à +35 °C (de +41 °F à +95 °F) : Humidité relative inférieure à 85 % (orifices de ventilation non obstrués)

N'installez pas l'appareil dans un endroit mal ventilé ou un lieu soumis à une forte humidité ou en plein soleil (ou à une forte lumière artificielle).

D3-4-2-1-7c\*\_A1\_Fr

#### PRÉCAUTION DE VENTILATION

Lors de l'installation de l'appareil, veillez à laisser un espace suffisant autour de ses parois de manière à améliorer la dissipation de chaleur (au moins 60 cm sur le dessus, 10 cm à l'arrière et 30 cm de chaque côté).

#### AVERTISSEMENT

Les fentes et ouvertures du coffret sont prévues pour la ventilation, pour assurer un fonctionnement stable de l'appareil et pour éviter sa surchauffe. Pour éviter les risques d'incendie, ne bouchez jamais les ouvertures et ne les recouvrez pas d'objets, tels que journaux, nappes ou rideaux, et n'utilisez pas l'appareil posé sur un tapis épais ou un lit.

D3-4-2-1-7b\*\_A1\_Fr

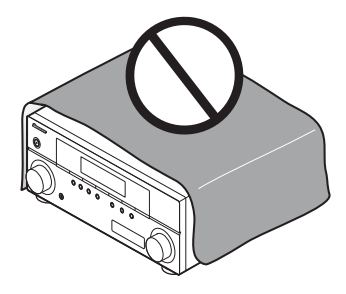

Ce produit est destiné à une utilisation domestique générale. Toute panne due à une utilisation autre qu'à des fins privées (comme une utilisation à des fins commerciales dans un restaurant, dans un autocar ou sur un bateau) et qui nécessite une réparation sera aux frais du client, même pendant la période de garantie.

K041\_A1\_Fr

## Information à destination des utilisateurs sur la collecte et l'élimination des équipements et batteries usagés

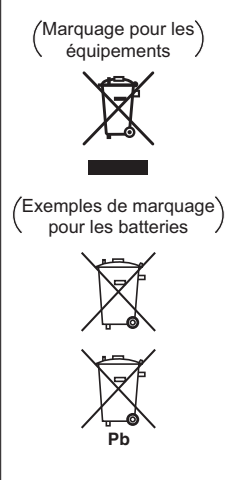

Ces symboles qui figurent sur les produits, les emballages et/ou les documents d'accompagnement signifient que les équipements électriques et électroniques et batteries usagés ne doivent pas être jetés avec les déchets ménagers et font l'objet d'une collecte sélective.

Pour assurer l'enlèvement et le traitement appropriés des produits et batteries usagés, merci de les retourner dans les points de collecte sélective habilités conformément à la législation locale en vigueur.

En respectant les circuits de collecte sélective mis en place pour ces produits, vous contribuerez à économiser des ressources précieuses et à prévenir les impacts négatifs éventuels sur la santé humaine et l'environnement qui pourraient résulter d'une mauvaise gestion des déchets.

Pour plus d'information sur la collecte et le traitement des produits et batteries usagés, veuillez contacter votre municipalité, votre service de gestion des déchets ou le point de vente chez qui vous avez acheté ces produits.

#### Ces symboles ne sont valables que dans les pays de l'Union Européenne. Pour les pays n'appartenant pas à l'Union Européenne :

Si vous souhaitez jeter ces articles, veuillez contacter les autorités ou revendeurs locaux pour connaître les méthodes d'élimination appropriées.

K058a\_A1\_Fr

Si la fiche d'alimentation secteur de cet appareil ne convient pas à la prise secteur à utiliser, la fiche doit être remplacée par une appropriée. Ce

remplacement et la fixation d'une fiche secteur sur le cordon d'alimentation de cet appareil doivent être effectués par un personnel de service qualifié. En cas de branchement sur une prise secteur, la fiche de coupure peut provoquer une sérieuse décharge électrique. Assurez-vous qu'elle est éliminée correctement après sa dépose.

L'appareil doit être déconnecté en débranchant sa fiche secteur au niveau de la prise murale si vous prévoyez une période prolongée de non utilisation (par exemple avant un départ en vacances).

D3-4-2-2-1a\_A1\_Fr

#### ATTENTION

L'interrupteur **(bSTANDBY/ON** de cet appareil ne coupe pas complètement celui-ci de sa prise secteur. Comme le cordon d'alimentation fait office de dispositif de déconnexion du secteur, il devra être débranché au niveau de la prise secteur pour que l'appareil soit complètement hors tension. Par conséquent, veillez à installer l'appareil de telle manière que son cordon d'alimentation puisse être facilement débranché de la prise secteur en cas d'accident. Pour éviter tout risque d'incendie, le cordon d'alimentation sera débranché au niveau de la prise secteur si vous prévoyez une période prolongée de non utilisation (par exemple avant un départ en vacances).

D3-4-2-2-2a\*\_A1\_Fr

Fabriqué sous licence de Dolby Laboratories. Les termes « Dolby » et « Pro Logic », ainsi que le sigle double D sont des marques commerciales de Dolby Laboratories.

Fabriqué sous licence sous couvert des brevets U.S. N° : 5,451,942; 5,956,674; 5,974,380; 5,978,762; 6,226,616; 6,487,535 et d'autres brevets U.S. et mondiaux, émis et en cours d'enregistrement. DTS et le symbole sont des marques déposées, et DTS Digital Surround, DTS 96/24 et les logos DTS sont des marques commerciales de DTS, Inc. Logiciel inclus dans ce produit. © DTS, Inc. Tous droits réservés. Nous vous remercions pour cet achat d'un produit Pioneer. Nous vous demandons de lire soigneusement ce mode d'emploi ; vous serez ainsi à même de faire fonctionner l'appareil correctement. Après avoir bien lu le mode d'emploi, le ranger dans un endroit sûr pour pouvoir s'y référer ultérieurement.

# Table des matières

| Organigramme des réglages sur le ré-<br>cepteur                                                                                                    |
|----------------------------------------------------------------------------------------------------|
| 01 Avant de commencer         Vérification des accessoires livrés avec         l'appareil       6         Mise en place des piles       6         Installation du récepteur       6         Ventilation       6                                                                                                    |
| 02 Commandes et affichages         Panneau frontal       7         Portée de la télécommande       8         Affichage       8         Télécommande       10                                                                                                    |
| 03 Raccordement de votre équipement         Installation des enceintes       13         Conseils d'installation des enceintes       13         Raccordement des enceintes       14         Raccordements des câbles       15         Câbles HDMI       15         À propos de HDMI       15         Câbles audio analogiques       16         Câbles audio numériques       16         Câbles vidéo       16         Naccordement d'un téléviseur et d'un       16         Iecteur de disques Blu-ray       17         Raccordement d'un téléviseur et d'un       18         Connexion au moyen de l'interface HDMI       18         Raccordement d'un équipement dépourvu       19         Raccordement d'un enregistreur HDD/DVD,       19         Raccordement d'un récepteur satellite ou       10         Yun boîtier décodeur numérique       20         Raccordement d'un récepteur satellite ou       21 |
| Raccordement des sorties analogiques       21         Raccordement d'autres appareils audio       22         Raccordement à la mini-prise audio du       21         panneau frontal       22         Raccordement des antennes       23         Utilisation des antennes externes       23         Raccordement d'un récepteur IR       24         Branchement du récepteur       24                                                                                                    |

| U4 Les modes d'ecoute de votre system<br>Lecture de base<br>Choix du signal d'entrée<br>Lecture en mode Auto<br>Écoute d'une source en son surround<br>Utilisation des effets surround avancés<br>Écoute en mode stéréo<br>Utilisation de la fonction Front Stage<br>Surround Advance<br>Utilisation des modes Stream Direct.<br>Utilisation de la fonction Sound Retriever<br>Utilisation de la fonction Phase Control<br>Réglage des options audio.<br>Sélection des entrées analogiques<br>multicanaux<br>Utilisation du casque d'écoute. | me<br>25<br>26<br>26<br>27<br>27<br>27<br>28<br>28<br>28<br>29<br>30<br>32<br>32 |
|----------------------------------------------------------------------------------------------------|----------------------------------------------------------------------------------|
| 05 Menu de configuration du système                                                                                                    | ρ                                                                                |
| Utilisation du menu de configuration du<br>système<br>Réglage manuel des enceintes<br>Réglage des enceintes<br>Réseau de recouvrement<br>Niveau des canaux<br>Distance des enceintes<br>Menu d'affectation d'entrée                                                                                                    | 33<br>33<br>33<br>34<br>34<br>34<br>35<br>35                                     |
| 06 Utilisation de la fonction MULTI-ZO                                                                                                    | NE                                                                               |
| Écoute MULTI-ZONE                                                                                                    | 36<br>36<br>37                                                                   |
| 07 Utilication du tunor                                                                                                    |                                                                                  |
| Pour écouter la radio<br>Amélioration du son FM<br>Mémorisation de stations préréglées<br>Pour écouter les stations préréglées<br>Attribution de noms aux stations<br>préréglées.<br>Présentation du système RDS                                                                                                    | 38<br>38<br>38<br>39<br>39                                                       |
| Recherche de programmes RDS<br>Affichage d'informations RDS                                                                                                    | 40<br>40                                                                         |
| Enregistrer un contenu audio ou vidéo                                                                                                    | 41                                                                               |
| <b>09 Informations complémentaires</b>                                                                                                    | 42                                                                               |

| Guide de dépannage                     |   | <br>• |   |       | . 42 |  |
|----------------------------------------|---|-------|---|-------|------|--|
| HDMI                                   |   |       |   |       | . 44 |  |
| Réinitialisation de l'unité principale |   |       |   |       | . 44 |  |
| Spécifications                         |   |       |   |       | . 45 |  |
| Nettoyage de l'appareil                | • | <br>• | • | <br>• | . 45 |  |

# Organigramme des réglages sur le récepteur

Δ

Cet appareil est un récepteur AV à part entière présentant un grand nombre de fonctions et de prises. Il peut être utilisé facilement lorsque les raccordements et les réglages mentionnés cidessous ont été effectués.

Les couleurs des étapes ont la signification suivante :

#### Réglage nécessaire

#### Réglage à effectuer si nécessaire

#### 1 Avant de commencer

- Vérification des accessoires livrés avec l'appareil (page 6)
- Mise en place des piles (page 6)

#### 2 Raccordement des enceintes

L'emplacement des enceintes aura un effet déterminant sur la qualité du son. Positionnezles comme indiqué dans l'illustration suivante pour optimiser l'effet de son surround.

- Installation des enceintes (page 13)
- Raccordement des enceintes (page 14)

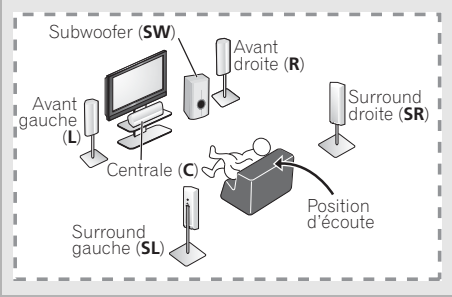

#### 3 Raccordement des composants

Pour bénéficier du son surround, vous devez raccorder le lecteur de BD/DVD au récepteur à l'aide d'une connexion numérique.

- À propos du raccordement des sorties vidéo (page 16)
- Raccordement d'un téléviseur et d'un lecteur de disgues Blu-ray (page 17)
- Raccordement d'un téléviseur et d'un lecteur DVD (page 18)
- Raccordement des antennes (page 23)
- Branchement du récepteur (page 24)

Mise sous tension Assurez-vous d'avoir bien raccordé la sortie vidéo

du téléviseur au récepteur. Veuillez consulter le mode d'emploi du téléviseur en cas de doute.

#### **5** Menu d'affectation d'entrée (page 35)

(Si vous voulez effectuer d'autres liaisons que celles recommandées.)

#### 6 Playback

- Lecture de base (page 25)
- Choix du signal d'entrée (page 26)

#### 7 Réglage des préférences de son

- Utilisation des divers modes d'écoute.
- Utilisation de la fonction Sound Retriever (page 28)
- Utilisation de la fonction Phase Control. (page 29)
- Réglage des options audio (page 30)
- Réglage manuel des enceintes (page 33)

## Chapitre 1 : Avant de commencer

## Vérification des accessoires livrés avec l'appareil

Veuillez vérifier que les accessoires suivants sont livrés avec l'appareil :

- Télécommande
- Piles à anode sèche AAA IEC R03 (pour vérifier le bon fonctionnement du système) x 2
- Antenne cadre AM
- Antenne filaire FM
- Cordon d'alimentation
- Carte de garantie
- Ce mode d'emploi

### Mise en place des piles

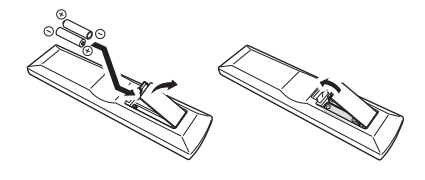

## 

Une mauvaise utilisation des piles peut provoquer des accidents tels que fuites ou explosions. Veuillez observer les recommandations suivantes :

- N'utilisez jamais des piles neuves et usagées dans le même appareil.
- Insérez les piles en respectant les indications de polarité situées à l'intérieur du boîtier.
- Des piles de même forme peuvent avoir des voltages différents. N'utilisez jamais des piles de voltage différent dans le même appareil.
- Au moment d'éliminer les piles usagées, veuillez respecter les réglementations gouvernementales ou les recommandations publiques relatives à la protection de l'environnement en vigueur dans votre pays ou région.
- N'utilisez ni ne conservez les piles sous la lumière directe du soleil ou dans un endroit excessivement chaud, comme une

voiture ou à proximité d'un appareil de chauffage. Les piles risqueraient de fuir, de surchauffer, d'exploser ou de s'enflammer. Ceci pourrait aussi réduire la durée de vie et les performances des piles.

## Installation du récepteur

• Lors de l'installation de l'appareil, assurezvous que ce dernier est posé sur une surface plane et stable.

N'installez pas l'appareil dans les endroits suivants :

– sur un téléviseur couleur (les images à l'écran pourraient être déformées)

 à proximité d'une platine à cassettes (ou d'un appareil qui produit un champ magnétique). Le son pourrait s'en trouver affecté.

- à la lumière directe du soleil
- à l'humidité
- à des températures extrêmes

 – en présence de vibrations ou autres mouvements

– à la poussière

– à la fumée ou aux émanations graisseuses (cuisine par ex.)

### Ventilation

En installant cet appareil, veuillez vous assurer de bien laisser un espace de ventilation suffisant autour afin de permettre une meilleur dispersion de la chaleur (au moins 60 cm sur le dessus). Si l'espace entre l'appareil et le mur ou un autre appareil est insuffisant, la chaleur s'accumulera à l'intérieur, ce qui peut amoindrir sa performance et/ou provoquer des dysfonctionnements.

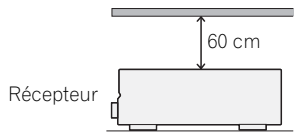

Le coffret est pourvu de fentes et d'ouvertures pour permettre une bonne ventilation et pour empêcher la surchauffe. Pour éviter tout risque d'incendie, ne rien placer directement sur l'appareil, s'assurer que les ouvertures ne soient jamais bloquées ou couvertes (par des journaux, des nappes ou des rideaux), et ne pas utiliser l'appareil sur un tapis épais ou sur un lit.

## Chapitre 2 : Commandes et affichages

### **Panneau frontal**

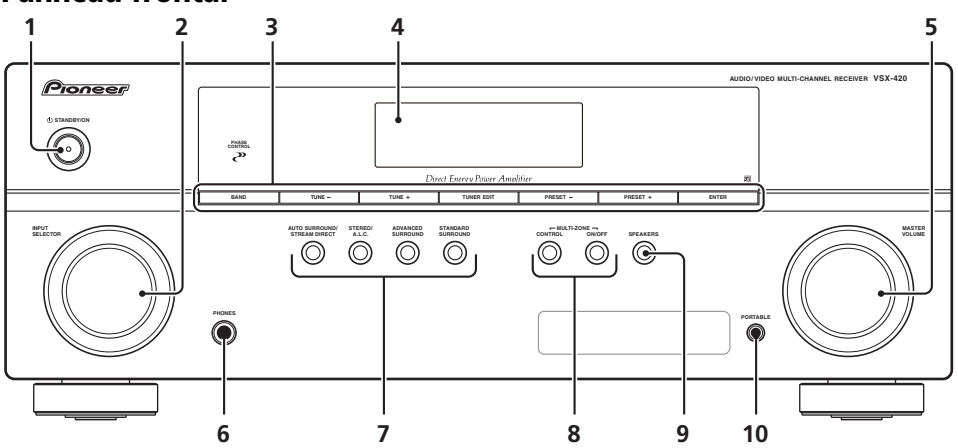

#### 1 O STANDBY/ON

#### 2 Cadran INPUT SELECTOR

Permet de sélectionner une source d'entrée.

#### 3 Touches de commande du tuner

#### BAND

Permet de naviguer entre les bandes de signaux radio AM, FM ST (stéréo) et FM MONO (page 38).

#### TUNE +/-

Ces touches servent à atteindre la fréquence radio voulue (page 38).

#### TUNER EDIT

Permet, en combinaison avec les touches **TUNE +/-**. **PRESET +/-** et **ENTER** de

mémoriser et de nommer les stations pour pouvoir les rappeler par la suite (page 38, 39).

#### PRESET +/-

Ces touches permettent de sélectionner des stations de radio préréglées (page 38).

#### 4 Afficheur alphanumérique

Voir la section Affichage à la page 8.

#### 5 Cadran MASTER VOLUME

#### 6 Voir la section PHONES

Utilisez cette prise pour raccorder un casque d'écoute (page 32).

#### 7 Touches de mode d'écoute

#### AUTO SURROUND/STREAM DIRECT

Permet d'alterner entre les modes de lecture Auto surround (voir la section *Lecture en mode Auto* à la page 26) et Stream Direct. La lecture en mode Stream Direct contourne les commandes de tonalité afin d'obtenir une reproduction extrêmement fidèle de la source (page 28).

#### STEREO/A.L.C.

Permet d'alterner entre la lecture stéréo, le mode stéréo avec contrôle automatique du niveau (page 27) et les modes de lecture Front Stage Surround Advance (page 28).

#### ADVANCED SURROUND

Permet de naviguer entre les divers modes surround (page 27).

#### STANDARD SURROUND

Appuyez pour le décodage standard et pour naviguer parmi les nombreuses options de **DD** Pro Logic II (page 26).

#### 8 Commandes MULTI-ZONE

Si vous avez effectué des liaisons MULTI-ZONE (voir la section *Écoute MULTI-ZONE* à la page 36) utilisez ces commandes pour agir sur l'appareil de la seconde zone depuis la zone principale (voir la section *Utilisation des commandes MULTI-ZONE* à la page 37).

#### 9 SPEAKERS

Utilisez cette touche pour utiliser ou non lesystème d'enceintes. Lorsque **SP OFF** est sé lectionné, aucun son n'est émis par les enceintes connectées à cet appareil.

#### 10 PORTABLE prise d'entrée audio

Connectez un composant auxiliaire à l'aide d'un câble pour mini-prise stéréo (page 22).

### Portée de la télécommande

La télécommande ne fonctionnera pas correctement :

- Si des obstacles se trouvent entre la télécommande et le capteur de télécommande du récepteur.
- Si le capteur de télécommande est exposé à la lumière directe du soleil ou à un éclairage fluorescent.
- Si le récepteur se trouve à proximité d'un appareil qui émet des rayons infrarouges.
- Si le récepteur reçoit simultanément des signaux en provenance d'une autre télécommande à infrarouges.

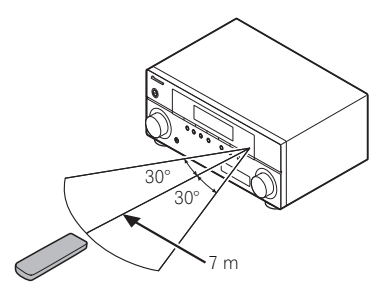

## Affichage

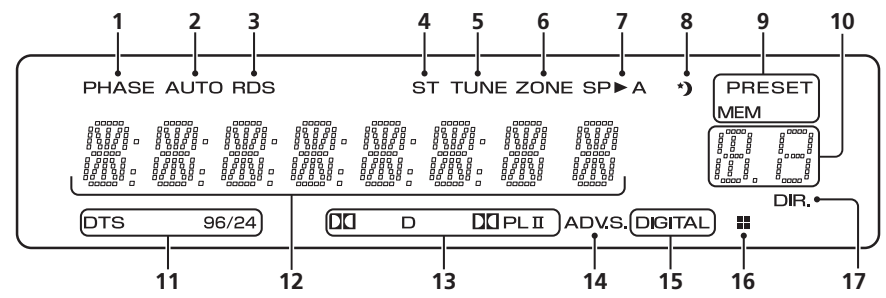

#### 1 PHASE

S'allume lorsque la touche Phase Control est sélectionnée (page 29).

#### 2 AUTO

S'allume lorsque l'option Auto Surround est sélectionnée (voir la section *Lecture en mode Auto* à la page 26).

#### 3 RDS

S'allume lors de la réception d'une émission RDS (page 40).

#### 4 ST

S'allume lorsque la bande d'émission FM stéréo est captée en mode stéréo auto.

#### 5 TUNE

S'allume lorsqu'une fréquence radio est captée.

#### 6 ZONE

S'allume lorsque la fonction MULTI-ZONE est activée (page 36).

#### 7 Indicateur d'enceinte

Indique si le système d'enceintes est utilisé ou non (page 32).

SP►A signifie que les enceintes sont utilisées.

**SP**► signifie que les enceintes sont éteintes et que le son sort par la prise du casque d'écoute.

#### 8 Voyant du minuteur de veille

S'allume lorsque le récepteur est en mode minuterie de veille (page 10).

#### 9 Voyants de préréglage du syntoniseur

#### PRESET

Indique si une station radio préréglée est enregistrée ou appelée.

#### MEM

Clignote lorsqu'une station radio est enregistrée.

## 10 Voyant des informations préréglées ou du signal d'entrée

Indique le numéro de préréglage du syntoniseur ou le type de signal d'entrée, etc.

#### 11 Voyants DTS

#### DTS

S'allume lorsqu'une source comportant des signaux audio DTS encodés est détectée.

#### 96/24

S'allume lorsqu'une source comportant des signaux audio DTS 96/24 encodés est détectée.

#### 12 Afficheur alphanumérique

Affiche diverses informations sur le système.

#### 13 Voyants Dolby Digital

#### DDD

S'allume lorsqu'un signal Dolby Digital encodé est détecté.

#### 

S'allume pour indiquer le décodage d'un signal Pro Logic II (voir la section *Écoute d'une source en son surround* à la page 26 pour plus d'informations).

#### 14 ADV.S.

S'allume lorsque l'un des modes Advanced Surround a été sélectionné (pour plus d'informations, voir la section voir *Utilisation des effets surround avancés* à la page 27).

#### 15 Voyants SIGNAL SELECT

#### DIGITAL

S'allume lorsqu'un signal audio numérique est sélectionné.

Clignote lorsqu'un signal audio numérique n'est pas sélectionné.

#### 16 Voyant DIMMER

Indique lorsque l'écran est paramétré pour s'éteindre selon le réglage DIMMER.

#### 17 DIR.

S'allume lorsque le mode **DIRECT** ou **PURE DIRECT** est sélectionné (page 28).

## Télécommande

Les codes de la télécommande sont préréglés pour les produits Pioneer si vous souhaitez commander d'autres appareils. Les réglages ne peuvent pas être modifiés.

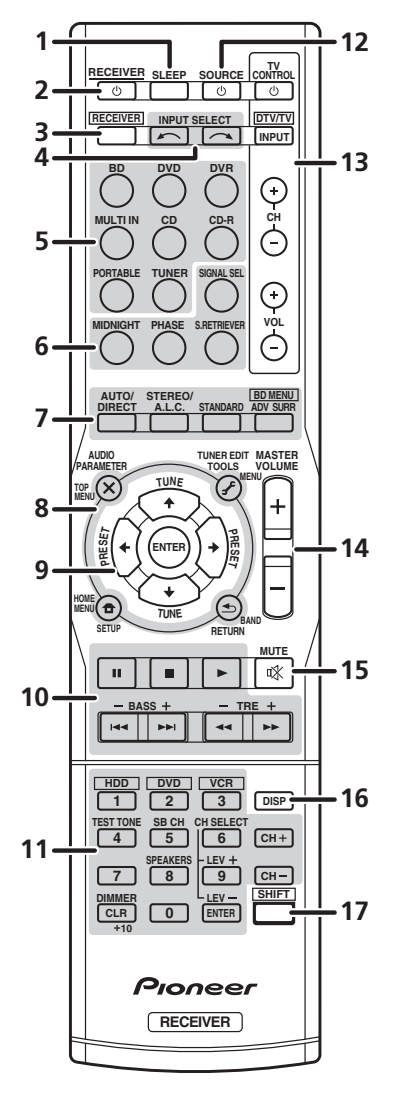

#### 1 SLEEP

Appuyez sur cette touche pour modifier le délai qui s'écoule avant que le récepteur ne passe en mode veille (**30 min – 60 min – 90 min – Off**). Vous pouvez vérifier le temps restant avant le passage en mode veille en appuyant une fois sur la touche **SLEEP**.

#### 2 O RECEIVER

Cette touche permet d'allumer le récepteur et de le mettre en veille.

Pour activer ou désactiver la ZONE 2, appuyez sur la touche **SHIFT** sans la relâcher, puis appuyez sur la touche **O RECEIVER**.

#### 3 RECEIVER

Cette touche permet d'utiliser à nouveau la télécommande pour commander le récepteur (après l'avoir utilisée pour sélectionner les commandes blanches au-dessus des touches numériques (telles que **TEST TONE**, etc.)). Utilisez également cette touche pour configurer le son surround (page 33) ou les paramètres audio (page 30).

#### 4 INPUT SELECT

Servent à sélectionner la source d'entrée.

#### 5 Touches MULTI CONTROL

Pour sélectionner la source d'entrée de ce récepteur. Ceci permet de commander d'autres équipements avec la télécommande.

#### 6 Touches Receiver control

#### SIGNAL SEL

Appuyez pour sélectionner le signal audio d'entrée de l'équipement à partir duquel vous souhaitez effectuer la lecture. (page 26).

#### MIDNIGHT

Permet de sélectionner le mode d'écoute Midnight ou Loudness (page 30).

#### PHASE

Appuyez sur cette touche pour activer/ désactiver Phase Control (page 29).

#### S.RETRIEVER

Appuyez sur cette touche pour restaurer un son de qualité CD vers des sources audio compressées (page 28).

# Français

### 7 Touches de mode d'écoute

### AUTO/DIRECT

Permet d'alterner entre les modes de lecture Auto surround (voir la section *Lecture en mode Auto* à la page 26) et Stream Direct. La lecture en mode Stream Direct contourne les commandes de tonalité afin d'obtenir une reproduction extrêmement fidèle de la source (page 28).

### STEREO/A.L.C.

Permet d'alterner entre la lecture stéréo, le mode stéréo avec contrôle automatique du niveau (page 27) et les modes de lecture Front Stage Surround Advance (page 28).

#### STANDARD

Appuyez sur ces touches pour accéder au décodage Standard et naviguer entre les options DD Pro Logic II (page 26).

#### ADV SURR

Permet de naviguer entre les divers modes surround (page 27).

Appuyez d'abord sur **BD** pour accéder au menu :

#### **BD MENU\***

Permet d'afficher le menu des disques Bluray.

#### 8 Touches de Configuration du système et de commande d'autres composants

Pour utiliser les touches de commandes suivantes, appuyez d'abord sur la touche **MULTI CONTROL** voulue (**BD**, **TV**, etc.).

Appuyez d'abord sur **RECEIVER** pour accéder au menu :

### AUDIO PARAMETER

Permet d'accéder aux options audio (page 30).

### SETUP

Appuyez pour accéder au menu de configuration du système (page 33).

#### RETURN

Permet de confirmer et de quitter l'écran du menu affiché.

Appuyez d'abord sur **BD** ou sur **DVR** pour accéder au menu :

#### TOP MENU

Permet d'afficher le menu 'supérieur' d'un BD/DVD.

#### HOME MENU

Permet d'afficher l'écran HOME MENU.

#### RETURN

Permet de confirmer et de quitter l'écran du menu affiché.

#### MENU

Permet d'afficher le menu d'un DVD. Appuyez d'abord sur **TUNER** pour accéder au menu :

#### TUNER EDIT

Permet de mémoriser/nommer des stations de radio à rappeler (page 38, 39).

#### HOME MENU

Permet de rechercher des programmes de type RDS (page 40).

#### BAND

Permet de naviguer entre les bandes de signaux radio AM, FM ST (stéréo) et FM MONO (page 38).

#### 9 $\uparrow \downarrow \leftarrow \rightarrow$ (TUNE $\uparrow / \downarrow$ , PRESET $\leftarrow / \rightarrow$ ), ENTER

Utilisez les touches fléchées pour régler votre système de son surround (page 33). Elle permet aussi de commander les menus/ options BD/DVD.

Les touches **TUNE** ↑/↓ permettent de rechercher une fréquence radio (page 38) et les touches **PRESET** ←/→ servent à rechercher une station de radio préréglée (page 39).

#### 10 Touches de commande de composants

Les touches principales (**>**, **=**, etc.) servent à commander un composant une fois que vous l'avez sélectionné avec les touches de source d'entrée.

Vous pouvez accéder aux commandes se trouvant au-dessus de ces touches après avoir sélectionné la touche de source d'entrée correspondante (par exemple, **BD**, **DVD**, **DVR** ou **CD**). Ces touches fonctionnent également comme décrit ci-dessous. Appuyez d'abord sur **RECEIVER** pour accéder au menu :

#### BASS -/+

Permettent d'ajuster les graves<sup>1</sup>

#### TRE –/+

Permettent d'ajuster les aigus<sup>1</sup>

#### 11 Touches numériques et commandes pour d'autres composants<sup>2</sup>

Les touches numériques permettent de sélectionner directement les pistes d'un CD, DVD, etc. D'autres touches sont disponibles lorsque vous appuyez sur la touche **<u>RECEIVER</u>**. (Par exemple, **TEST TONE**, etc.)

#### HDD\*, DVD\*, VCR\*

Ces touches permettent de naviguer entre les commandes du disque dur, du DVD et du VCR pour les enregistreurs HDD/DVD/ VCR.

#### **TEST TONE**

Émet les tonalités d'essai sur chaque canal.

Les touches ↑/↓ permettent de sélectionner le canal et les touches ←/→ d'ajuster le niveau sur chaque canal. Appuyez à nouveau sur **TEST TONE** pour quitter le mode Tonalité de test.

#### CH SELECT

Appuyez sur cette touche plusieurs fois pour sélectionner un canal, puis sur **LEV +/-** pour régler le niveau sur (page 34).

#### LEV +/-

Appuyez sur ces touches pour régler le niveau des canaux.

#### SPEAKERS

Utilisez cette touche pour utiliser ou non le système d'enceintes. Lorsque **SP OFF** est sélectionné, aucun son n'est émis par les enceintes connectées à cet appareil.

#### DIMMER

Permet d'obscurcir ou d'éclaircir l'affichage. Quatre étapes sont nécessaires pour commander la luminosité.

#### 12 也 SOURCE

Cette touche permet de mettre sous tension ou hors tension un composant DVD/DVR Pioneer, après avoir sélectionné **BD**, **DVD** ou **DVR** à l'aide des touches **MULTI CONTROL**.

#### 13 Touches TV CONTROL

Ces touches de commande peuvent être utilisées uniquement avec les téléviseurs Pioneer.

#### 

Cette touche permet d'allumer et d'éteindre le téléviseur.

#### INPUT

Cette touche permet de sélectionner le signal d'entrée du téléviseur.

#### CH +/-

Ces touches servent à sélectionner les chaînes.

#### VOL +/-

Ces touches permettent de régler le volume du téléviseur.

#### DTV/TV\*

Permet de basculer entre les modes d'entrée Télévision numérique et TV analogique pour les téléviseurs Pioneer.

#### 14 MASTER VOLUME +/-

Permet de régler le volume d'écoute.

#### 15 MUTE

Permet de couper/restaurer le son.

#### 16 DISP

Permet de sélectionner l'écran de cet appareil. Vous pouvez vérifier le nom de l'entrée, le mode d'écoute ou le volume sonore en sélectionnant une source d'entrée.

#### 17 SHIFT

Appuyez sur cette touche pour accéder aux commandes 'encadrées' (situées au-dessus des touches) de la télécommande. Ces touches sont indiquées par un astérisque (\*) dans cette section. Cette touche sert également à utiliser ZONE 2 (page 37).

#### 🖉 Remarque

Les commandes de tonalité sont désactivées lorsque le mode d'écoute est réglé sur **DIRECT** ou sur **PURE DIRECT**.
 La touche **SB CH** n'est pas utilisée sur cet appareil.

## 13

## Chapitre 3 : Raccordement de votre équipement

## Installation des enceintes

Un système surround de type 5.1 canaux peut être obtenu en connectant les enceintes avant gauche et droite (L/R), l'enceinte centrale (C), les enceintes surround gauche et droite (SL/SR) et le subwoofer (SW).

Pour obtenir le meilleur son surround possible. installez vos enceintes conformément à l'illustration ci-dessous.

R

ÌC

120°

SR

sw

120

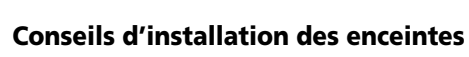

SL

L'emplacement des enceintes dans la pièce d'écoute a une grande influence sur la gualité du son obtenu. Les conseils suivants vous permettront d'obtenir le meilleur son avec votre système.

- Le caisson de basses peut être placé sur le sol, L'idéal est de placer les autres enceintes au niveau de vos oreilles en position d'écoute. Il est déconseillé de poser les enceintes sur le sol (à l'exception du caisson de graves) ou de les installer très haut en position murale.
- Pour obtenir un effet stéréo optimal, écartez les enceintes avant de 2 à 3 mètres en les plaçant à égale distance du téléviseur.

- Si vous prévovez de placer les enceintes à côté d'un téléviseur à écran cathodique. utilisez des enceintes protégées contre les interférences électromagnétiques, ou placez les enceintes à une distance suffisante de l'écran.
- Si vous utilisez une enceinte centrale. placez les enceintes avant à un angle plus grand. Sinon, placez-les à un angle plus étroit.
- Placez l'enceinte centrale au-dessus ou en dessous du téléviseur de sorte que le son du canal central semble provenir de l'écran du téléviseur. Assurez-vous également que l'enceinte centrale ne traverse pas la ligne formée par le bord d'attaque des enceintes avant gauche et droite.
- Il vaut mieux placer les enceintes de manière à réaliser un angle ouvert vers la position d'écoute. L'angle dépend de la taille de la pièce. Utilisez un angle inférieur pour les pièces plus grandes.
- Les enceintes surround doivent être placées 60 cm à 90 cm plus haut que vos oreilles et légèrement inclinées vers le bas. Assurez-vous que les enceintes ne sont pas face à face. Pour les signaux DVD-Audio, les enceintes doivent être plus rapprochées de l'auditeur que lors de la lecture sur un appareil de cinéma à domicile.
- Essayez de placer les enceintes surround à la même distance de la position d'écoute que les enceintes avant et centrale. Sinon, l'effet de son surround sera affaibli.

## ATTENTION

• Assurez-vous que toutes les enceintes sont correctement installées. Ceci permet non seulement d'améliorer la qualité du son, mais aussi de réduire les risques de dommages ou de blessures, en empêchant les enceintes d'être renversées ou de tomber en cas de choc externe ou de secousse telle qu'un tremblement de terre.

## **Raccordement des enceintes**

Le récepteur fonctionnera avec seulement deux enceintes stéréo (les enceintes avant sur le schéma), mais il est recommandé d'en utiliser au moins trois ; une configuration complète de huit enceintes est cependant idéale pour la production du son surround. Vérifiez que l'enceinte droite est raccordée à la borne droite (R) et que l'enceinte gauche est raccordée à la borne gauche (L). Assurez-vous également que les bornes positive et négative (+/-) du récepteur sont reliées aux bornes positive et négative des enceintes. Si vous n'utilisez pas de caisson de basse, changez le réglage des enceintes avant (voir Réglage des enceintes à la page 33) sur LARGE (Grande).

## 

- Les bornes des haut-parleurs sont sous une tension HAZARDOUS LIVE. Pour éviter tout risque de décharge électrique lors du branchement et du débranchement des câbles de haut-parleur, débranchez le cordon d'alimentation avant de toucher des parties non isolées.
- Assurez-vous que tous les brins de fil dénudés du câble d'enceinte sont torsadés ensemble et insérés complètement dans la borne de l'enceinte. Si une partie du fil d'enceinte exposé entre en contact avec le panneau arrière, l'alimentation peut être coupée par mesure de sécurité.

Assurez-vous que tous les branchements ont été effectués correctement avant de raccorder cet appareil au secteur.

#### Branchement des fils nus

Bornes des enceintes avant :

1 Torsadez ensemble les brins de fil dénudés.

2 Libérez la borne de l'enceinte et insérez-y le fil.

3 Refermez la borne.

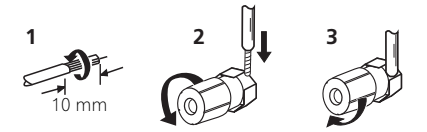

Bornes de l'enceinte centrale et des enceintes surround :

1 Torsadez ensemble les brins de fil dénudés.

2 Poussez sur les languettes pour les ouvrir et insérez le fil dénudé.

3 Relâchez les languettes.

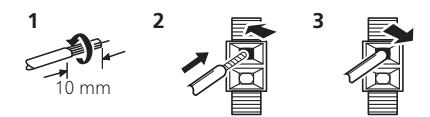

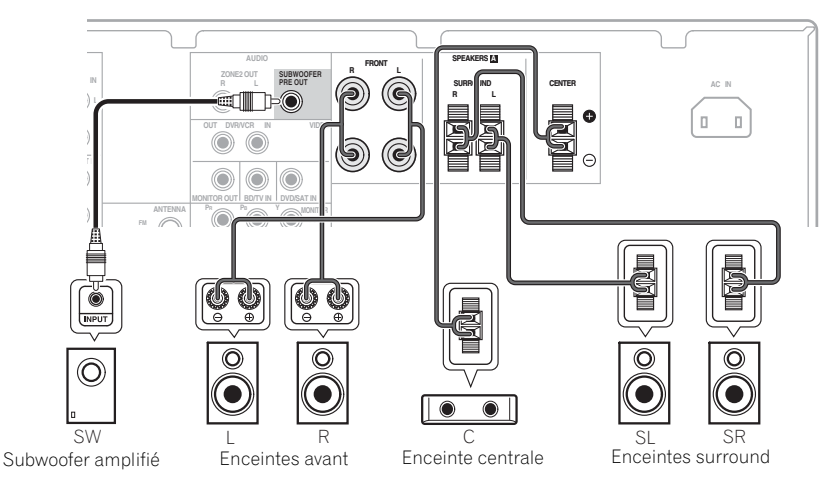

## **Raccordements des câbles**

Veillez à ne pas plier les câbles par dessus l'appareil (conformément à l'illustration). Dans ce cas, le champ magnétique produit par les transformateurs de l'appareil pourrait provoquer le ronflement des enceintes.

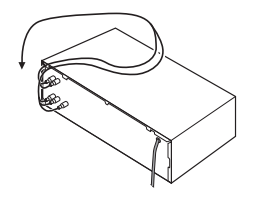

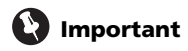

- Avant tout raccordement ou toute modification de raccordement, mettez l'appareil hors tension et débranchez le cordon d'alimentation de la prise secteur.
- Avant de débrancher le cordon d'alimentation, mettez l'appareil en veille.

#### **Câbles HDMI**

Les câbles HDMI servent à transmettre des signaux vidéo non compressés.<sup>1</sup>

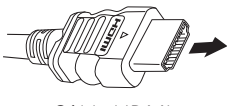

Câble HDMI

Veillez à raccorder la borne dans le sens qui convient.

## À propos de HDMI

L'interface HDMI (High Definition Multimedia Interface) a été développée pour intégrer en un seul standard les technologies HDCP (High Bandwidth Digital Content Protection) et DVI (Digital Visual Interface). Le système HDCP est utilisé pour protéger le contenu numérique transmis et reçu par les écrans compatibles DVI. HDMI peut prendre en charge la vidéo standard, la vidéo améliorée ou la vidéo haute définition plus toutes les formes d'audio, de l'audio standard au son surround multicanal. HDMI prend en charge les signaux vidéo numériques sans compression, offre une largeur de bande allant jusqu'à 2,2 gigaoctets par seconde (pour les signaux HDTV), utilise un connecteur unique (au lieu de câbles et connecteurs multiples) et permet la communication entre la source AV et des appareils AV tels que les téléviseurs numériques.

Même si vous raccordez les équipements de lecture avec un câble HDMI, aucun son ne sera émis par les enceintes connectées à cet appareil. Pour cela, il est aussi nécessaire d'utiliser un branchement par câble audio.

HDMI, le logo HDMI et High-Definition Multimedia Interface sont des marques commerciales ou des marques déposées de HDMI Licensing, LLC aux États-Unis et dans d'autres pays.

### Câbles audio analogiques

Utilisez des câbles phono stéréo RCA pour raccorder les appareils audio analogiques. Ces câbles sont le plus souvent rouges et blancs ; les fiches rouges doivent être raccordées aux bornes R (côté droit) et les fiches blanches aux bornes L (côté gauche).

Câbles audio analogiques

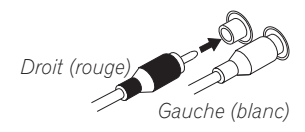

#### 🖉 Remarque

Si le signal vidéo n'apparaît sur votre téléviseur, essayez d'ajuster les réglages de la résolution de votre composant ou écran. Notez que certains composants (par exemple les consoles de jeux vidéo) ont des résolutions qui ne peuvent pas être affichées. Dans ce cas, utilisez une connexion composite (analogique).

### Câbles audio numériques

Les câbles audio numériques coaxiaux ou les câbles optiques disponibles dans le commerce doivent être utilisés pour raccorder les appareils numériques au récepteur.<sup>1</sup>

Un tel branchement est nécessaire pour écouter des contenus audionumériques multicanaux avec cet appareil.

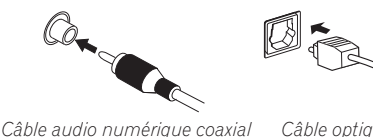

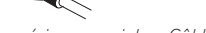

Câble optique

### Câbles vidéo

#### Câbles vidéo RCA standard

Ces câbles sont couramment utilisés pour les raccordements vidéo et ils sont utilisés pour le raccordement à des bornes vidéo en composantes. Les fiches jaunes les distinguent des câbles audio.

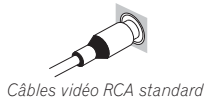

#### Câbles vidéo en composantes

Les câbles vidéo en composantes permettent d'obtenir la meilleure reproduction couleur possible de votre source vidéo. Le signal couleur de votre téléviseur regroupe le signal de luminance (Y) et la couleur (les signaux PB et **P**<sub>R</sub>) et la sortie. Les interférences entre les signaux sont ainsi évitées.

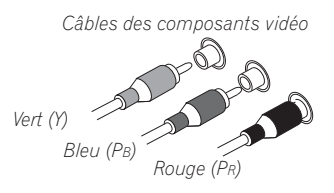

## À propos du raccordement des sorties vidéo

Ce récepteur ne comporte pas de convertisseur vidéo. Les câbles vidéo en composantes ou les câbles HDMI que vous utilisez pour le raccordement à l'appareil d'entrée doivent également servir pour le raccordement au téléviseur.

Les signaux des entrées vidéo analogiques (composite et composant) de cet appareil ne seront pas transmis par la sortie HDMI OUT.

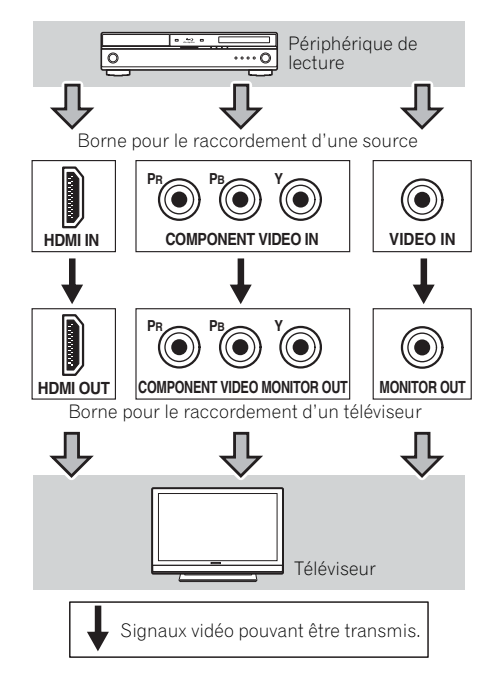

#### 🔗 Remarque

- Lors du raccordement de câbles optiques, faites attention à ne pas endommager le cache qui protège la prise optique lors de l'insertion de la fiche.
- Si yous devez entreposer le câble optique, enroulez-le sans serrer. Vous pourriez endommager le câble en l'enroulant de facon trop serrée.
- Vous pouvez également utiliser un câble vidéo RCA standard pour les raccordements numériques coaxiaux.

## Raccordement d'un téléviseur et d'un lecteur de disques Blu-ray

Vous pouvez raccorder un téléviseur et un lecteur de disque Blu-ray à cet appareil à l'aide d'un câble HDMI disponible dans le commerce.

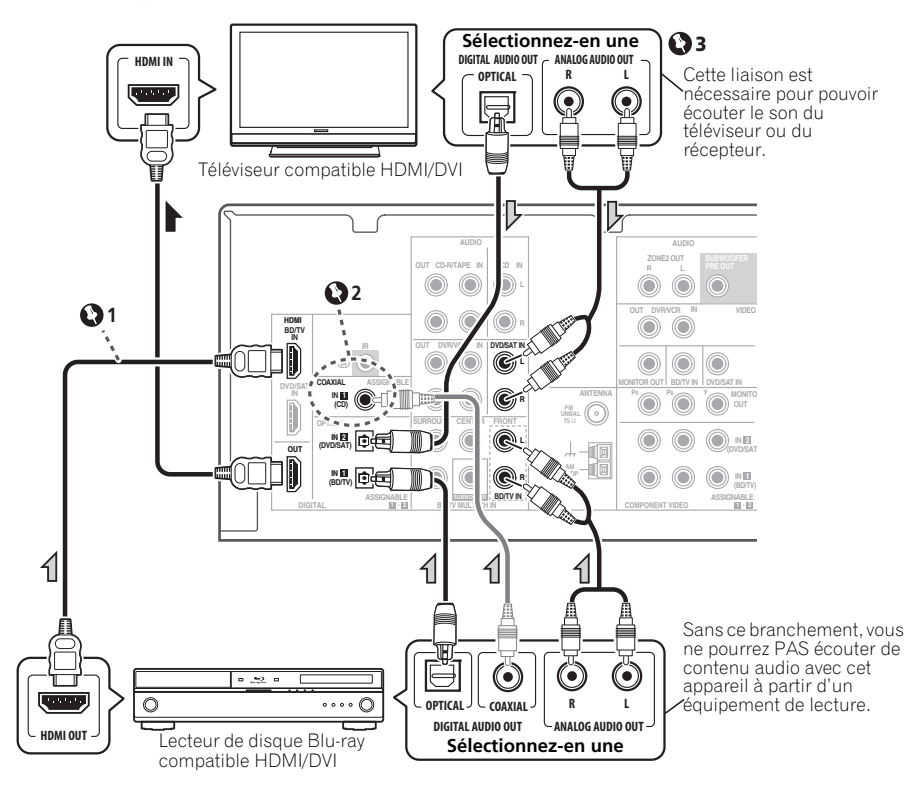

## 😧 Important

1 Même si vous raccordez les différents équipements de lecture, aucun son ne sera émis par les enceintes connectées à cet appareil. Pour cela, il est aussi nécessaire d'utiliser un branchement par câble audio.

2 Dans le cas où le branchement est effectué avec un câble coaxial, appuyez plusieurs fois sur la touche **SIGNAL SEL** pour sélectionner **C1** (voir page 26).

**3** Si le téléviseur est déjà raccordé (comme indiqué ci-dessus) et qu'il n'y a toujours pas de son, appuyez sur **DVD** puis appuyez plusieurs fois sur **SIGNAL SEL** pour sélectionner **O2** ou **A** (voir page 26).

## Raccordement d'un téléviseur et d'un lecteur DVD

#### Connexion au moyen de l'interface HDMI

Si vous possédez un lecteur DVD équipé de connexions HDMI ou DVI (avec HDCP), vous pouvez le raccorder à ce récepteur à l'aide d'un câble HDMI disponible dans le commerce.

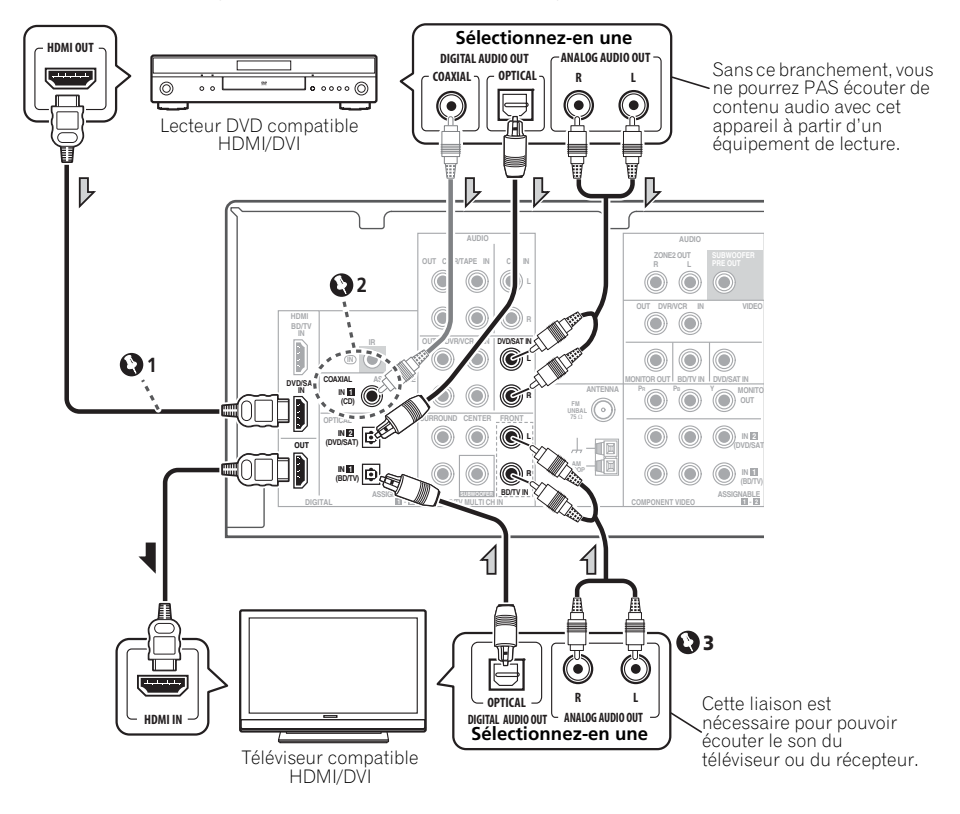

## 😧 Important

1 Même si vous raccordez les différents équipements de lecture, aucun son ne sera émis par les enceintes connectées à cet appareil. Pour cela, il est aussi nécessaire d'utiliser un branchement par câble audio.

2 Dans le cas où le branchement est effectué avec un câble coaxial, appuyez plusieurs fois sur la touche **SIGNAL SEL** pour sélectionner **C1** (voir page 26). 3 Si le téléviseur est déjà raccordé (comme indiqué ci-dessus) et qu'il n'y a toujours pas de son, appuyez sur BD puis appuyez plusieurs fois sur SIGNAL SEL pour sélectionner O1 ou A (voir page 26).

### Raccordement d'un équipement dépourvu de borne HDMI

Ce schéma montre les connexions d'un téléviseur et d'un lecteur DVD (ou autre équipement de lecture) dépourvus de borne HDMI à cet appareil.

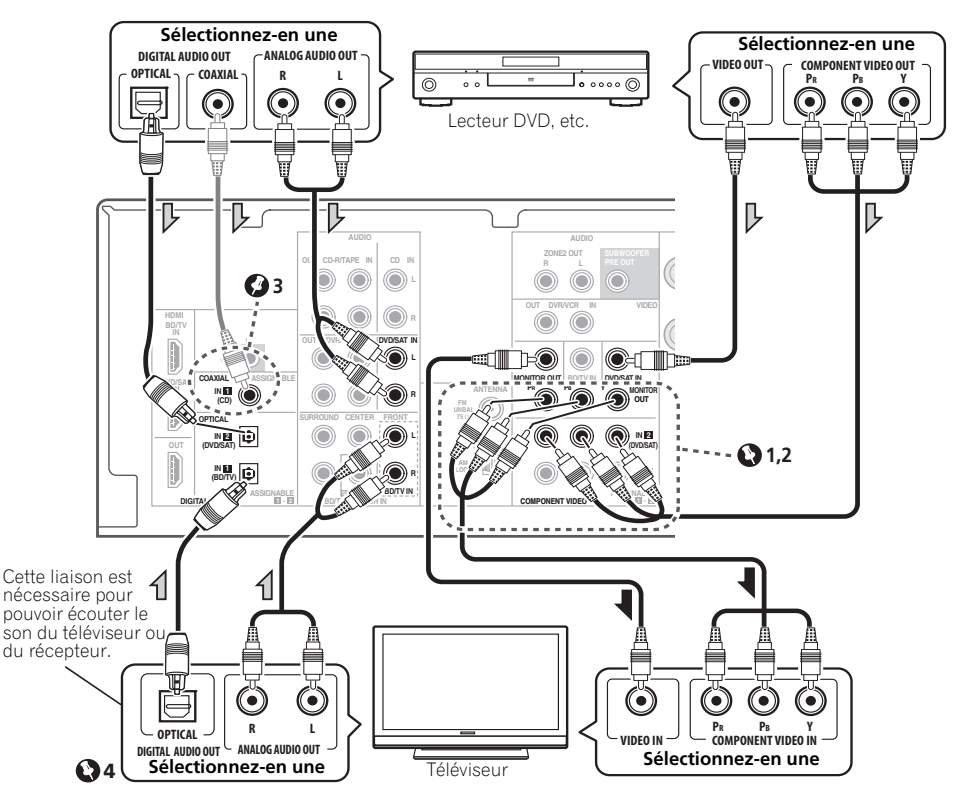

## 👔 Important

1 Si vous utilisez des câbles vidéo en composante pour le raccordement au lecteur DVD, le même type de câble doit être utilisé pour le raccordement au téléviseur.

2 Si nécessaire, affectez les entrées vidéo en composantes aux entrées de la source que vous venez de raccorder.

Cette étape doit être exécutée uniquement si vos raccordements ne respectent pas les raccordements par défaut suivants :

- COMPONENT VIDEO IN 1 BD/TV
- COMPONENT VIDEO IN 2 DVD/SAT

Voir la section *Menu d'affectation d'entrée* à la page 35.

**3** Dans le cas où le branchement est effectué avec un câble coaxial, appuyez plusieurs fois sur la touche **SIGNAL SEL** pour sélectionner **C1** (voir page 26).

4 Si le téléviseur est déjà raccordé (comme indiqué ci-dessus) et qu'il n'y a toujours pas de son, appuyez sur **BD** puis appuyez plusieurs fois sur **SIGNAL SEL** pour sélectionner **O1** ou **A** (voir page 26).

# Raccordement d'un enregistreur HDD/DVD, d'un magnétoscope ou d'autres équipements vidéo

Ce récepteur est muni d'entrées et de sorties audio/vidéo adaptées au raccordement d'enregistreurs analogiques ou numériques, tels que des magnétoscopes ou des enregistreurs HDD/DVD.

- Seuls les signaux qui sont envoyés sur la borne VIDEO IN peuvent être sortis au niveau de la borne VIDEO OUT.
- Les signaux qui sont envoyés sur la borne numérique ne peuvent pas être sortis au niveau de la borne analogique.

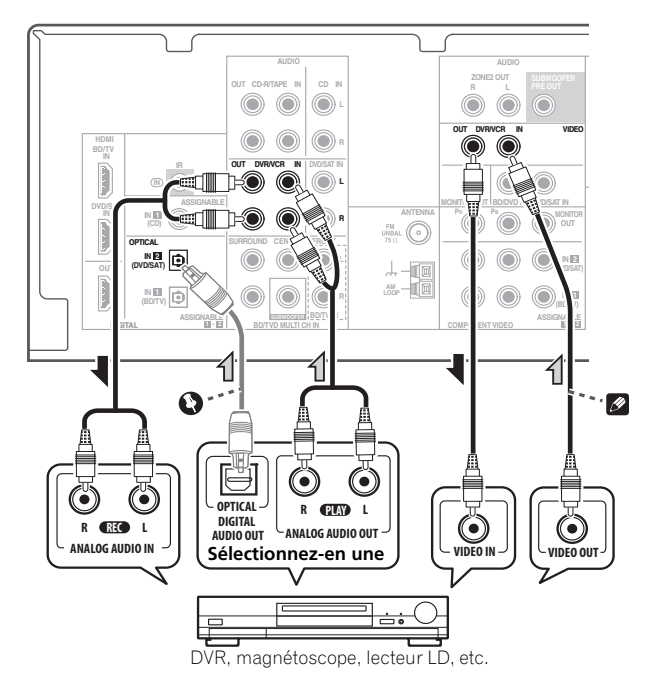

## 🔇 Important

 Dans le cas où le branchement a été effectué avec un câble optique, appuyez plusieurs fois sur la touche SIGNAL SEL pour sélectionner O2 (voir page 26).

### 🖉 Remarque

• Si les équipements vidéo et le téléviseur possèdent aussi une prise HDMI ou des prises vidéo en composantes, vous pouvez également les raccorder. Pour plus d'informations, voir les sections *Connexion au moyen de l'interface HDMI* à la page 18 et *Raccordement d'un équipement dépourvu de borne HDMI* à la page 19.

## Raccordement d'un récepteur satellite ou d'un boîtier décodeur numérique

Les récepteurs satellites et par câble, ainsi que les syntoniseurs de téléviseur numérique terrestre sont tous des exemples de ce que l'on appelle boîtiers décodeurs.

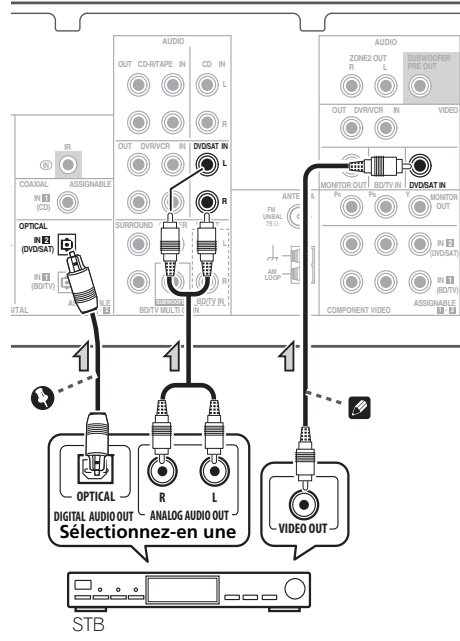

## Important

 Si le boîtier décodeur est déjà raccordé (comme indiqué ci-dessus) et qu'il n'y a toujours pas de son, appuyez sur DVD puis appuyez plusieurs fois sur SIGNAL SEL pour sélectionner O2 ou A (voir page 26).

#### 14 Remarque

 Si le décodeur et le téléviseur possèdent aussi une prise HDMI ou des prises vidéo en composantes, vous pouvez également les raccorder. Pour plus d'informations, voir les sections Connexion au moyen de l'interface HDMI à la page 18 et Raccordement d'un équipement dépourvu de borne HDMI à la page 19.

## **Raccordement des sorties** analogiques multicanaux

Votre lecteur de BD/DVD peut être pourvu de sorties analogiques à 5.1 canaux pour la lecture de DVD audio et de SACD. Dans ce cas, yous pouvez raccorder les sorties analogiques multicanaux aux entrées multicanaux de ce récepteur, comme illustré ci-dessous.

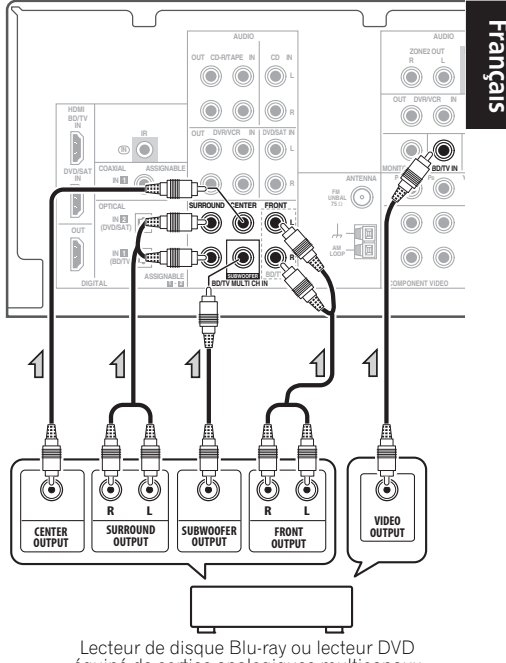

équipé de sorties analogiques multicanaux

## Remarque

- L'entrée multicanaux peut être utilisée uniquement si MULTI IN est sélectionné (voir page 26).
- Vous pouvez affecter COMPONENT VIDEO IN 1 ou IN 2 à l'entrée multicanal (Pour de plus amples informations à ce sujet, voir la section Menu d'affectation d'entrée à la page 35.)

# Raccordement d'autres appareils audio

Le nombre et le type de raccordement dépendent des appareils que vous désirez raccorder. Suivez les étapes ci-dessous pour raccorder un lecteur CD-R, MD, DAT, un magnétophone ou tout autre appareil audio.

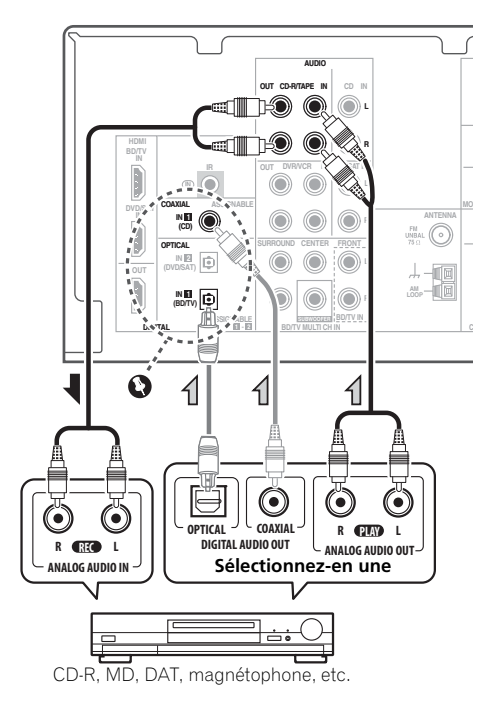

## Important

 Si le branchement a été réalisé avec un câble optique ou un câble coaxial, vous devrez appuyer sur la touche SIGNAL SEL pour sélectionner le signal d'entrée correspondant aux équipements audio (voir Choix du signal d'entrée à la page 26).

## 🖉 Remarque

 Pensez à raccorder les appareils numériques aux prises femelles audio analogiques si vous désirez enregistrer à partir d'appareils numériques (lecteur MD par ex.) vers des appareils analogiques et réciproquement.

## Raccordement à la mini-prise audio du panneau frontal

Les raccordements audio avant sont accessibles via le panneau avant à l'aide de la touche **INPUT SELECTOR** ou **PORTABLE** de la télécommande. Utilisez un câble pour miniprise stéréo pour raccorder un lecteur audio numérique, etc.

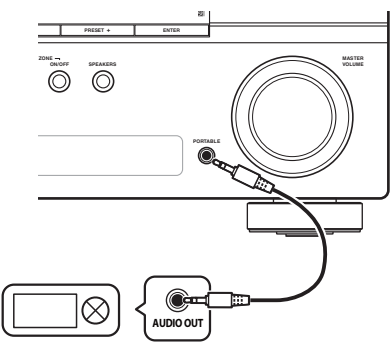

Lecteur audio numérique, etc.

## Utilisation des antennes externes

#### Pour améliorer la réception FM

Utilisez un connecteur de type PAL (non fourni) pour raccorder une antenne FM externe.

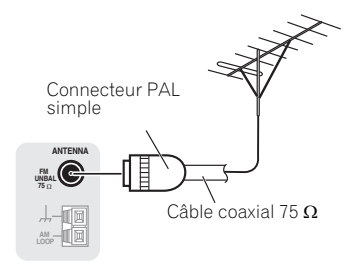

## Pour améliorer la réception AM

Connectez un fil recouvert de vinyle de 5 à 6 mètres de long à la borne d'antenne AM sans déconnecter l'antenne cadre AM fournie.

Pour obtenir la meilleure réception possible, fixez ce fil métallique horizontalement, à l'extérieur.

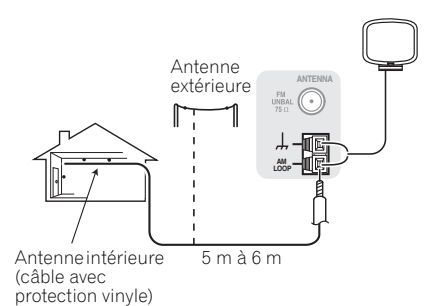

## **Raccordement des antennes**

Raccordez l'antenne cadre AM et l'antenne filaire FM comme indiqué ci-dessous. Pour améliorer la réception et la qualité du son, raccordez les antennes externes (voir la section *Utilisation des antennes externes* cidessous).

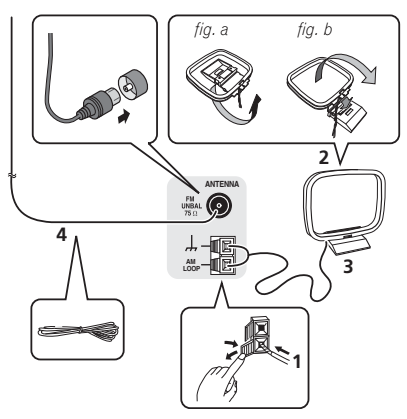

1 Poussez sur les languettes pour les ouvrir, puis insérez complètement un fil dans chaque borne avant de relâcher les languettes pour mettre en place les fils de l'antenne AM.

**2** Reliez l'antenne cadre AM au pied joint. Pour relier le pied à l'antenne, courbez-le dans le sens indiqué par la flèche (*fig. a*), puis attachez le cadre sur le pied (*fig. b*).

#### 3 Placez l'antenne AM sur une surface plane en l'orientant vers une direction qui offre la meilleure réception.

## 4 Raccordez l'antenne filaire FM à la prise d'antenne FM.

Pour de meilleurs résultats, déroulez l'antenne FM et fixez-la sur un mur ou sur un encadrement de porte. Tendez-la, elle ne doit pas être enroulée.

## Raccordement d'un récepteur IR

Si vous conservez vos composants stéréo dans une armoire fermée ou sur un élément de rayonnage ou si vous souhaitez utiliser la télécommande sous-zone dans une autre zone, vous pouvez utiliser un récepteur IR facultatif (par exemple, un appareil Niles ou Xantech) pour commander votre système au lieu du capteur de télécommande sur le panneau avant de ce récepteur.<sup>1</sup>

## • Raccordez le capteur du récepteur IR à la prise IR IN à l'arrière de ce récepteur.

Pour plus d'informations sur le raccordement du récepteur IR, consultez les instructions d'installation du récepteur IR.

## Branchement du récepteur

Ne raccordez le récepteur au secteur qu'après y avoir connecté tous les composants, y compris les haut-parleurs.

## 

- Tenez le cordon d'alimentation par sa prise lorsque vous le manipulez. Ne débranchez pas l'appareil en tirant sur le cordon et ne touchez jamais le cordon d'alimentation avec les mains mouillées ; vous pourriez provoquer un court-circuit ou prendre un choc électrique. Ne placez pas l'appareil, un meuble ou tout autre objet sur le cordon d'alimentation, et évitez de le pincer de toute autre manière. Ne faites iamais de nœud dans le cordon et ne le liez jamais avec d'autres câbles. Les cordons d'alimentation doivent être acheminés de facon à ce qu'on ne puisse pas marcher dessus. Un cordon d'alimentation endommagé peut provoguer un incendie ou un choc électrique. Vérifiez l'état du cordon de temps à autre. Si le cordon est endommagé, demandez-en le remplacement auprès du service aprèsvente agréé Pioneer le plus proche.
- N'utilisez aucun autre cordon d'alimentation que celui fourni avec cet appareil.
- N'utilisez pas le cordon d'alimentation fourni à d'autres fins que celles décrites ciaprès.
- Lorsque le récepteur n'est pas utilisé durant une longue période (par ex. pendant les vacances), il est recommandé de le débrancher, en retirant le connecteur d'alimentation de la prise murale.

## 1 Enfichez le cordon d'alimentation fourni dans la prise AC IN à l'arrière du récepteur.

#### 2 Enfichez l'autre extrémité dans une prise électrique.

🔗 Remarque

Vous risquez de ne pas pouvoir utiliser la télécommande si la lumière émanant d'une lampe fluorescente puissante est dirigée sur la fenêtre du capteur de télécommande du récepteur IR.

Notez qu'il est possible que les autres fabricants n'utilisent pas la terminologie IR. Consultez le manuel fourni avec votre composant pour vérifier la compatibilité IR.

## Chapitre 4 : Les modes d'écoute de votre système

## Important

• Les modes d'écoute et de nombreuses fonctions décrites dans la présente section peuvent ne pas être disponibles en fonction de la source, des paramètres et de l'état actuels du récepteur.

### Lecture de base

Voici les instructions de base pour lire une source (telle qu'un DVD) avec votre système home cinéma.

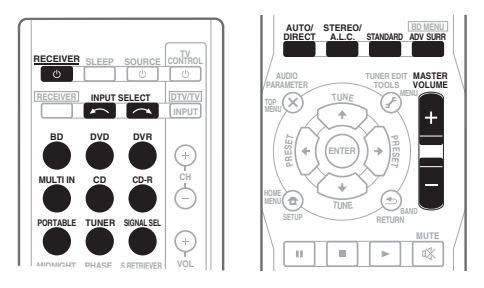

#### 1 Allumez les composants de votre système et votre récepteur.

## 2 Sélectionnez la fonction d'entrée que vous souhaitez lire.

Vous pouvez utiliser les touches de fonction d'entrée la touche **INPUT SELECT** de la télécommande, ou encore la molette **INPUT SELECTOR** du panneau avant.

Pour sélectionner manuellement le type de signal d'entrée (numérique ou analogique), appuyez sur la touche **SIGNAL SEL** (*Choix du signal d'entrée* à la page 26).

# 3 Appuyez sur AUTO/DIRECT pour sélectionner AUTO SURROUND, puis lancez la lecture de la source.<sup>2</sup>

Si vous lisez un disque DVD enregistré en Dolby Digital ou DTS surround, l'utilisation d'une connexion audionumérique doit vous permettre de profiter du son surround. Si vous lisez à partir d'une source stéréo ou si la connexion audio est une connexion analogique, le son ne sera émis que par les enceintes avant gauche et droite en mode d'écoute par défaut.

Il est possible de voir l'affichage sur le panneau avant, que la lecture en mode surround s'effectue correctement ou non (voir *Affichage* à la page 8).

Si l'affichage ne correspond pas aux signaux présents et au mode d'écoute, vérifiez les liaisons et les réglages.

## 4 Utilisez la commande du volume pour régler le niveau de celui-ci.

Coupez le volume de votre téléviseur pour que le son provienne intégralement des enceintes connectées à ce récepteur.

#### 🔗 Remarque

- 1 Assurez-vous que l'entrée vidéo du téléviseur est réglée sur ce récepteur (par exemple, si vous avez raccordé ce récepteur aux prises VIDEO de votre téléviseur, assurez-vous que l'entrée VIDEO est bien sélectionnée).
- 2 Vous devrez peut-être vérifier les réglages de sortie audio numérique de votre lecteur DVD ou de votre récepteur satellite numérique. Celui-ci doit être réglé pour générer du son Dolby Digital, DTS et 88,2 kHz / 96 kHz PCM (2 canaux) ; s'il existe une option pour son MPEG, activez-la pour convertir le son MPEG en PCM.
  - Selon votre lecteur DVD ou vos disques sources, il se peut que vous n'obteniez qu'un son analogique 2 canaux (stéréo). Dans ce cas, si vous désirez un son surround multicanaux, l'appareil doit être placé en mode d'écoute multicanaux.

### Choix du signal d'entrée

Ce récepteur permet de commuter les signaux d'entrée pour les différentes entrées, comme décrit ci-dessous.<sup>1</sup>

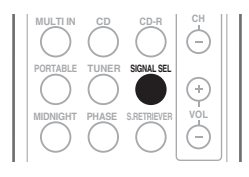

#### • Appuyez sur SIGNAL SEL pour sélectionner le signal d'entrée correspondant au composant source.

Lorsque **DIGITAL** (**C1/O1/O2**) est sélectionné et que l'entrée audio sélectionnée n'est pas fournie, **A** (analogique) est automatiquement sélectionné.

Chaque pression sur la touche fait défiler les options suivantes :

- **A** Permet de sélectionner les entrées analogiques.
- DIGITAL Permet de sélectionner l'entrée numérique. L'entrée coaxiale 1 est sélectionnée pour C1 et l'entrée audio optique 1 ou 2 est sélectionnée pour O1 ou O2.

En mode **DIGITAL**, **D** s'allume lorsqu'un signal Dolby Digital est reçu, et **DTS** s'allume lorsqu'un signal DTS est reçu.

## Lecture en mode Auto

La fonction Auto Surround correspond à l'option d'écoute en mode direct la plus simple. Grâce à cette fonction, le récepteur détecte automatiquement le type de source que vous écoutez et sélectionne un mode de lecture multicanaux ou stéréo selon les besoins.<sup>2</sup>

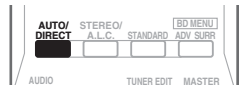

#### • Au moment d'écouter une source, appuyez sur AUTO/DIRECT<sup>3</sup> pour lancer la lecture de la source en mode auto.

Appuyez sur cette touche plusieurs fois jusqu'à ce que **AUTO SURROUND** s'affiche brièvement (le format de décodage ou de lecture apparaîtra ensuite). Vérifiez les indicateurs de format numérique sur l'afficheur pour suivre le traitement de la source.

# Écoute d'une source en son surround

Ce récepteur permet d'écouter n'importe quelle source en son surround. Toutefois, les options disponibles dépendront de la configuration de vos enceintes et du type de source que vous écoutez.

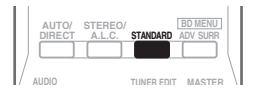

#### 🖉 Remarque

• Ce récepteur peut lire uniquement les formats de signaux numériques Dolby Digital, PCM (32 kHz à 96 kHz) et DTS (DTS 96 kHz / 24 bits compris). Pour les autres formats de signaux numériques, spécifiez **A** (analogique).

• Un bruit numérique peut se produire lorsqu'un lecteur de LD ou de CD compatible avec le format DTS lit un signal analogique. Pour éviter ce bruit, effectuez les raccordements numériques qui s'imposent (page 18) et réglez l'entrée du signal sur C1/O1/O2 (DIGITAL).

- Certains lecteurs de DVD n'émettent pas de signaux DTS. Pour de plus amples informations à ce sujet, consultez le mode d'emploi fourni avec votre lecteur de DVD.
- 2 Les formats Stereo surround (matrix) sont alors décodés au moyen de **DOLBY PLII MOVIE** (voir Écoute d'une source en son surround au-dessus pour plus d'informations sur ces formats de décodage).
- 3 Pour d'autres options utilisant cette touche, voir la section Utilisation des modes Stream Direct à la page 28.

## • Lors de l'écoute d'une source, appuyez sur la touche STANDARD.

Si la source présente un encodage Dolby Digital, DTS ou Dolby Surround, le format de décodage adéquat sera automatiquement sélectionné et apparaîtra sur l'afficheur.

*Pour les sources à deux canaux*, appuyez plusieurs fois sur la touche **STANDARD** pour sélectionner :

- DOLBY PLII MOVIE Les sons jusqu'à 5.1 canaux sont particulièrement adaptés aux sources cinématographiques
- DOLBY PLII MUSIC<sup>1</sup> Les sons jusqu'à 5.1 canaux, particulièrement adaptés aux sources musicales
- DOLBY PLII GAME Les sons jusqu'à 5.1 canaux sont particulièrement adaptés aux jeux vidéo
- DOLBY PRO LOGIC Son surround à 4.1 canaux

### Utilisation des effets surround avancés

La fonction surround avancé permet de créer différents effets surround. Essayez différents modes sur différentes bandes sonores pour déterminer le mode que vous préférez.

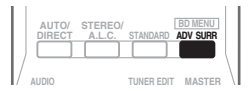

## • Appuyez plusieurs fois sur la touche ADV SURR pour sélectionner un mode d'écoute.

- ACTION Convient aux films d'action dotés d'un son dynamique.
- **DRAMA** Convient aux films comportant beaucoup de dialogues.
- ENT.SHOW Convient pour la reproduction de sources musicales.
- ADVANCED GAME Convient aux jeux vidéo.
- **SPORTS** Convient aux programmes sportifs.
- **CLASSICAL** Permet de recréer le son d'une grande salle de concert.

- **ROCK/POP** Permet de reproduire l'ambiance 'live' pour la musique pop et/ou rock.
- **UNPLUGGED** Convient à la reproduction de sources musicales acoustiques.
- EXT.STEREO Permet de recréer un son multicanaux à partir d'une source stéréo, en utilisant toutes vos enceintes.

## Écoute en mode stéréo

Lorsque vous sélectionnez **STEREO**, la source est seulement reproduite sur les enceintes avant droite et gauche (et éventuellement sur votre caisson de basses (subwoofer) selon vos réglages d'enceintes). Les sources multicanaux Dolby Digital ou DTS sont remixées en stéréo.

En mode de contrôle automatique du niveau (A.L.C.), le récepteur ajuste le niveau de lecture en fonction du niveau de la source musicale enregistrée sur un lecteur audio portable.

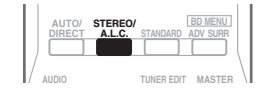

# • Lors de l'écoute d'une source, appuyez sur STEREO/A.L.C. pour une lecture en mode stéréo.

Appuyez plusieurs fois pour naviguer entre :

- **STEREO** L'audio est reproduit selon vos réglages surround et vous pouvez toujours utiliser les fonctions Midnight, Loudness, Phase Control, Sound Retriever et Tone.
- A.L.C. Écoute en mode de contrôle automatique du niveau.
- **F.S.S.ADVANCE** Voir la section Utilisation de la fonction Front Stage Surround Advance ci-dessous pour plus d'informations.

#### 🔗 Remarque

Lors de l'écoute de sources à 2 canaux en mode **DOLBY PLII MUSIC**, vous pouvez régler trois paramètres supplémentaires : **C.WIDTH**, **DIMEN.**, et **PNRM.** Pour plus d'informations sur ces paramètres, voir la section *Réglage des options audio* à la page 30.

## Utilisation de la fonction Front Stage Surround Advance

La fonction Front Stage Surround Advance vous permet de créer des effets sonores naturels de type surround en utilisant seulement les enceintes avant et le caisson de basses (subwoofer).

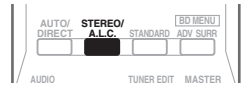

# • Pendant l'écoute d'une source, appuyez sur STEREO/A.L.C. pour sélectionner les modes Front Stage Surround Advance.

- **STEREO** Consultez la section *Écoute en mode stéréo* (page 27), pour plus d'informations à ce sujet.
- A.L.C. Consultez la section *Écoute en mode stéréo* (page 27), pour plus d'informations à ce sujet.
- F.S.S.ADVANCE Produit un effet sonore surround très riche au centre de la zone de convergence acoustique des enceintes avant droite et gauche.

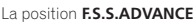

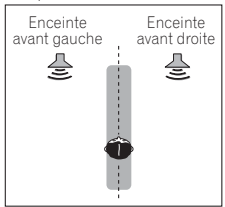

## Utilisation des modes Stream Direct

Les modes Stream Direct permettent de reproduire une source de la manière la plus fidèle possible. Toutes les fonctions de traitement de signal non nécessaires sont contournées.

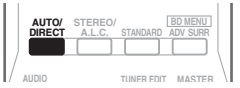

#### • Lors de l'écoute d'une source, appuyez sur AUTO/DIRECT pour sélectionner un mode Stream Direct.

- AUTO SURROUND Voir Lecture en mode Auto à la page 26.
- **DIRECT** Les paramètres (configuration des enceintes, niveaux des voies, distance des enceintes) définis lors de l'étape Surround Setup sont appliqués à la source, ainsi que les paramètres dual mono.<sup>1</sup> La source est reproduite avec le nombre de voies que comporte le signal.
- **PURE DIRECT** Les sources analogiques et PCM sont reproduites sans traitement numérique.<sup>2</sup>

## Utilisation de la fonction Sound Retriever

Lorsque des données audio sont supprimées lors de la compression, la qualité du son est souvent amoindrie du fait de l'inégalité de l'image sonore. La fonction Sound Retriever a recours à une nouvelle technologie DSP pour restaurer un son de qualité CD vers des sources audio compressées à 2 canaux en rétablissant la pression sonore et en lissant les artéfacts dentelés restants après la compression.<sup>3</sup>

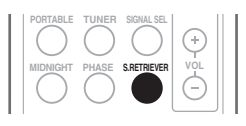

#### 🖉 Remarque

1 Les fonctions Phase Control, Sound Delay, LFE Attenuate et Auto Delay sont disponibles en mode DIRECT.

2 Dans certains cas, vous entendrez un bruit bref avant la lecture de sources autres que PCM. Veuillez sélectionner AUTO SURROUND ou DIRECT si ce bruit vous pose un problème.

3 L'option Sound Retriever s'applique uniquement aux sources à 2 canaux.
• Appuyez sur la touche S.RETRIEVER pour activer/désactiver la fonction Sound Retriever.

#### Utilisation de la fonction Phase Control

La fonction Phase Control de ce récepteur effectue des corrections de phase de manière à permettre à la source du son d'arriver en phase à la position d'écoute, en évitant toute distorsion et/ou coloration indésirables du son (voir l'illustration ci-dessous).

Lors de la lecture multicanaux, les signaux LFE (Low-Frequency Effects) ainsi que les signaux basse fréquence dans chaque canal sont affectés au caisson de basses et à l'enceinte la plus appropriée. Du moins en théorie, ce type de traitement implique cependant un temps de propagation de groupe qui varie selon la fréquence, entraînant une distorsion de la durée de propagation de groupe et ainsi un retard ou un étouffement du son basse fréquence dû au conflit avec d'autres canaux. Lorsque le mode. Phase Control est sélectionné, ce récepteur peut reproduire des sons graves puissants sans détériorer la gualité du son d'origine (voir l'illustration cidessous).

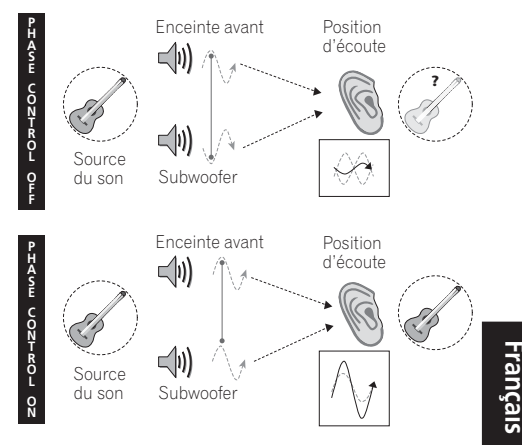

La technologie Phase Control garantit une reproduction cohérente du son, grâce à l'utilisation de la correspondance de phase<sup>1</sup> qui permet d'obtenir une image sonore optimale à la position d'écoute. La fonction Phase Control est activée par défaut et nous vous recommandons de la laisser activée pour tous les types de source sonore.

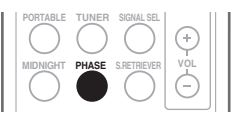

• Appuyez sur PHASE pour activer la correction de phase.

#### 🔗 Remarque

- La correspondance de phase est un facteur très important, qu'il est nécessaire de prendre en compte pour obtenir une reproduction sonore de qualité. Si deux ondes sont 'en phase', elles montent et descendent ensemble, ce qui augmente l'amplitude, la clarté et la présence du signal sonore. Si la crête d'une onde rencontre un creux (comme le montre la section supérieure du diagramme ci-dessus), le son sera 'déphasé' et l'image audio produite sera de mauvaise qualité.
- Si votre caisson de base comporte un commutateur de commande de phase, réglez-le sur le signe plus (+) (ou 0°). L'effet réellement obtenu lorsque PHASE CONTROL est réglé sur ON sur ce récepteur dépend toutefois du type de caisson de base utilisé. Réglez votre caisson de base de manière à optimiser l'effet. Il est également recommandé de réorienter ou de déplacer le caisson de bases.
- Réglez le commutateur du filtre passe-bas intégré de votre caisson de basses sur OFF. Si ce réglage ne peut pas être effectué sur le caisson de basses, réglez la fréquence de coupure sur une valeur plus élevée.
- Si la distance des enceintes n'est pas réglée correctement, l'effet PHASE CONTROL risque de ne pas être optimisé.
- Le mode PHASE CONTROL ne peut pas être réglé sur ON dans les cas suivants :
- lorsque le mode PURE DIRECT est sélectionné ;
- lorsque l'entrée MULTI IN est sélectionnée.

#### Réglage des options audio

De nombreux réglages audio supplémentaires peuvent être effectués à l'aide du menu **AUDIO PARAMETER**. Si elles ne sont pas expressément marquées comme telles, les options par défaut sont présentées en gras.

### 🚱 Important

- Le menu **AUDIO PARAMETER** n'est pas disponible avec l'entrée **MULTI IN** (voir *Sélection des entrées analogiques multicanaux* à la page 32).
- Notez que si un réglage n'apparaît pas dans le menu AUDIO PARAMETER, c'est qu'il n'est pas disponible du fait de la source, des paramètres et de l'état actuels du récepteur.

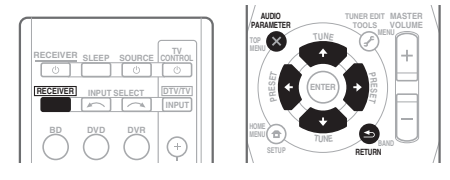

1 Appuyez sur la touche <u>RECEIVER</u> de la télécommande, puis sur la touche AUDIO PARAMETER.

# 2 Utilisez les touches ↑/↓ pour sélectionner le paramètre que vous souhaitez ajuster.

Selon l'état ou le mode du récepteur, certaines options peuvent ne pas être disponibles.

Consultez le tableau ci-dessous pour en savoir plus à ce sujet.

# 3 Utilisez les touches ←/→ pour configurer le paramètre sélectionné.

Consultez le tableau ci-dessous pour connaître les options disponibles pour chaque réglage.

# 4 Appuyez sur la touche RETURN pour valider la sélection et quitter le menu.

| Paramètre                | Fonction                                                                                                    | Option(s)                                                                               |
|--------------------------|----------------------------------------------------------------------------------------------------|-----------------------------------------------------------------------------------------|
| S.DELAY<br>(Sound Delay) | Certains moniteurs peuvent présenter un léger retard lors<br>de la retransmission vidéo, de sorte que la bande sonore<br>est légèrement désynchronisée par rapport à l'image.<br>Cette fonction permet d'ajouter un peu de retard pour<br>resynchroniser le son et l'image.                                                                                                    | 0,0 à 9,0 (images)<br>1 seconde = 25 images<br>(PAL)<br>Réglage par défaut : <b>0.0</b> |
| MIDNIGHT <sup>a</sup>    | Permet de profiter d'un véritable effet surround à faible<br>volume pour les films.                                                                                                    | M/L OFF                                                                                 |
| LOUDNESS <sup>a</sup>    | Permet d'obtenir un bon rendu des graves et des aigus lors<br>de l'écoute de sources musicales à faible volume.                                                                                                    | LOUDNESS                                                                                |
| S.RTV <sup>b</sup>       | Lorsque des données audio sont supprimées lors de la                                                                                                    | OFF                                                                                     |
| (Sound Retriever)        | compression, la qualité du son est souvent amoindrie du<br>fait de l'inégalité de l'image sonore. La fonction Sound<br>Retriever a recours à une nouvelle technologie DSP pour<br>restaurer un son de qualité CD vers des sources audio<br>compressées à 2 canaux en rétablissant la pression<br>sonore et en lissant les artéfacts dentelés restants après la<br>compression. | ON                                                                                      |

| Paramètre                                                                             | Fonction                                                                                                    | Option(s)                                                   |  |
|---------------------------------------------------------------------------------------|----------------------------------------------------------------------------------------------------|-------------------------------------------------------------|--|
| DUAL MONO <sup>c</sup> Définit la façon dont les ban<br>Dolby Digital doivent être lu | Définit la façon dont les bandes son en mode mono double<br>Dolby Digital doivent être lues.                                                                                                    | <b>CH1</b> –<br>Seul le canal 1 est<br>entendu              |  |
|                                                                                       |                                                                                                    | CH2 –                                                       |  |
|                                                                                       |                                                                                                    | Seul le canal 2 est<br>entendu                              |  |
|                                                                                       |                                                                                                    | CH1 CH2 –                                                   |  |
|                                                                                       |                                                                                                    | Les deux canaux sont<br>entendus sur les<br>enceintes avant |  |
| DRC                                                                                   | Permet de régler le niveau de la plage dynamique des                                                                                                    | OFF                                                         |  |
| (Dynamic Range                                                                        | fonction peut être utile pour l'écoute d'un son surround à                                                                                                    | MAX                                                         |  |
| Control)                                                                              | faible volume).                                                                                                    | MID                                                         |  |
| LFE ATT                                                                               | Certaines sources audio Dolby Digital et DTS incluent des                                                                                                    | LFEATT 0 (0 dB)                                             |  |
| (Atténuation LFE)                                                                     | tonalités extrêmement graves. Réglez l'atténuateur LFE d<br>façon à éviter que les tonalités extrêmement graves<br>produisent une distorsion du son émis par les enceintes<br>L'atténuateur LFE n'applique pas de limitation lorsqu'il es<br>réglé sur 0 dB (valeur recommandée). Lorsqu'il est réglé<br>sur –10 dB, l'atténuateur LFE applique une limitation<br>équivalente à cette valeur. Lorsque OFF est sélectionné,<br>aucun son n'est transmis par le canal LFE. | LFEATT 10 (–10 dB)/<br>LFEATT ** (OFF)                      |  |
| C.WIDTH <sup>d</sup>                                                                  | Étire le canal central entre les enceintes avant droite et                                                                                                    | 0 à 7                                                       |  |
| (Center Width)                                                                        | gauche ; le son èmis semble être plus large (règlages plus<br>hauts) ou au contraire plus étroit (réglages plus bas)                                                                                                    | Réglage par défaut : <b>3</b>                               |  |
| (Disponible<br>uniquement si une<br>enceinte centrale est<br>raccordée)               |                                                                                                    |                                                             |  |
| DIMEN. <sup>d</sup>                                                                   | Règle la balance du son surround de l'avant vers l'arrière ;                                                                                                    | -3à+3                                                       |  |
| (Dimension)                                                                           | le son émis semble être plus éloigné (réglages négatifs) ou<br>au contraire plus proche (réglages positifs).                                                                                                    | Réglage par défaut : <b>0</b>                               |  |
| PNRM. <sup>d</sup>                                                                    | Permet d'étendre la configuration stéréophonique à                                                                                                    | OFF                                                         |  |
| (Panorama)                                                                            | l'avant de façon à inclure les enceintes surround pour<br>créer un effet sonore 'en boucle'.                                                                                                    | ON                                                          |  |

**a.** Les options MIDNIGHT/LOUDNESS peuvent être modifiées à tout moment à l'aide de la touche **MIDNIGHT**.

**b.** Vous pouvez modifier à tout moment la fonction Sound Retriever à l'aide de la touche **S.RETRIEVER**.

c. Ce réglage fonctionne uniquement pour des bandes son en mode mono double Dolby Digital et DTS.

d. Disponible uniquement avec les sources à 2-canaux en mode DOLBY PLII MUSIC.

#### Sélection des entrées analogiques multicanaux

Si vous avez raccordé un décodeur ou un lecteur de BD/DVD avec des sorties analogiques multicanaux à ce récepteur (page 21), vous devez sélectionner les entrées analogiques multicanaux pour le son surround.<sup>1</sup>

# • Appuyez sur la touche MULTI IN de la télécommande.

Cette touche permet de commuter vers l'autre signal d'entrée afin d'annuler la lecture depuis les entrées multicanaux.

#### Utilisation du casque d'écoute

1 Insérez le casque d'écoute dans la prise PHONE.

- 2 Appuyez sur la touche <u>RECEIVER</u>, puis sur la touche SPEAKERS pour sélectionner SP OFF.
  - Vous pouvez aussi utiliser la touche **SPEAKERS** située sur le panneau frontal de l'appareil.

Le son est émis par le casque d'écoute et non par les enceintes raccordées à ce récepteur.

Vous pouvez uniquement sélectionner le mode d'écoute **STEREO** ou **A.L.C.** lorsque le son sort du casque d'écoute.

#### 🔗 Remarque

Lors de la lecture à partir des entrées multicanaux, vous ne pouvez utiliser aucun mode/fonction de son et seul le niveau du volume et du canal peut être réglé.

Modifiez les réglages de sortie des systèmes comportant des sorties analogiques multicanaux selon le nombre d'enceintes raccordées au récepteur.

# Chapitre 5 : Menu de configuration du système

# Utilisation du menu de configuration du système

La section suivante décrit de façon détaillée comment effectuer les réglages adaptés à votre propre utilisation du récepteur. Elle explique également comment régler chaque système d'enceintes séparément.

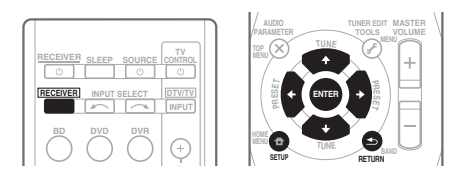

# 1 Appuyez sur la touche <u>RECEIVER</u> de la télécommande, puis sur la touche SETUP.

# 2 Utilisez $\uparrow/\downarrow$ pour sélectionner le réglage que vous désirez et appuyez sur ENTER.

- SP SETUP Définit la taille, le nombre, la distance et la balance générale des enceintes que vous avez raccordées (voir la section Réglage manuel des enceintes cidessous).
- IN ASSIG Définit ce que vous avez raccordé aux entrées vidéo en composantes (voir la section *Menu d'affectation d'entrée* à la page 35).

#### Réglage manuel des enceintes

Ces réglages permettent d'optimiser la performance du son surround. Les réglages ne seront faits qu'une seule fois (sauf si vous changez l'emplacement de vos enceintes ou si vous ajoutez de nouvelles enceintes).

# 1 Sélectionnez SP SETUP à partir du menu System Setup.

#### 2 Utilisez ↑/↓ pour sélectionner le réglage que vous désirez et appuyez sur ENTER.

- **SP SET** Définit la taille/le nombre des enceintes raccordées (voir la section *Réglage des enceintes* ci-dessous).
- X.OVER Définit les fréquences qui seront envoyées vers le subwoofer (voir la section Réseau de recouvrement à la page 34).
- **CH LEVEL** Règle la balance générale de votre système d'enceintes (voir la section *Niveau des canaux* à la page 34).
- **SP DISTN** Définit la distance entre la position d'écoute et vos enceintes (voir la section *Distance des enceintes* à la page 35).

#### 3 Appuyez sur la touche RETURN après avoir procédé aux modifications nécessaires pour chaque réglage.

#### Réglage des enceintes

Utilisez ce réglage pour définir la configuration des enceintes (taille, nombre d'enceintes).

# 1 Sélectionnez SP SET à partir du menu SP SETUP.

# 2 Utilisez ↑/↓ pour choisir la ou les enceinte(s) que vous désirez régler puis sélectionnez une taille d'enceinte.

Utilisez ←/→ pour sélectionner la taille (et le nombre) de chacune des enceintes suivantes :

 Front (F) – Sélectionnez LARGE si vos enceintes avant reproduisent de façon fidèle les fréquences graves, ou si vous n'avez pas raccordé de subwoofer. Sélectionnez SMALL pour envoyer les fréquences graves vers le subwoofer.<sup>1</sup>

#### 🖉 Remarque

Si vous sélectionnez **SMALL** pour les enceintes avant, le subwoofer passe sur **YES**. En outre, les enceinte centrale et surround ne peuvent pas être réglées sur **LARGE** lorsque les enceintes avant sont réglées sur **SMALL**. Dans ce cas, toutes les fréquences graves sont envoyées vers le subwoofer.

- Center (C) Sélectionnez LARGE si votre enceinte centrale reproduit de façon fidèle les fréquences graves, ou sélectionnez
   SMALL pour envoyer les fréquences graves vers les autres enceintes ou vers le subwoofer. Si vous n'avez pas connecté d'enceinte centrale, choisissez NO (le canal central est envoyé vers les autres enceintes).
- Surround (S) Sélectionnez LARGE si vos enceintes surround reproduisent de façon fidèle les fréquences graves. Sélectionnez SMALL pour envoyer les fréquences graves vers les autres enceintes ou le subwoofer. Si vous n'avez pas connecté d'enceintes surround, choisissez NO (le son des canaux surround est envoyé vers les autres enceintes).
- Subwoofer (SW) Les signaux LFE et les fréquences graves des canaux réglés sur SMALL sont émis par le subwoofer lorsque YES est sélectionné.<sup>1</sup> Choisissez le réglage PLUS si vous désirez que le subwoofer émette des sons graves de façon continue ou si vous souhaitez des graves plus profonds (les fréquences graves qui seraient normalement émises par les enceintes avant et centrale sont également dirigées vers le subwoofer). Si vous n'avez pas raccordé de subwoofer, sélectionnez NO (les fréquences graves seront émises par les autres enceintes).

#### Réseau de recouvrement

• Réglage par défaut : 100Hz

Ce réglage établit une coupure entre les sons graves qui sont renvoyés des enceintes réglées sur **LARGE**, ou du subwoofer, et les sons graves qui sont renvoyés des enceintes réglées sur **SMALL**.<sup>2</sup> II établit également le moment précis de la coupure des sons graves du canal LFE.

# 1 Sélectionnez 'X.OVER' à partir du menu SP SETUP.

# 2 Utilisez $\Leftarrow/\Rightarrow$ pour choisir le point de coupure de la fréquence.

Les fréquences qui se trouvent en-dessous de ce point de coupure seront envoyées vers le subwoofer (ou les enceintes **LARGE**).

#### Niveau des canaux

À l'aide de ces réglages, vous pouvez régler la balance générale de votre système d'enceintes.

# 1 Sélectionnez CH LEVEL à partir du menu SP SETUP.

# 2 Utilisez $\Leftarrow/\Rightarrow$ pour sélectionner une option de configuration.

- T. TONE M Déplacez la tonalité d'essai manuellement d'une enceinte à l'autre et réglez chaque niveau de canal individuellement.
- **T. TONE A** Réglez les niveaux des canaux en suivant automatiquement la tonalité d'essai d'une enceinte à l'autre.

# 3 Confirmez l'option de configuration que vous avez sélectionnée.

Les tonalités d'essai seront lancées lorsque vous aurez appuyé sur **ENTER**.<sup>3</sup>

# 4 Réglez le niveau de chaque canal à l'aide des touches $\Leftarrow/\Rightarrow$ .

Si vous avez sélectionné **T. TONE M**, utilisez **†**/**↓** pour passer d'une enceinte à l'autre.

La configuration **T. TONE A** lancera l'émission de tonalités d'essai dans l'ordre suivant (en fonction de votre configuration d'enceintes) :

#### $\mathsf{L} \to \mathsf{C} \to \mathsf{R} \to \mathsf{SR} \to \mathsf{SL} \to \mathsf{SW}$

Réglez le niveau de chaque enceinte pendant l'émission de la tonalité d'essai.<sup>4</sup>

#### 🔗 Remarque

• Vous pouvez modifier les niveaux de canal à tout moment en appuyant d'abord sur **RECEIVER** puis en effectuant les

opérations suivantes : CH SELECT et LEV +/- sur la télécommande. Vous pouvez également modifier les niveaux de canal en appuyant d'abord sur **RECEIVER** puis sur **TEST TONE**. Utilisez alors les touches ↑/↓ pour sélectionner le canal et les touches ←/→ pour ajuster le niveau.

<sup>1</sup> Si vous n'obtenez pas de bons résultats avec les fréquences graves, écoutez la production des graves lorsque PLUS et YES sont sélectionnés sur le subwoofer ou lorsque les enceintes avant sont réglées sur LARGE et SMALL à tour de rôle et faites confiance à vos oreilles pour décider de la configuration idéale. En cas de problèmes, l'option la plus aisée est de diriger tous les sons graves vers le subwoofer en sélectionnant SMALL pour les enceintes avant.

Pour plus d'informations sur la taille des enceintes et leur sélection, voir la section Réglage des enceintes à la page 33.
 Lorsque le volume aura atteint le niveau de référence, des tonalités de test seront émises.

<sup>4 •</sup> Si vous utilisez un indicateur Sound Pressure Level (SPL), effectuez les mesures depuis votre principale position d'écoute et ajustez le niveau de chaque enceinte à 75 dB SPL (C-coefficient/lecture lente).

<sup>•</sup> La tonalité d'essai du subwoofer est émise à faible volume. Il se peut que vous deviez effectuer un nouveau réglage si l'essai a été réalisé avec une véritable bande son.

# Français

#### **Distance des enceintes**

Pour obtenir une profondeur sonore et un détachement parfaits de votre système, vous devez préciser la distance qu'il y a entre vos enceintes et la position d'écoute. Le récepteur pourra alors ajouter le délai nécessaire pour l'obtention d'un son surround optimal.

# 1 Sélectionnez "SP DISTN." à partir du menu SP SETUP.

#### 2 Utilisez ↑/↓ pour sélectionner l'enceinte pour laquelle vous désirez alors régler la distance.

Utilisez ←/→ pour régler la distance de chaque enceinte (en incrémentations de 0,1 m).

#### Menu d'affectation d'entrée

Il vous suffit d'effectuer des réglages dans le menu Input Assign si vous n'avez pas raccordé votre équipement selon les réglages par défaut pour les entrées vidéo en composantes.

• Réglages par défaut :

#### COMP 1 – BD/TV COMP 2 – DVD/SAT

Si vos raccordements vidéo en composantes ne respectent pas les raccordements par défaut ci-dessus, vous devrez affecter l'entrée numérotée à l'appareil que vous venez de raccorder (sinon, vous verrez apparaître le signal vidéo d'un autre appareil). Pour plus d'informations à ce sujet, voir la section *Raccordement d'un équipement dépourvu de borne HDMI* à la page 19.

# 1 Sélectionnez "IN ASSIG" à partir du menu System Setup.

#### 2 Sélectionnez "COMP. IN" dans le menu "IN ASSIG".

#### 3 Utilisez les touches ↑/↓ pour sélectionner le numéro de l'entrée vidéo en composantes auquel vous avez raccordé votre appareil vidéo.

Les numéros correspondent aux numéros figurant à côté des entrées à l'arrière du récepteur.

# 4 Sélectionnez l'appareil qui correspond à celui que vous avez raccordé à cette entrée.

- Utilisez les touches ←/→ et la touche ENTER pour sélectionner BD/TV, DVD/ SAT, DVR, MCI (MULTI CH IN) ou OFF
- Si vous attribuez l'entrée d'un composant à une fonction déterminée, toutes les entrées de composants préalablement attribuées à cette fonction sont automatiquement déconnectées.
- Assurez-vous d'avoir bien raccordé les câbles audio de l'appareil aux entrées correspondantes à l'arrière du récepteur.
- Si vous raccordez n'importe quel appareil source au récepteur via une entrée vidéo en composantes, votre téléviseur doit également être raccordé aux prises
   COMPONENT VIDEO OUT du récepteur.
- Pour plus d'informations sur l'attribution des signaux d'entrée numériques, voir la section *Choix du signal d'entrée* (page 26).

# Chapitre 6 : Utilisation de la fonction MULTI-ZONE

### Écoute MULTI-ZONE

Ce récepteur peut alimenter jusqu'à deux systèmes indépendants se trouvant dans des pièces séparées une fois que vous avez procédé aux raccordements MULTI-ZONE adéquats.

Vous pouvez lire des sources différentes dans deux zones en même temps ou bien, en fonction de vos besoins, vous pouvez également utiliser la même source. La zone principale et la sous-zone sont alimentées de manière indépendante (l'alimentation de la zone principale peut être coupée alors que celle de la sous-zone est active) et la sous-zone peut être commandée par la télécommande ou par les commandes du panneau avant.

#### Réalisation des raccordements MULTI-ZONE

Ces raccordements sont possibles si vous disposez d'enceintes séparées pour votre souszone (**ZONE 2**).<sup>1</sup> Vous aurez également besoin d'un amplificateur séparé pour votre souszone.

#### **Options d'écoute MULTI-ZONE**

Le tableau suivant indique les sources que vous pouvez écouter dans la sous-zone :

| Sous-zone | Sources d'entrée disponibles       |
|-----------|------------------------------------|
| ZONE 2    | Le syntoniseur intégré et d'autres |
|           | sources audio analogiques.         |

#### **Configuration MULTI-ZONE de base** (ZONE 2)

# • Raccordez un amplificateur séparé aux prises ZONE 2 AUDIO OUT à l'arrière de ce récepteur.

Vous avez déjà dû raccorder deux enceintes à l'amplificateur de la sous-zone (voir l'illustration ci-dessous).

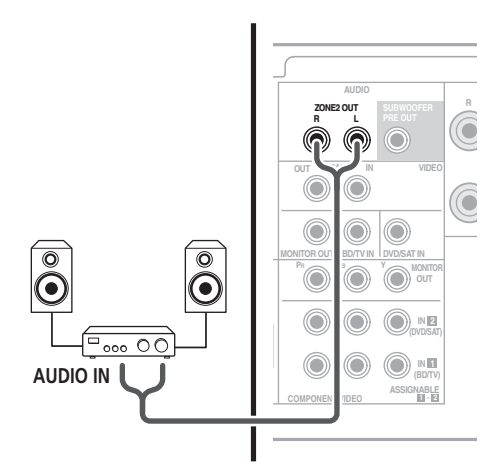

#### 🖉 Remarque

Vous ne pouvez pas utiliser les commandes audio (par exemple, les commandes des graves et des aigus ou l'écoute Midnight) ni aucun mode surround lorsque la sous zone comporte un amplificateur séparé. Vous pouvez toutefois utiliser les fonctions disponibles avec votre amplificateur.

#### Utilisation des commandes MULTI-ZONE

Les étapes suivantes font appel aux commandes du panneau avant pour la sélection des sources. Voir la section *Télécommandes MULTI-ZONE* ci-dessous.

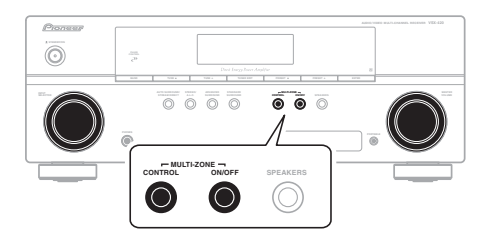

#### 1 Appuyez sur la touche MULTI-ZONE ON/ OFF du panneau avant.

Chaque pression sur la touche sélectionne une option MULTI-ZONE :

- **ZONE 2 ON** Permet de sélectionner la fonction MULTI-ZONE
- **ZONE 2 OFF** Permet de désélectionner la fonction MULTI-ZONE

Le voyant **ZONE** s'allume lorsque la commande MULTI-ZONE a été sélectionnée.

#### 2 Appuyez sur la touche CONTROL.

• Lorsque le récepteur est activé,<sup>1</sup> vérifiez que toutes les opérations s'appliquant à la sous-zone sont terminées lorsque **ZONE 2** apparaît sur l'écran. S'il n'apparaît pas sur l'écran, cela signifie que les commandes du panneau avant ne s'appliquent qu'à la zone principale.

#### 3 Utilisez le bouton INPUT SELECTOR pour sélectionner la source correspondant à la zone sélectionnée.

Par exemple, **Z2**: **CDR** envoie la source raccordée aux entrées **CDR** à la pièce secondaire (**ZONE 2**).  Si vous sélectionnez TUNER, vous pouvez utiliser les commandes du syntoniseur pour sélectionner une station préréglée (voir la section Mémorisation de stations préréglées à la page 38 si vous ne savez pas comment procéder).<sup>2</sup>

# 4 Lorsque vous avez terminé, appuyez de nouveau sur CONTROL pour retourner aux commandes de la zone principale.

Vous pouvez également appuyer sur la touche **MULTI-ZONE ON/OFF** du panneau avant pour couper toutes les émissions vers la souszone.<sup>3</sup>

#### Télécommandes MULTI-ZONE

Appuyez sur la touche **RECEIVER** de la télécommande puis, tout en maintenant la touche **SHIFT** enfoncée, appuyez sur les touches ci-dessous pour utiliser la zone correspondante.

Le tableau suivant présente les commandes MULTI-ZONE possibles à distance :

| Touche     | Fonction                                                        |
|------------|-----------------------------------------------------------------|
| ් RECEIVER | Permet d'activer/de couper<br>l'alimentation dans la sous-zone. |
| INPUT      | Permet de sélectionner la source                                |
| SELECT     | d'entrée dans la sous-zone.                                     |
| Touches    | Permettent de sélectionner la source                            |
| MULTI      | d'entrée directement dans la sous-                              |
| CONTROL    | zone. <sup>a</sup>                                              |

a. Dans ZONE 2, vous ne pouvez pas sélectionner les entrées MULTI IN.

#### 🔗 Remarque

- 2 Le syntoniseur ne peut pas être réglé sur plusieurs stations à la fois. Ainsi, le fait de changer la station dans une zone change automatiquement la station dans l'autre zone. Veillez à ne pas changer de stations lorsque vous enregistrez une émission radio.
- 3 Vous ne pourrez pas désactiver complètement la zone principale, excepté si vous avez désactivé la commande MULTI-ZONE au préalable.
  - Si vous prévoyez de ne pas utiliser la fonction MULTI-ZONE pendant un certain temps, coupez l'alimentation dans les pièces secondaire et principale afin que ce récepteur se mette en veille.
  - Ce récepteur ne permet pas d'ajuster le niveau du volume. Utilisez l'amplificateur séparé raccordé à **ZONE2 OUT** pour ajuster le volume.

Si le récepteur est en veille, l'écran est obscurci et ZONE 2 ON s'affiche toujours sur l'écran.

# Chapitre 7 : Utilisation du tuner

#### Pour écouter la radio

Les étapes suivantes décrivent la façon de régler les bandes FM et AM à l'aide de la recherche automatique et des fonctions de réglage manuel. Lorsque vous avez réglé une station, vous pouvez en mémoriser la fréquence pour y accéder ultérieurement—voir *Mémorisation de stations préréglées* ci-dessous pour obtenir de plus amples informations à ce sujet.

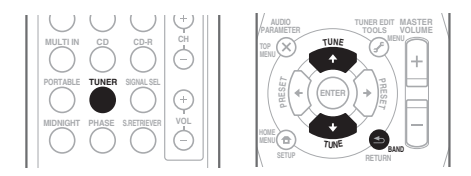

# 1 Appuyez sur TUNER pour sélectionner le syntoniseur.

# 2 Utilisez BAND pour changer la BAND (FM ou AM), le cas échéant.

Chaque pression de la touche fait commuter la bande entre FM (stéréo ou mono) et AM.

#### 3 Pour régler une station de radio.

Une station peut être réglée de trois façons différentes :

#### **Réglage automatique**

Pour rechercher des stations sur la bande actuellement sélectionnée, appuyez sur les touches **TUNE** ↑/↓ et maintenez-les enfoncées pendant une seconde environ. Le récepteur lance la recherche de la station suivante et s'arrête à chaque détection de station. Répétez cette opération pour trouver d'autres stations.

#### Réglage manuel

Pour modifier la fréquence d'un pas à la fois, appuyez sur la touche **TUNE ↑/↓**.

#### Réglage rapide

Appuyez sur la touche **TUNE** ↑/↓ et maintenez-la enfoncée pour lancer le réglage rapide. Relâchez la touche à la fréquence souhaitée.

#### Amélioration du son FM

Si le voyant **TUNE** ou **ST** ne s'allume pas lors du réglage d'une station FM à cause d'un signal faible, appuyez sur la touche **BAND** pour sélectionner **FM MONO** et pour régler le récepteur sur le mode de réception mono. Ceci devrait vous permettre d'obtenir une qualité sonore acceptable.

#### Mémorisation de stations préréglées

Si vous écoutez souvent une station de radio, il peut être pratique d'enregistrer sa fréquence dans le récepteur afin de pouvoir y accéder facilement lorsque vous le souhaitez. Ceci vous évite d'avoir à rechercher la fréquence chaque fois que vous désirez écouter cette station. Cet appareil peut mémoriser jusqu'à 30 stations.<sup>1</sup>

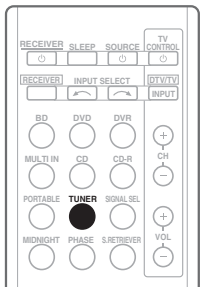

| AUDIO<br>PARAMETE<br>TOP<br>MENU | R<br>TUNE | TUNER EDIT<br>TOOLS |      |   |
|----------------------------------|-----------|---------------------|------|---|
| HOME<br>MENU<br>SETUP            | + ENTER   | + F                 |      |   |
|                                  | BASS +    | - TR                | MUTE |   |
|                                  | D DVD     | VCR                 | DISP | Ī |

# 1 Pour régler une station de radio que vous désirez mémoriser.

Pour plus d'information à ce sujet, voir la section *Pour écouter la radio* au-dessus.

#### 🖉 Remarque

Si le récepteur reste déconnecté de la prise secteur pendant plus d'un mois, les stations de radio mémorisées seront perdues et devront être reprogrammées.

#### 2 Appuyez sur la touche TUNER EDIT.

L'écran affiche **PRESET**, puis un **MEM** clignotant et une station préréglée.

#### Appuvez sur la touche PRESET $\leftarrow / \Rightarrow$ 3 pour sélectionner la station préréglée que vous désirez.

Pour cela, vous pouvez aussi utiliser les touches numériques.

#### Appuyez sur la touche ENTER. 4

Après avoir appuyé sur la touche ENTER, le numéro préréglé cesse de clignoter et le récepteur mémorise la station.

#### Pour écouter les stations préréglées

Vous devez mémoriser des stations préréglées pour avoir accès à cette fonction. Si vous n'avez pas encore mémorisé de stations préréglées, voir la section Mémorisation de stations préréglées à la page 38.

#### Appuyez sur la touche PRESET ←/→ 1 pour sélectionner la station préréglée que vous désirez.

 Vous pouvez aussi utiliser les touches numériques sur la télécommande pour rappeler la station préréglée.

#### Attribution de noms aux stations préréglées

Pour faciliter l'identification, vous pouvez attribuer un nom à toutes vos stations préréglées.

#### 1 Choisissez la station préréglée que vous désirez nommer.

Voir la section Pour écouter les stations préréglées au-dessus pour le détail à ce sujet.

#### Appuyez deux fois sur TUNER EDIT. 2

Le curseur se trouvant au premier caractère clignote sur l'écran.

#### Saisissez le nom que vous désirez donner 3 à la station.

Le nom peut comporter jusqu'à huit caractères.

- Utilisez les touches PRESET ←/→ pour sélectionner la position des caractères.
- Utilisez les touches TUNE ↑/↓ pour sélectionner les caractères.

 Le nom est mémorisé lorsque vous appuyez sur ENTER.

### Astuce

- Pour effacer le nom d'une station, suivez les étapes 1 et 2, puis appuyez sur ENTER lorsque l'écran est vide. Appuyez sur TUNER EDIT lorsque l'écran est vide afin de conserver l'ancien nom.
- Une fois que vous avez attribué un nom à une station préréglée, appuyez sur DISP pour afficher le nom. Si vous voulez afficher de nouveau la fréquence, appuyez à plusieurs reprises sur DISP.

#### Présentation du système RDS

Le système RDS (système de radiocommunication de données) est utilisé par la plupart des stations de radio FM pour fournir aux auditeurs différents types d'informations-notamment le nom de la station et le type d'émissions diffusées.

L'une des fonctions du système RDS permet d'effectuer une recherche par type de programme. Par exemple, vous pouvez rechercher une station qui diffuse une émission ayant pour type de programme JAZZ.

### Vous pouvez rechercher les types de programmes suivants :<sup>1</sup>

**NEWS** – Informations AFFAIRS - Analyse de l'actualité **INFO** – Informations générales SPORT - Sport EDUCATE – Éducation DRAMA – Pièces radiophoniques, etc. **CULTURE** – Culture nationale ou régionale, théâtre etc. SCIENCE - Science et technologie VARIED – Habituellement programmes de discussion, quiz ou entretiens. POP M – Musique pop ROCK M – Musique rock EASY M – Écoute aisée LIGHT M - Musique classique 'légère' **CLASSICS** – Musique classique 'sérieuse' OTHER M - Musique ne correspondant à aucune des catégories ci-dessus WEATHER - Bulletins météorologiques

FINANCE - Rapports de bourse, commerce, ventes, etc. **CHILDREN** – Programmes pour enfants SOCIAL – Affaires sociales **RELIGION** – Programmes religieux PHONE IN - Opinion publique par téléphone TRAVEL - Voyages et vacances, plutôt gu'annonces de circulation routière LEISURE - Loisirs et hobbies JAZZ – Jazz **COUNTRY** - Musique country NATION M - Musique populaire dans une autre langue que l'anglais **OLDIES** – Musique populaire des années 50 et 60 FOLK M - Musique folk DOCUMENT -Documentaires

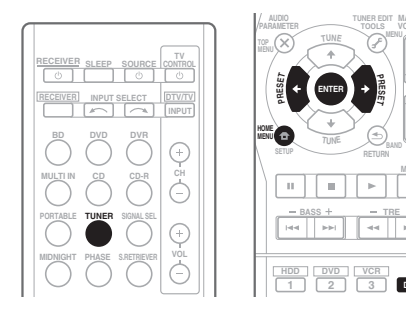

#### Recherche de programmes RDS

Vous pouvez rechercher un type de programme répertorié ci-dessus.

# 1 Appuyez sur TUNER puis sur BAND pour sélectionner la bande FM.<sup>2</sup>

2 Appuyez sur la touche HOME MENU. SEARCH apparaît sur l'afficheur.

3 Appuyez sur PRESET ←/→ pour sélectionner le type de programme à écouter.

# 4 Appuyez sur la touche ENTER pour lancer la recherche du type de programme.

Le système commence à rechercher les stations radio préréglées qui correspondent au type de programme souhaité et arrête la recherche dès qu'il en a trouvé une. Répétez cette opération pour trouver d'autres stations.

Si **NO PTY** est affiché, cela signifie que le tuner n'a pas pu trouver le type de programme que vous cherchiez au moment de la recherche.<sup>3</sup>

#### Affichage d'informations RDS

La touche **DISP** permet d'afficher les différents types d'informations RDS disponibles.<sup>4</sup>

# • Appuyez sur DISP pour plus d'informations sur le système RDS.

Chaque pression fait changer l'affichage dans l'ordre suivant :

- Mode d'écoute
- Volume principal
- Texte radio (RT) Messages transmis par la station de radio. Par exemple, une station de radio interactive propose un numéro de téléphone comme données RT.
- Nom de service du programme (**PS**) Nom de la station de radio.
- Type de programme (**PTY**) Indique le type de programme en cours d'émission.
- Fréquence actuelle du tuner (FREQ)

#### 🔗 Remarque

- De plus, trois autres types de programmes sont disponibles, ALARMTST, ALARM et NO TYPE. ALARM et ALARMTST sont utilisés pour les messages urgents. NO TYPE s'affiche lorsqu'un type de programme est introuvable.
- 2 La fonction RDS n'est possible que dans la bande FM.
- 3 RDS n'effectue la recherche que parmi les stations préréglées. Si aucune station n'a été réglée, ou si le type de programme n'a pas pu être trouvé parmi les stations préréglées, **NO PTY** est affiché. **FINISH** signifie que la recherche est terminée.
- 4 Si des parasites sont captés pendant que RT défile sur l'affichage, certains caractères peuvent s'afficher de façon incorrecte.
   Si l'affichage RT indique NO TEXT, cela signifie qu'aucune donnée RT n'est diffusée par la station de radiodiffusion.
   L'affichage bescule automatique per l'égres de deprése PS (ci ace deprése par ent bes disposibles. NO NAME
- L'affichage bascule automatiquement sur l'écran de données PS (si ces données ne sont pas disponibles, **NO NAME** s'affiche).
- L'affichage PTY peut indiquer NO PTY.

# Chapitre 8 : Enregistrement

# Enregistrer un contenu audio ou vidéo

Vous pouvez enregistrer un contenu audio ou vidéo à partir du syntoniseur intégré ou d'une source audio ou vidéo raccordée au récepteur (un lecteur de CD ou un téléviseur par ex.).<sup>1</sup>

Gardez à l'esprit qu'il n'est pas possible d'effectuer un enregistrement numérique à partir d'une source analogique et vice-versa ; veillez donc à ce que les appareils à partir desquels/vers lesquels vous enregistrez soient raccordés de la même façon. (Pour plus d'informations sur les raccordements, voir la section *Raccordement de votre équipement* à la page 13).

Si vous voulez enregistrer une source vidéo, vous avez aussi besoin d'utiliser le même type de connexion pour la source et pour l'enregistreur. Par exemple, vous ne pourrez pas enregistrer une source raccordée à des prises vidéo composites avec un appareil enregistreur raccordé aux sorties vidéo en composantes (voir page 20 pour de plus amples informations sur les raccordements vidéo).

# 1 Sélectionnez la source que vous désirez enregistrer.

Utilisez les touches MULTI CONTROL (INPUT SELECTOR).

#### 2 Sélectionnez le signal d'entrée (si nécessaire).

Appuyez sur la touche **SIGNAL SEL** pour sélectionner le signal d'entrée analogique correspondant au composant source (pour plus d'informations à ce sujet à la voir page 26).

# 3 Préparez la source que vous désirez enregistrer.

Réglez la station de radio, chargez le CD, la source vidéo, le DVD etc.

#### 4 Préparez l'appareil enregistreur.

Insérez une cassette, un disque MD, une source vidéo etc. vierge dans l'appareil enregistreur et réglez les niveaux d'enregistrement.<sup>2</sup>

Consultez le mode d'emploi de l'appareil enregistreur en cas de doute sur la fonction d'enregistrement. La plupart des enregistreurs vidéo règlent le niveau d'enregistrement audio automatiquement consultez le mode d'emploi de l'appareil enregistreur en cas de doute sur la fonction d'enregistrement.

#### 5 Lancez l'enregistrement, puis la lecture de l'appareil source.

#### 🖉 Remarque

- 1 Si vous désirez enregistrer une source vidéo, vous devez utiliser le même type de raccordement pour la source et pour l'appareil enregistreur. Par exemple, vous ne pourrez pas enregistrer une source raccordée à des prises vidéo composites avec un appareil enregistreur raccordé aux sorties vidéo en composantes (voir la section *Raccordement d'un enregistreur HDD/DVD*, *d'un magnétoscope ou d'autres équipements vidéo* à la page 20 pour de plus amples informations sur les raccordements vidéo).
- 2 Le volume, la balance, la tonalité (graves, aigus, contour) du récepteur, et les effets surround n'ont aucune influence sur le signal d'enregistrement.

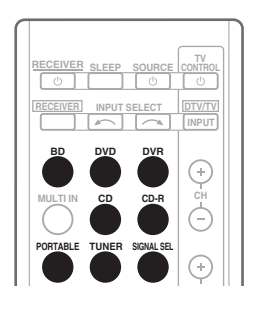

# Chapitre 9 : Informations complémentaires

#### Guide de dépannage

Une utilisation incorrecte de l'appareil est souvent interprétée comme un problème ou un dysfonctionnement. Si vous êtes convaincu que cet appareil ne fonctionne pas correctement, contrôlez les points ci-dessous. Quelquefois, le problème provient d'un autre appareil. Contrôlez les autres appareils électriques raccordés au récepteur. Si le problème ne peut pas être résolu grâce à la liste de contrôles ci-dessous, consultez le service après-vente Pioneer agréé le plus proche de chez vous ou votre revendeur pour effectuer la réparation.

 Si l'unité ne fonctionne pas normalement en raison d'un problème externe aux appareils, comme la présence d'électricité statique par ex., débranchez la prise secteur puis rebranchez-la immédiatement pour retourner à des conditions de fonctionnement normales.

| Problème éventuel                                                                      | Réparation possible                                                                                                    |
|----------------------------------------------------------------------------------------|----------------------------------------------------------------------------------------------------|
| Impossible de mettre l'appareil<br>sous tension.                                       | <ul> <li>Débranchez la fiche d'alimentation de la prise murale, et rebranchez-la.</li> <li>Veillez à ce qu'aucun brin de fil d'enceinte lâche ne touche le panneau<br/>arrière. Ceci pourrait provoquer la coupure automatique du récepteur.</li> <li>Si l'alimentation de l'appareil se coupe automatiquement, veuillez<br/>amener l'appareil au service après-vente Pioneer agréé le plus proche de<br/>chez vous ou à votre revendeur pour effectuer les réparations.</li> </ul>                                                                                                    |
| Impossible de mettre le<br>composant hors tension.<br>( <b>ZONE 2 ON</b> est affiché.) | • Appuyez sur la touche <b>RECEIVER</b> , puis en maintenant enfoncée la touche <b>SHIFT</b> , appuyez sur la touche <b>&amp; RECEIVER</b> pour désactiver la zone secondaire.                                                                                                    |
| Aucun son n'est émis<br>lorsqu'une fonction est<br>sélectionnée.                       | <ul> <li>Vérifiez les paramètres de sortie audio du composant source.</li> <li>Assurez-vous que l'appareil est raccordé correctement (voir la section <i>Raccordement de votre équipement</i> à la page 13).</li> <li>Appuyez sur la touche <b>MUTE</b> de la télécommande pour désactiver la sourdine.</li> <li>Appuyez sur SIGNAL SEL pour sélectionner le bon signal d'entrée (voir la section <i>Choix du signal d'entrée</i> à la page 26).</li> <li>Même si vous raccordez les différents équipements de lecture, aucun son ne sera émis par les enceintes connectées à cet appareil. Pour cela, il est aussi nécessaire d'utiliser un branchement par câble audio.</li> <li>Si le branchement a été réalisé avec un câble optique ou un câble coaxial, vous devrez appuyer sur la touche SIGNAL SEL pour sélectionner le signal d'entrée à la page 26).</li> </ul> |
| Aucune image n'est émise<br>lorsqu'une fonction est<br>sélectionnée.                   | <ul> <li>Assurez-vous que l'appareil est raccordé correctement (voir la section <i>Raccordement de votre équipement</i> à la page 13).</li> <li>Utilisez des câbles vidéo de même type pour raccorder l'équipement source et le téléviseur à ce récepteur.</li> <li>Sélectionnez le composant approprié (utilisez les touches <b>MULTI CONTROL</b>).</li> <li>Pour vérifier que vous avez attribué l'entrée correcte, voir la section <i>Menu d'affectation d'entrée</i> à la page 35.</li> <li>L'entrée vidéo sélectionnée sur le moniteur télé est incorrecte. Référez-vous au mode d'emploi fourni avec votre téléviseur.</li> </ul>                                                                                                    |

| Problème éventuel                                                                                              | Réparation possible                                                                                                    |
|----------------------------------------------------------------------------------------------------|----------------------------------------------------------------------------------------------------|
| Bruit considérable lors de la radiodiffusion.                                                                  | <ul> <li>Raccordez l'antenne (page 23) et réglez sa position de façon à obtenir<br/>une bonne réception.</li> <li>Éloignez tous les câbles détachés des bornes d'antenne et des fils<br/>électriques.</li> <li>Déroulez le fil de l'antenne filaire FM, placez-le de façon à obtenir une<br/>bonne réception et fixez-le sur un mur (ou raccordez-le à une antenne FM<br/>extérieure).</li> <li>Raccordez une antenne AM interne ou externe supplémentaire (voir<br/>page 23).</li> <li>Éteignez les appareils qui provoquent des interférences ou éloignez-les<br/>du récepteur (ou placez les antennes le plus loin possible des appareils<br/>qui provoquent des interférences).</li> </ul> |
| Les stations émettrices ne<br>peuvent pas être sélectionnées<br>automatiquement.                               | • Raccordez une antenne externe (voir la section page 23).                                                                                                    |
| Aucun son n'est émis des<br>enceintes surround ou centrale.                                                    | <ul> <li>Raccordez les enceintes correctement (voir page 14).</li> <li>Vérifiez les réglages des enceintes (voir la section <i>Réglage des enceintes</i> à la page 33).</li> <li>Vérifiez les niveaux des enceintes (voir la section <i>Niveau des canaux</i> à la page 34).</li> </ul>                                                                                                    |
| Aucun son n'est émis par le<br>subwoofer.                                                                      | <ul> <li>Assurez-vous que le subwoofer est sous tension.</li> <li>Si le subwoofer possède un bouton de volume, assurez-vous qu'il est en position d'écoute.</li> <li>La source Dolby Digital ou DTS que vous écoutez peut ne pas avoir de canal LFE.</li> <li>Réglez le subwoofer sur YES ou PLUS, comme indiqué dans la section <i>Réglage des enceintes</i> à la page 33.</li> <li>Réglez l'atténuateur <i>LFE ATT (Atténuation LFE)</i> sur la valeur LFEATT 0 ou LFEATT 10, comme indiqué à la page 31.</li> </ul>                                                                                                    |
| La fonction <b>PHASE CONTROL</b><br>semble n'avoir aucun effet<br>audible.                                     | <ul> <li>Le cas échéant, vérifiez que le commutateur du filtre passe-bas de votre caisson de basses (subwoofer) est désactivé, ou que le point de coupure du filtre est réglé sur la fréquence la plus élevée. Si votre caisson de basses (subwoofer) possède un paramètre de PHASE réglez-le sur 0° (ou, selon le matériel, sur la position qui permet d'obtenir un son d'ensemble optimal).</li> <li>Vérifiez que le paramètre de distance des enceintes est correctement défini pour chaque enceinte (voir la section <i>Distance des enceintes</i> à la page 35).</li> </ul>                                                                                                    |
| Émission de bruit pendant la<br>lecture d'une platine à<br>cassettes.                                          | • Éloignez la platine à cassettes du récepteur, jusqu'à disparition du bruit.                                                                                                    |
| Lors de la lecture d'un logiciel<br>avec le système DTS, aucun son<br>n'est émis ou seul du bruit est<br>émis. | <ul> <li>Assurez-vous que les réglages du lecteur sont corrects et/ou que la sortie du signal DTS est activée. Consultez le mode d'emploi fourni avec votre lecteur de DVD.</li> <li>Réglez le type de signal d'entrée sur C1/O1/O2 (DIGITAL) (voir la section <i>Choix du signal d'entrée</i> à la page 26).</li> </ul>                                                                                                    |

| Prob | olème | éven | tue |
|------|-------|------|-----|
|      |       |      |     |

#### **Réparation possible**

| Lors d'une recherche pendant la<br>lecture, du bruit est émis par un<br>lecteur de CD compatible avec le<br>système DTS. | • Il ne s'agit pas d'un dysfonctionnement, mais veillez à baisser le volume<br>pour éviter que le son émis par les enceintes soit trop fort.                                                                                                    |
|----------------------------------------------------------------------------------------------------|----------------------------------------------------------------------------------------------------|
| Impossible de faire fonctionner<br>la télécommande.                                                                      | <ul> <li>Remplacez les piles (voir la section page 8).</li> <li>Faire fonctionner la télécommande jusqu'à une distance de 7 m dans<br/>un angle de 30° du capteur de la télécommande vers le panneau frontal<br/>(voir la section page 6).</li> <li>Éliminez tout obstacle ou faite-la fonctionner d'une autre position.</li> <li>Évitez d'exposer le capteur de la télécommande du panneau frontal à la<br/>lumière directe.</li> </ul> |
| L'afficheur est noir ou éteint.                                                                                          | <ul> <li>Appuyez plusieurs fois sur la touche DIMMER de la télécommande<br/>pour retourner aux réglages par défaut.</li> </ul>                                                                                                    |

#### HDMI

| Symptôme                                        | Réparation possible                                                                                                    |
|-------------------------------------------------|----------------------------------------------------------------------------------------------------|
| Pas d'image.                                    | <ul> <li>Si le problème persiste lorsque vous connectez directement votre composant HDMI à votre moniteur, reportez-vous au manuel du composant ou du moniteur ou prenez contact avec le service après-vente du fabricant.</li> <li>Il est possible que les paramètres de sortie du composant source soient configurés de manière telle que le format vidéo transmis est impossible à afficher. Modifiez les paramètres de sortie de la source, ou connectez-la à l'aide des fiches composant ou composite.</li> <li>Si aucune image vidéo n'apparaît sur votre téléviseur, essayez d'ajuster la résolution, le paramètre Deep Color ou d'autres paramètres sur votre équipement.</li> <li>Pour obtenir des signaux Deep Color, utilisez un câble HDMI (câble High Speed HDMI<sup>®</sup>) pour relier ce récepteur à un composant ou à un téléviseur</li> </ul> |
| Pas de son, ou interruption<br>soudaine du son. | • Étant donné que le signal audio HDMI est envoyé de cet appareil vers votre téléviseur, vous devez utiliser des branchements audio distincts pour pouvoir écouter des contenus audio avec cet appareil à partir d'un équipement HDMI. Pour plus d'information à ce sujet, voir la section <i>Connexion au moyen de l'interface HDMI</i> à la page 18.                                                                                                    |

# Réinitialisation de l'unité principale

Respectez cette procédure pour rétablir les réglages d'usine du récepteur. Utilisez les commandes du panneau frontal pour ce faire.

#### 1 Mettez le récepteur en mode de veille.

#### 3 Lorsque RESET? apparaît sur l'afficheur, appuyez sur la touche 'AUTO SURROUND/ STREAM DIRECT'.

OK? apparaît sur l'afficheur.

### 4 Appuyez sur 'STEREO/A.L.C.' pour confirmer.

**OK** s'affiche pour indiquer que les réglages d'usine du récepteur ont été rétablis.

#### **Spécifications**

#### Section audio

| Puissance nominale de sortie<br>Avant, Centrale, Surround |
|-----------------------------------------------------------|
|                                                           |
| 100 W par canal                                           |
| (20 Hz à 20 kHz, 8 Ω, 0,09 %)                             |
| Distorsion harmonique totale                              |
| 0,06 % (20 Hz à 20 kHz, 8 Ω, 95 W/ch)                     |
| Réponse en fréquence (mode LINE Pure Direct)              |
| 5 Hz à 100 kHz $^{+0}_{-3}$ dB                            |
| Impédance garantie des enceintes                          |
| 6Ωà 16Ω                                                   |
| Entrée (Sensibilité de mesure/Impédance)                  |
| LINE 200 mV/47 k $\Omega$                                 |
| Sortie (niveau/impédance)                                 |
| REC 200 mV/330 $\Omega$                                   |
| ZONE 2                                                    |
| Rapport signal/bruit                                      |
| (IHF, court-circuité, réseau A)                           |
| LINE                                                      |

#### Section vidéo

#### Section syntoniseur

 $\begin{array}{l} \mbox{Plage de fréquences FM} \dots 87,5 \mbox{ MHz à 108 MHz} \\ \mbox{Entrée d'antenne} \dots \dots 75 \mbox{ } \Omega \mbox{ asymétrique} \\ \mbox{Plage de fréquences AM} \dots 531 \mbox{ kHz à 1602 kHz} \\ \mbox{Antenne} \dots \dots \dots \dots \mbox{ Antenne cadre} \end{array}$ 

#### Section Entrée/Sortie numérique

Borne HDMI...... Type A (19 broches) Type de sortie HDMI ...... 5 V, 100 mA

#### Section commande intégrée

Borne de commande (IR) .....Ø 3,5 Mini-prise (MONO) Signal IR..... Actif élevé (niveau élevé : 2,0 V)

#### Divers

Alimentation requise

| CA 220 V à 230 V, 50 Hz/60 Hz          |
|----------------------------------------|
| Consommation électrique                |
| En mode de veille0,5 W                 |
| Dimensions                             |
| 420 mm (L) x 158 mm (H) x 347,7 mm (P) |
| Poids (sans emballage) 8,9 kg          |

#### Pièces fournies

| Télécommande                      | 1 |
|-----------------------------------|---|
| Piles à anode sèche (AAA IEC R03) | 2 |
| Antenne cadre AM                  | 1 |
| Antenne filaire FM                | 1 |
| Cordon d'alimentation             | 1 |
| Carte de garantie                 | 1 |
| Ce mode d'emploi                  |   |

#### 🖉 Remarque

- Les spécifications sont valables pour une alimentation de 230 V.
- Les caractéristiques et la conception sont soumises à de possibles modifications sans préavis, en raison d'améliorations apportées à l'appareil.

#### Nettoyage de l'appareil

- Utilisez un chiffon à lustrer ou un chiffon sec et doux pour éliminer toute trace de poussière et de saleté.
- Lorsque la surface de l'appareil est sale, essuyez-la en utilisant un tissu doux préalablement trempé dans une solution de nettoyage neutre diluée cinq à six fois et bien essoré, puis essuyez de nouveau l'appareil avec un chiffon sec et doux. N'utilisez pas de produits d'entretien pour mobilier tels que de la cire ou un détergent.
- N'utilisez jamais de diluants, de benzine, d'insecticides ou autres produits chimiques qui pourraient corroder la surface de l'appareil.

Publication de Pioneer Corporation. © 2010 Pioneer Corporation. Tous droits réservés.

### ВАЖНО

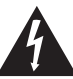

Символ молнии, заключенный в равносторонний треугольник, используется для предупреждения пользователя об «опасном напряжении» внутри корпуса изделия, которое может быть достаточно высоким и стать причиной поражения людей электрическим током.

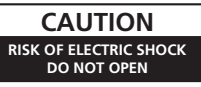

#### ВНИМАНИЕ:

ВО ИЗБЕЖАНИЕ ПОРАЖЕНИЯ ЭЛЕКТРИЧЕСКИМ ТОКОМ НЕ СНИМАЙТЕ КРЫШКУ (ИЛИ ЗАДНЮЮ СТЕНКУ). ВНУТРИ НЕ СОДЕРЖАТСЯ ДЕАТИИ, ПРЕДНАЗНАЧЕННЫЕ ДЛЯ РЕМОНТА ПОЛЬЗОВАТЕЛЕМ. ДЛЯ ОБСЛУЖИВАНИЯ ОБРАТИТЕСЬ К КВАЛИФИЦИРОВАННОМУ СОТРУДНИКУ СЕРВИСНОЙ СЛУЖБЫ.

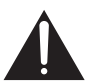

Восклицательный знак, заключенный в равносторонний треугольник, используется для предупреждения пользователя о наличии в литературе, поставляемой в комплекте с изделием, важных указаний по работе с ним и обслуживанию.

D3-4-2-1-1\_A1\_Ru

#### ПРЕДУПРЕЖДЕНИЕ

Данное оборудование не является водонепроницаемым. Во избежание пожара или поражения электрическим током не помещайте рядом с оборудованием емкости с жидкостями (например, вазы, цветочные горшки) и не допускайте попадания на него капель, брызг, дождя или влаги.

D3-4-2-1-3\_A1\_Ru

#### ПРЕДУПРЕЖДЕНИЕ

Перед первым включением оборудования внимательно прочтите следующий раздел. Напряжение в электросети может быть разным в различных странах и регионах. Убедитесь, что сетевое напряжение в местности, где будет использоваться данное устройство, соответствует требуемому напряжению (например, 230 В или 120 В), указанному на задней панели.

D3-4-2-1-4\*\_A1\_Ru

#### ПРЕДУПРЕЖДЕНИЕ

Во избежание пожара не приближайте к оборудованию источники открытого огня (например, зажженные свечи).

D3-4-2-1-7a\_A1\_Ru

#### Условия эксплуатации

Изделие эксплуатируется при следующих температуре и влажности: +5 °C до +35 °C; влажность менее 85 % (не заслоняйте охлаждающие вентиляторы) Не устанавливайте изделие в плохо проветриваемом помещении или в месте с высокой влажностью, открытом для прямого солнечного света (или сильного искусственного света).

D3-4-2-1-7c\*\_A1\_Ru

#### ОБЯЗАТЕЛЬНАЯ ВЕНТИЛЯЦИЯ

При установке устройства обеспечьте достаточное пространство для вентиляции во избежание повышения температуры внутри устройства (не менее 60 см сверху, 10 см сзади и по 30 см слева и справа).

#### ПРЕДУПРЕЖДЕНИЕ

В корпусе устройства имеются щели и отверстия для вентиляции, обеспечивающие надежную работу изделия и защищающие его от перегрева. Во избежание пожара эти отверстия ни в коем случае не следует закрывать или заслонять другими предметами (газетами, скатертями и шторами) или устанавливать оборудование на толстом ковре или постели.

D3-4-2-1-7b\*\_A1\_Ru

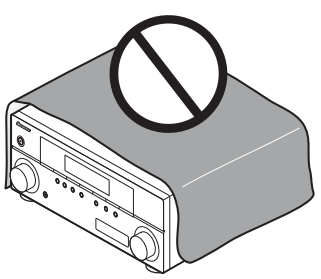

Данное изделие предназначено для использования в общих хозяйственных целях. В случае возникновения любой неисправности, связанной с использованием в других, нежели хозяйственных целях (таких, как длительное использование в коммерческих целях в ресторане или в автомобиле, или на корабле) и требующей ремонта, такой ремонт осуществляется за плату, даже в течение гарантийного срока.

K041\_A1\_Ru

#### Информация для пользователей по сбору и утилизации бывшего в эксплуатации оборудования и отработавших элементов питания

(Обозначение для оборудования)

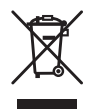

Обозначения Сля элементов питания

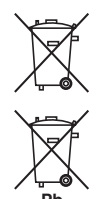

Эти обозначения на продукции, упаковке, и/или сопроводительных документах означают, что бывшая в эксплуатации электротехническая и электронная продукция и отработанные элементы питания не должны выбрасываться вместе с обычным бытовым мусором.

Для того чтобы данная бывшая в употреблении продукция и отработанные элементы питания были соответствующим образом обработаны, утилизированы и переработаны, пожалуйста, передайте их в соответствующий пункт сбора использованных электронных изделий в соответствии с местным законодательством.

Утилизируя данные устройства и элементы питания правильно, Вы помогаете сохранить ценные ресурсы и предотвратить возможные негативные последствия для здоровья людей и окружающей среды, которые могут возникнуть в результате несоответствующего удаления отходов.

Для получения дополнительной информации о правильных способах сбора и утилизации отработавшего оборудования и использованных элементов питания обращайтесь в соответствующие местные органы самоуправления, в центры утилизации отходов или по месту покупки данного изделия.

#### Данные обозначения утверждены только для Европейского Союза.

#### Для стран, которые не входят в состав Европейского Союза:

Если Вы желаете утилизировать данные изделия, обратитесь в соответствующие местные учреждения или к дилерам для получения информации о правильных способах утилизации.

K058a\_A1\_Ru

Если вилка шнура питания изделия не соответствует имеющейся электророзетке, вилку следует заменить на подходящую к розетке. Замена и установка вилки должны производиться только квалифицированным техником. Отсоединенная от кабеля вилка, подключенная к розетке, может вызвать тяжелое поражение электрическим током. После удаления вилки утилизируйте ее должным образом. Оборудование следует отключать от электросети, извлекая вилку кабеля питания из розетки, если оно не будет использоваться в течение долгого времени (например, если вы уезмаете в отпуск). D342-2-1а, A1, Ви

#### внимание

Выключатель () STANDBY/ON данного устройства не полностью отключате его от электросети. Чтобы полностью отключить питание устройства, вытащите вилку кабеля питания из электророзетки. Поэтому устройство следует устанавливать так, чтобы вилку кабеля питания можно было легко вытащить из розетки в чрезвычайных обстоятельствах. Во избежание пожара следует извлекать вилку кабеля питания из розетки, если устройство не будет использоваться в течение долгого времени (например, если вы уезжаете в отпуск). Изготовлено по лицензии компании Dolby Laboratories. «Долби», «Pro Logic» и знак в виде двойной буквы D являются товарными знаками компании Dolby Laboratories.

Произведено по лицензии согласно патентам США № 5,451,942; 5,956,674; 5,974,380; 5,978,762; 6,487,535 и другим патентам США и всемирным патентам, действительным и находящимся на рассмотрении. DTS и Symbol являются зарегистрированными торговыми марками, и логотипы DTS Digital Surround и DTS – торговыми марками DTS, Inc. Изделие содержит программное обеспечение. © DTS, Inc. Все права защищены.

#### Благодарим вас за покупку этого изделия марки Pioneer.

Полностью прочтите настоящие инструкции по эксплуатации, чтобы знать, как правильно обращаться с этой моделью. Прочитав инструкции, сохраните их в надежном месте для использования в будущем.

# Содержание

#### Порядок выполнения настроек на

| ресивере |  | 5 |
|----------|--|---|
|----------|--|---|

#### 01 Перед началом работы

| Проверка комплекта поставки | 6 |
|-----------------------------|---|
| Установка батареек          | 6 |
| Установка ресивера          | 6 |
| Вентиляция                  | 6 |

#### 02 Органы управления и индикаторы

| Передняя панель                          | 7 |
|------------------------------------------|---|
| Дальность действия пульта дистанционного |   |
| управления                               | 8 |
| Дисплей                                  | 8 |
| Пульт дистанционного управления 1        | 0 |

#### 03 Подключение оборудования

| Размещение громкоговорителей               | 13 |
|--------------------------------------------|----|
| Советы по расположению громкоговорителей   | 13 |
| Подключение громкоговорителей              | 14 |
| Подсоединение кабелей.                     | 15 |
| Кабели HDMI                                | 15 |
| O HDMI                                     | 15 |
| Аналоговые аудиокабели                     | 15 |
| Цифровые аудиокабели                       | 16 |
| _Видеокабели                               | 16 |
| Подключение видеовыходов                   | 16 |
| Подключение телевизора и проигрывателя     |    |
| Blu-ray дисков                             | 17 |
| Подключение телевизора и проигрывателя DVD | 18 |
| Подключение с помощью HDMI                 | 18 |
| Подключение компонента без разъема HDMI    | 19 |
| Подключение HDD/DVD рекордера,             |    |
| видеомагнитофона и других видеокомпонентов | 20 |
| Подключение спутникового ресивера или      |    |
| другой цифровой приставки                  | 21 |
| Подключение многоканальных аналоговых      |    |
| выходов                                    | 21 |
| Подключение других аудиокомпонентов        | 22 |
| Подключение к мини-гнезду аудио на         |    |
| передней панели                            | 22 |
| Подключение антенн                         | 23 |
| Использование внешних антенн               | 23 |
| Подключение ИК-приемника                   | 24 |
| Подключение ресивера к электророзетке      | 24 |

#### 04 Прослушивание системы

| Основные операции воспроизведения        | 25 |
|------------------------------------------|----|
| Выбор входного сигнала                   | 26 |
| Автоматическое воспроизведение           | 26 |
| Прослушивание материала с использованием |    |
| объемного звучания.                      | 26 |
| Использование эффектов дополнительного   |    |
| объемного звучания                       | 27 |
|                                          |    |

 Прослушивание в стереофоническом режиме
 27

 Использование функции фронтального
 расширенного объемного звучания
 28

 Использование функции Stream Direct
 (Прямое воспроизведение)
 28

 Использование функции Sound Retriever
 28

 Использование функции Sound Retriever
 28

 Использование функции Sound Retriever
 28

 Использование функции Sound Retriever
 30

 Выбор многоканальных аналоговых входов
 32

 Использование наушников
 32

#### 05 Меню System Setup (Настройка системы)

| Использование меню System Setup               |      |
|-----------------------------------------------|------|
| (Настройка системы)                           | . 33 |
| Ручная настройка громкоговорителей            | . 33 |
| Speaker setting (Настройка громкоговорителей) | .33  |
| Crossover network (Разделительный фильтр)     | .34  |
| Channel level (Уровень канала)                | .34  |
| Speaker Distance                              |      |
| (Расстояние до громкоговорителей)             | .35  |
| Меню назначения входов                        | . 35 |
|                                               |      |

#### 06 Использование функции MULTI-ZONE

| Прослушивание в режиме MULTI-ZONE  | . 36 |
|------------------------------------|------|
| Выполнение подключений MULTI-ZONE  | .36  |
| Использование элементов управления |      |
| MULTI-ZONE                         | .37  |

#### 07 Использование тюнера

| Прослушивание радиопередач                | 38   |
|-------------------------------------------|------|
| Улучшение звучания в диапазоне FM         | . 38 |
| Сохранение запрограммированных            |      |
| радиостанций                              | 38   |
| Прослушивание запрограммированных         |      |
| радиостанций                              | . 39 |
| Присваивание названий запрограммированным |      |
| радиостанциям                             | . 39 |
| Знакомство с системой RDS                 | 39   |
| Поиск программ RDS                        | .40  |
| Отображение информации RDS                | .40  |
|                                           |      |

#### 08 Выполнение записи на внешний источник

Выполнение аудио- или видеозаписи ...... 41

#### 09 Дополнительная информация

| Устранение неисправностей                | 42 |
|------------------------------------------|----|
| HDMI                                     | 44 |
| Сброс параметров ресивера (перезагрузка) | 44 |
| Спецификации                             | 45 |
| Чистка устройства                        | 45 |

# Порядок выполнения настроек на ресивере

Аппарат является полноценным аудио-видео ресивером, оборудованным множеством функций и терминалов. Он может легко использоваться после выполнения процедуры подключений и настроек ниже.

1

h h

Цвета шагов означают следуюшее:

Требуемый параметр настройки

Настройка, выполняемая при необходимости

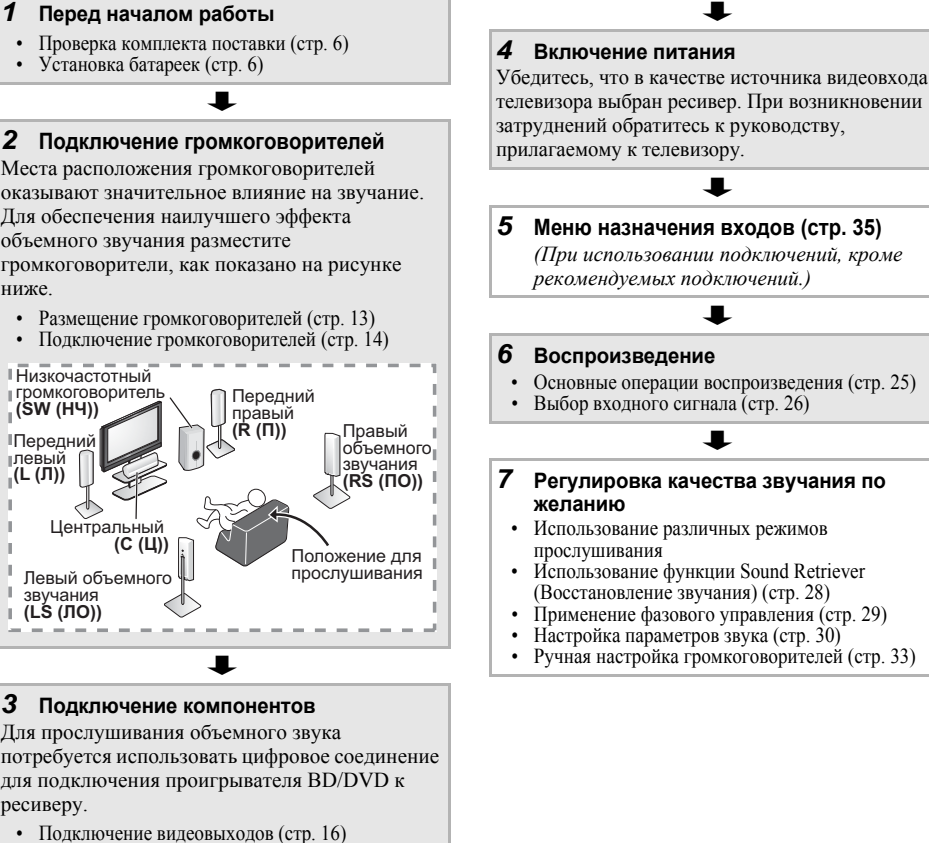

- Подключение телевизора и проигрывателя Bluгау дисков (стр. 17)
- Подключение телевизора и проигрывателя DVD (стр. 18)
- Подключение антенн (стр. 23)
- Подключение ресивера к электророзетке (стр. 24)

Русски

# Глава 1: Перед началом работы

#### Проверка комплекта поставки

Проверьте наличие перечисленных ниже принадлежностей:

- Пульт дистанционного управления
- Сухие батарейки размера ААА IEC R03 (для подтверждения управления системой), 2 шт.
- Рамочная антенна АМ
- Проволочная антенна FM
- Кабель питания
- Гарантийный сертификат
- Данное руководство по эксплуатации

#### Установка батареек

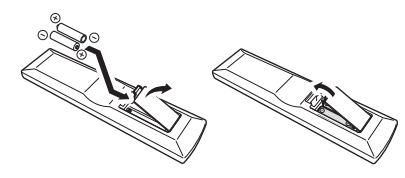

### 🛕 осторожно

Неправильная установка батареек может стать причиной возникновения опасной ситуации, например, утечки внутреннего вещества или взрыва. Соблюдайте перечисленные ниже меры предосторожности:

- Не используйте новые батарейки вместе со старыми.
- Устанавливайте батарейки так, чтобы их положительные и отрицательные полюса располагались в соответствии с обозначениями внутри отсека для батарей.
- Батарейки одинаковой формы могут обеспечивать разное напряжение. Не используйте батарейки разного типа.
- Производите утилизацию использованных батареек в соответствии с действующими в стране или регионе государственными постановлениями или правилами по охране окружающей среды.
- Не используйте и не храните батарейки под воздействием прямых солнечных лучей или в помещении с высокой температурой, например, в автомобиле или рядом с обогревателем. Это может вызвать течь батареек, перегрев, взрыв или возгорание. Это также отрицательно влияет на срок службы или работоспособность батарей.

#### Установка ресивера

 При установке данного устройства убедитесь в том, что оно размещено на ровной и твердой поверхности.

Не устанавливайте ресивер в следующих местах:

 на цветном телевизоре (на экране могут появиться искажения)

 – рядом с кассетным магнитофоном (или устройством, которое излучает магнитное поле). Это может вызвать помехи в звучании.

- в местах с прямым воздействием солнечных лучей
- в сырых или влажных местах

 в местах со слишком высокой или слишком низкой температурой

 в местах с повышенной вибрацией или подверженных сотрясениям

в очень пыльных местах

 в местах, подверженных воздействию горячего пара или масел (например, кухня)

#### Вентиляция

При установке устройства обеспечьте пространство для вентиляции и предотвращения перегрева (не менее 60 см сверху). Если между устройством и стенами или другим оборудованием предусмотрено недостаточно пространства, внутри устройства повысится температура, что отрицательно повлияет на его функционирование и/или станет причиной неисправности.

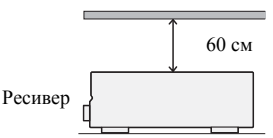

В корпусе имеются щели и отверстия для вентиляции и защиты оборудования от перегрева. Во избежание пожара ни в коем случае не следует размещать непосредственно на поверхности устройства какие-либо предметы, необходимо убедиться в том, что отверстия не блокированы и не накрыты какими-либо предметами (газетами, скатертями и шторами), не следует устанавливать оборудование на толстом ковре или постели.

# Глава 2: Органы управления и индикаторы

#### Передняя панель

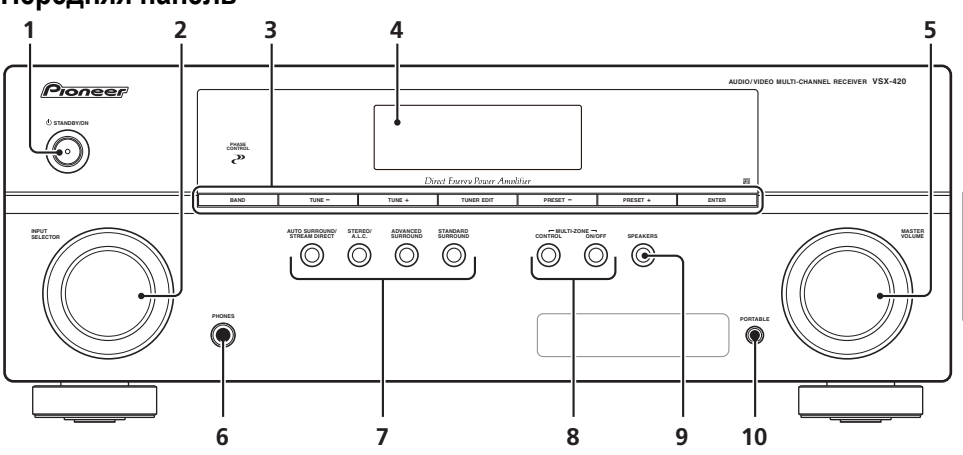

#### 1 O STANDBY/ON

#### 2 Perулятор INPUT SELECTOR

Используется для выбора источника входа.

#### 3 Кнопки управления тюнером

#### BAND

Переключение между радиодиапазонами AM, FM ST (стерео) и FM MONO (стр. 38).

#### TUNE +/-

Используется для поиска радиочастот (стр. 38).

#### TUNER EDIT

Используйте вместе с **TUNE +/-**,

**PRESET +/**– и **ENTER** для запоминания и присваивания названия радиостанциям для последующего их вызова (стр. 38, 39).

#### PRESET +/-

Используйте для выбора запрограммированных радиостанций (стр. 38).

#### 4 Символьный дисплей

См. Дисплей на стр. 8.

#### 5 Perулятор MASTER VOLUME

#### 6 Гнездо PHONES

Используется для подключения наушников (стр. 32).

#### 7 Кнопки режимов прослушивания

#### AUTO SURROUND/STREAM DIRECT

Переключение режимов Auto surround (*Автоматическое воспроизведение* на стр. 26) и Stream Direct (прямое воспроизведение). В режиме Stream Direct отключаются регулировки тембра для более точного воспроизведения исходного сигнала (стр. 28).

#### STEREO/A.L.C.

Переключение между режимами воспроизведения стерео, стерео режимом Auto level control - автоматического управления уровнями (стр. 27) и Front Stage Surround Advance - фронтального объемного звучания (стр. 28).

#### ADVANCED SURROUND

Переключает различные режимы объемного звучания (стр. 27).

#### STANDARD SURROUND

Нажмите для стандартного декодирования и для переключения между параметрами DD Pro Logic II (стр. 26).

#### 8 Элементы управления MULTI-ZONE

При выполнении подключений MULTI-ZONE (см. Прослушивание в режиме MULTI-ZONE на стр. 36), используйте данные органы управления для управления подзоной с основной зоны (см. Использование элементов управления MULTI-ZONE на стр. 37).

#### 9 SPEAKERS

Используется для включения/выключения системы громкоговорителей. Если выбран **SP OFF**, не будет выхода звука из громкоговорителей, подсоединенных к данному ресиверу.

#### 10 PORTABLE разъем аудио входа

Подключите вспомогательный компонент с помощью кабеля с миниатюрным стерео разъемом (стр. 22).

#### Дальность действия пульта дистанционного управления

Эффективность работы пульта дистанционного управления может снижаться в следующих случаях:

- при наличии препятствий между пультом дистанционного управления и дистанционным датчиком ресивера;
- при попадании на дистанционный датчик устройства ярких солнечных лучей или сильного света флуоресцентной лампы;
- при расположении ресивера вблизи устройств, излучающих инфракрасные лучи;
- при одновременном управлении ресивером с помощью другого инфракрасного пульта дистанционного управления.

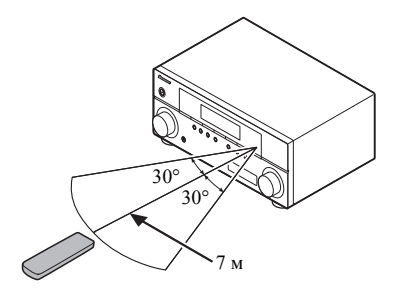

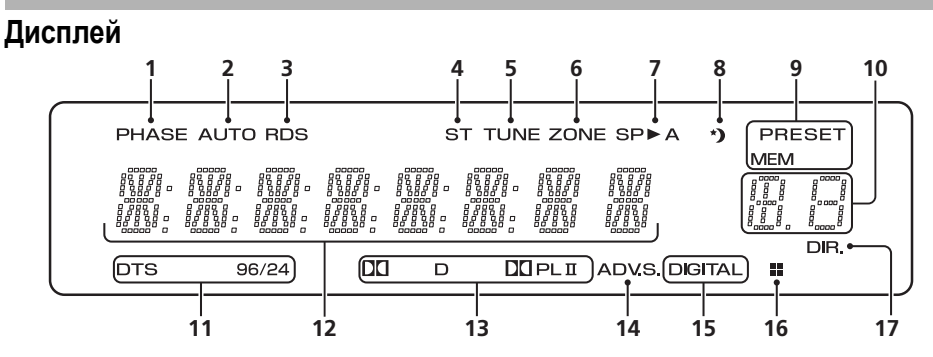

#### 1 PHASE

Загорается, когда включен фазовый переключатель (стр. 29).

#### 2 AUTO

Загорается при включенной функции автоматического объемного звучания (см. *Автоматическое воспроизведение* на стр. 26).

#### 3 RDS

Загорается при приеме радиосигнала RDS (стр. 40).

#### 4 ST

Загорается при приеме стереосигнала в диапазоне FM в автоматическом стереофоническом режиме.

#### 5 TUNE

Загорается при приеме радиосигнала.

#### 6 ZONE

Загорается, когда включена функция MULTI-ZONE (стр. 36).

#### 7 Индикатор громкоговорителя

Показывает, включена акустическая система или нет (стр. 32).

**SP►А** означает, что громкоговорители включены.

**SP**► означает, что громкоговорители выключены и звук идет через гнездо для наушников.

#### 8 Индикатор таймера перехода в спящий режим

Загорается, когда ресивер находится в режиме ожидания (стр. 10).

# 9 Индикаторы предварительных настроек тюнера

#### PRESET

Отображается при регистрации или вызове предварительно заданной радиостанции.

#### MEM

Мигает, когда радиостанция зарегистрирована.

#### 10 Индикатор информации PRESET или входного сигнала

Отображает предварительно заданный номер тюнера или тип входного сигнала и т. п.

#### 11 Индикаторы DTS

#### DTS

Загорается при обнаружении источника аудиосигнала в формате DTS.

#### 96/24

Загорается при обнаружении источника аудиосигнала в формате DTS 96/24.

#### 12 Символьный дисплей

Отображает различную информацию о системе.

#### 13 Индикаторы Dolby Digital

#### 

Загорается при обнаружении сигнала в формате Dolby Digital.

#### 

Загорается при включенном декодировании Pro Logic II (см. Прослушивание материала с использованием объемного звучания на стр. 26 для получения подробной информации).

#### 14 ADV.S.

Этот индикатор загорается при выборе одного из режимов дополнительного объемного звучания (подробнее см. раздел Использование эффектов дополнительного объемного звучания на стр. 27).

#### 15 Индикаторы SIGNAL SELECT

#### DIGITAL

Загорается, когда выбран цифровой аудиосигнал.

Мигает, когда цифровой аудиосигнал не выбран.

#### 16 Индикатор DIMMER

Показывает, когда дисплей должен выключиться в соответствии с настройкой DIMMER.

#### 17 DIR.

Загорается, когда включен режим **DIRECT** или **PURE DIRECT** (стр. 28).

#### Пульт дистанционного управления

Для работы других устройств коды дистанционного управления для устройств Pioneer являются предварительно заданными. Эти настройки изменить нельзя.

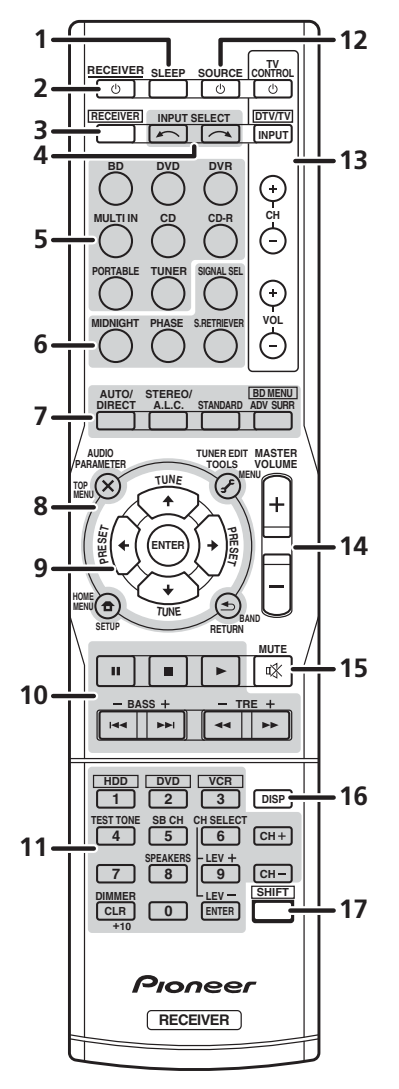

#### 1 SLEEP

Нажмите для изменения периода времени до перехода ресивера в режим ожидания (**30 min** – **60 min – 90 min – Off (Выкл.)**). В любой момент можно проверить оставшееся время отключения путем однократного нажатия кнопки **SLEEP**.

#### 2 O RECEIVER

Используется для включения ресивера или его переключения в режим ожидания.

Чтобы включить/выключить ZONE 2, нажмите и удерживайте кнопку SHIFT и затем кнопку Ф RECEIVER.

#### 3 RECEIVER

Переключает пульт ДУ на управление ресивером (используется для выбора белых команд над кнопками с номерами: **TEST TONE** и т. д.). Используется также для настройки объемного звучания (стр. 33) или параметров аудио (стр. 30).

#### 4 INPUT SELECT

Используется для выбора источника для входа.

#### 5 Кнопки MULTI CONTROL

Используется для выбора источника для входа к данному ресиверу. Позволяет управлять другими компонентами с пульта дистанционного управления.

#### 6 Кнопки управления ресивером

#### SIGNAL SEL

Нажмите для выбора сигнала аудиовхода компонента воспроизведения (стр. 26).

#### MIDNIGHT

Переключение в режим Midnight (Ночной режим) или Loudness (Тонкомпенсация) (стр. 30).

#### PHASE

Нажмите для включения/выключения управления фазой (стр. 29).

#### S.RETRIEVER

Нажмите для восстановления качества звучания диска CD для сжатых аудиоисточников (стр. 28).

# Русский

#### 7 Кнопки режимов прослушивания AUTO/DIRECT

Переключение режимов Auto surround (*Автоматическое воспроизведение* на стр. 26) и Stream Direct (прямое воспроизведение). В режиме Stream Direct отключаются регулировки тембра для более точного воспроизведения исходного сигнала (стр. 28).

#### STEREO/A.L.C.

Переключение между режимами воспроизведения стерео, стерео режимом Auto level control - автоматического управления уровнями (стр. 27) и Front Stage Surround Advance - фронтального объемного звучания (стр. 28).

#### STANDARD

Нажмите для стандартного декодирования и для переключения между параметрами D Pro Logic II (стр. 26).

#### ADV SURR

Переключает различные режимы объемного звучания (стр. 27).

Сначала нажмите **BD** для доступа к:

#### **BD MENU\***

Отображение меню диска для дисков Bluray.

#### 8 Настройки системы и кнопки управления компонентами

Следующие кнопки управления могут использоваться после выбора соответствующей кнопки **MULTI CONTROL** (**BD**, **TV**, и др.). Сначала нажмите **RECEIVER** для доступа к:

#### AUDIO PARAMETER

Используется для доступа к параметрам аудио (стр. 30).

#### SETUP

Нажмите для доступа к меню System Setup (Настройка системы) (стр. 33).

#### RETURN

Подтвердите и выйдите из текущего экрана меню.

Сначала нажмите **BD** или **DVR** для доступа к:

#### TOP MENU

Используется для отображения «главного» меню диска BD/DVD.

#### HOME MENU

Отображение экрана «НОМЕ MENU» (Главное меню).

#### RETURN

Подтвердите и выйдите из текущего экрана меню.

#### MENU

Отображает меню диска DVD.

Сначала нажмите TUNER для доступа к:

#### TUNER EDIT

Запоминает/присваивает названия станциям для последующего вызова (стр. 38, 39).

#### HOME MENU

Используется для поиска типов программ RDS (стр. 40).

#### BAND

Переключение между радиодиапазонами AM, FM ST (стерео) и FM MONO (стр. 38).

#### 9 $\uparrow$ ↓ ← → (TUNE $\uparrow/$ ↓, PRESET ←/→), ENTER (ВВОД)

Кнопки со стрелками используются при настройке системы объемного звучания (стр. 33). Также используется для управления меню/параметрами BD/DVD.

Кнопки **TUNE** ↑/↓ могут использоваться для поиска радиочастот (стр. 38) и кнопки **PRESET** ←/→ могут использоваться для выбора запрограммированных радиостанций (стр. 39).

#### 10 Кнопки управления компонентами

Основные кнопки (▶, ■ и т.д.) используются для управления компонентом после его выбора с помощью кнопок источника входа.

Указанные над этими кнопками функции можно вызвать после выбора соответствующей кнопки источника для входа (например, **BD**, **DVD**, **DVR** или **CD**). Эти кнопки также функционируют, как описано ниже. Сначала нажмите **RECEIVER** для доступа к:

#### BASS -/+

Используется для настройки низких частот  $^{\rm l}$ 

#### TRE -/+

Используется для настройки высоких частот  $^{\rm l}$ 

#### 11 Цифровые кнопки и другие элементы управления компонентами<sup>2</sup>

Используйте цифровые кнопки для прямого выбора дорожек на компакт-дисках, DVDдисках и т. п. После нажатия кнопки **RECEIVER** становятся доступными и другие кнопки. (Например, **TEST TONE** и пр.)

#### HDD\*, DVD\*, VCR\*

Для HDD/DVD/VCR-рекордеров эти кнопки переключают управление между жестким диском, DVD и VCR.

#### TEST TONE

Вывод тестовых тональных сигналов на каждом канале.

Выберите канал с помощью кнопок ↑/↓ и настройте уровень для каждого канала с помощью кнопок ←/→. При повторном нажатии кнопки **TEST TONE** выполняется выход из режима тестовых тональных сигналов.

#### CH SELECT

Нажмите повторно для выбора канала, а затем при помощи кнопок **LEV +/–** отрегулируйте уровень (стр. 34).

#### LEV +/-

Используется для регулировки уровней канала.

#### SPEAKERS

Используется для включения/выключения системы громкоговорителей. Если выбран **SP OFF**, не будет выхода звука из громкоговорителей, подсоединенных к данному ресиверу.

#### DIMMER

Уменьшает или увеличивает яркость дисплея. Имеется четыре уровня изменения яркости.

#### 12 🖒 SOURCE

Включает и выключает питание устройств Pioneer DVD/DVR, когда выбран **BD**, **DVD** или **DVR** с помощью кнопок **MULTI CONTROL**.

#### **13 Кнопки TV CONTROL**

Данные кнопки можно использовать только с телевизорами Pioneer.

#### ტ

Используется для включения и выключения питания телевизора.

#### INPUT

Используется для выбора входного сигнала телевизора.

#### CH +/-

Используется для выбора каналов.

#### VOL +/-

Используется для регулировки громкости на телевизоре.

#### DTV/TV\*

Переключение между режимами входа DTV (цифровое телевидение) и аналоговое телевидение для телевизоров Pioneer.

#### 14 MASTER VOLUME +/-

Используется для установки общего уровня громкости.

#### 15 MUTE

Отключение/включение звука.

#### 16 DISP

Переключение дисплея данного устройства. Имя входа, режим звучания или громкость звука можно проверить, выбрав источник входа.

#### 17 SHIFT

Нажмите для доступа к командам, заключенным в рамки (над кнопками) на пульте дистанционного управления. Эти кнопки в этом разделе помечены звездочкой (\*). Эта кнопка также используется для управления ZONE 2 (стр. 37).

<sup>🖉</sup> Примечание

Регулировки тембра отключаются, когда для режима звучания установлено значение DIRECT или PURE DIRECT.
 Кнопка SB CH не используется с этим ресивером.

# Глава 3: Подключение оборудования

#### Размещение громкоговорителей

Подключив левый и правый передние громкоговорители (L/R), центральный громкоговоритель (C), левый и правый громкоговорители объемного звучания (SL/SR) и низкочастотный громкоговоритель (SW), можно прослушивать 5.1-канальную систему объемного звучания.

Для получения наилучшего качества объемного звучания установите громкоговорители, как показано ниже.

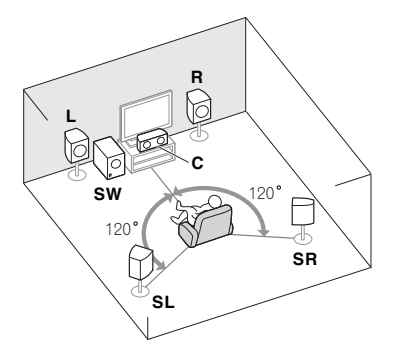

# Советы по расположению громкоговорителей

Расположение громкоговорителей в комнате имеет большое влияние на качество звука. Следующие рекомендации помогут добиться оптимального звучания вашей системы.

- Сабвуфер можно поместить на полу. В идеальном случае другие громкоговорители во время прослушивания должны располагаться на уровне ушей. Расположение громкоговорителей на полу (кроме сабвуфера) или закрепление их высоко на стене не рекомендуется.
- Для получения оптимального стереоэффекта расположите фронтальные громкоговорители на расстоянии 2–3 метров друг от друга и на равном удалении от телевизора.

- В случае расположения громкоговорителей около ЭЛТтелевизора, используйте громкоговорители магнитозащищенного типа или располагайте громкоговорители на достаточном расстоянии от ЭЛТтелевизора.
- Если используется центральный громкоговоритель, разместите передние громкоговорители под большим углом. Если нет – под меньшим углом.
- Расположите центральный громкоговоритель под телевизором или над ним, чтобы звук центрального канала исходил от экрана телевизора. Кроме того, центральный громкоговоритель не должен пересекать линию, образованную передним краем правого и левого фронтальных громкоговорителей.
- Лучше всего поверните громкоговорители в направлении точки прослушивания.
   Угол зависит от размера помещения. Для более просторных помещений используйте меньший угол.
- Громкоговорители объемного звучания следует устанавливать на 60 см до 90 см выше уровня ушей и слегка наклонить вниз. Убедитесь в том, что громкоговорители не направлены навстречу друг другу. Для формата DVD-Audio громкоговорители должны находиться дальше от слушателя.
- Старайтесь не размещать громкоговорители объемного звучания дальше от слушателя, чем передние и центральные. В противном случае может произойти ослабление эффекта объемного звучания.

#### \Lambda осторожно

 Все громкоговорители должны быть надежно установлены. Это не только улучшает качество звука, но и уменьшает риск повреждения или травмы в результате падения или переворачивания громкоговорителей в случае внешнего толчка (например, при землетрясении).

#### Подключение громкоговорителей

Ресивер может работать с двумя стерео громкоговорителями (передние громкоговорители на рисунке), тем не менее, рекомендуется использовать по крайней мере три, а полный комплект обеспечивает наилучшее объемное звучание.

Убедитесь, что правый громкоговоритель подключен к правому (**R**) разъему, а левый (**L**) громкоговоритель – к левому. Также убедитесь, что положительный и отрицательный (+/–) разъемы ресивера совпадают с соответствующими разъемами громкоговорителей.

Если низкочастотный громкоговоритель не используется, то выберите для параметра настройки громкоговорителей значение **LARGE (Большой)** (см. *Speaker setting (Настройка громкоговорителей)* на стр. 33).

### \Lambda осторожно

 На контактах громкоговорителей имеется ОПАСНОЕ ДЛЯ ЖИЗНИ напряжение.
 Во избежание опасности поражения

электрическим током при подключении или отключении кабелей

громкоговорителей отсоединяйте кабель питания, прежде чем прикасаться к любым неизолированным деталям.

 Оголенные концы провода громкоговорителя должны быть обязательно скручены и вставлены в контакт громкоговорителя до конца. Если любой из неизолированных проводов громкоговорителя коснется задней панели, это может вызвать отключение питания в целях безопасности.

Подключайте устройство к сети переменного тока только после завершения всех соединений.

#### Подключение проводов

Зажимы передних громкоговорителей:

1 Скрутите оголенные жилы провода.

2 Ослабьте зажим контакта и вставьте оголенный провод.

3 Зажмите контакт.

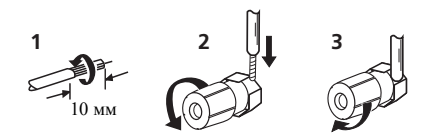

Зажимы центрального громкоговорителя и громкоговорителей объемного звучания:

- 1 Скрутите оголенные жилы провода.
- 2 Откройте защитные выступы и вставьте оголенный провод.
- 3 Отпустите защитные выступы.

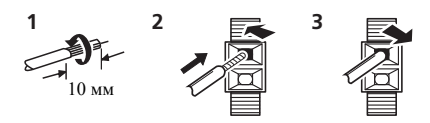

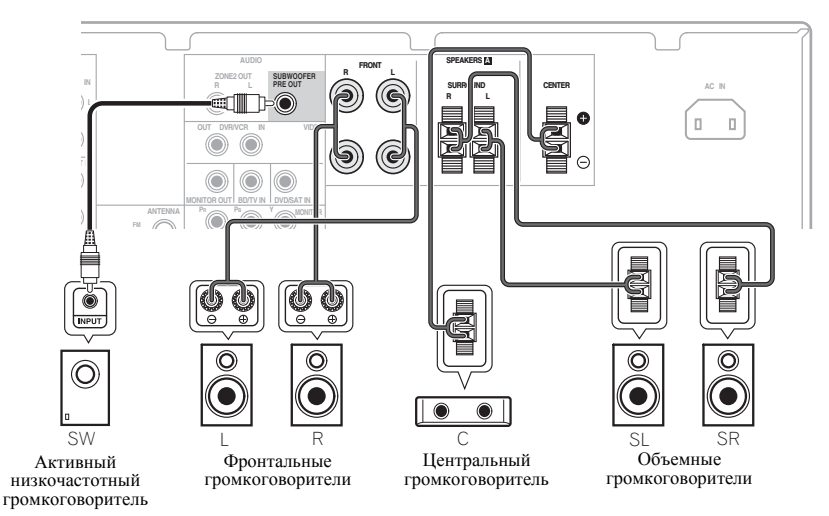

#### Подсоединение кабелей

Не перегибайте кабели поверх устройства (как показано на рисунке). В противном случае магнитное поле, генерируемое трансформаторами этого устройства, может вызвать помехи в громкоговорителях.

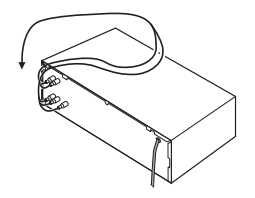

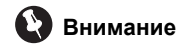

- Перед выполнением или изменением схем подключения обязательно отсоедините кабель питания от электророзетки.
- Перед отсоединением кабеля питания переключите питание в режим ожидания.

#### Кабели HDMI

Кабели HDMI передают несжатое цифровое видео.  $^{\rm l}$ 

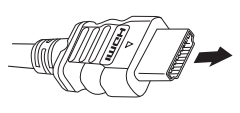

Кабель HDMI

Будьте внимательны и соблюдайте правильность направления при подключении разъема.

#### O HDMI

HDMI (High Definition Multimedia Interface – интерфейс мультимедиа с высоким разрешением) разработан с целью объединения в одной спецификации технологий HDCP (High Bandwidth Digital Content Protection – защита широкополосного цифрового содержимого) и DVI (Digital Visual Interface – цифровой визуальный интерфейс). HDCP служит для защиты цифровых данных, передаваемых и принимаемых совместимыми с DVI дисплеями.

HDMI поддерживает видео стандартного, улучшенного качества и высокой четкости, а также многоканальный объемный звук. К особенностям HDMI относятся передача цифрового видео без сжатия, полоса пропускания до 2,2 гигабит в секунду (для сигналов HDTV), один разъем (вместо нескольких кабелей и разъемов) и возможность связи между источником сигнала и аудио/видеоустройствами, такими как цифровой телевизор.

Даже если вы подключите компоненты воспроизведения кабелем HDMI, звук не будет выходить из громкоговорителя, подключенного к этому ресиверу. Для этого также необходимо подключение аудикабеля.

HDMI, логотип HDMI и High-Definition Multimedia Interface являются торговыми марками или зарегистрированными торговыми марками HDMI Licensing, LLC в США и других странах.

#### Аналоговые аудиокабели

Для подключения аналоговых аудиокомпонентов используйте стереофонические аудиокабели RCA. Эти кабели имеют стандартную красную и белую маркировку, и необходимо подключить красные штекеры к разъемам R (правый), а белые – к разъемам L (левый).

> Аналоговые аудиокабели Правый (красный) Левый (белый)

#### 🖉 Примечание

<sup>1</sup> Если на телевизоре не появляется видеосигнал, попробуйте отрегулировать настройки разрешения используемого компонента или дисплея. Учтите, что некоторые компоненты (например, игровые видеоприставки) имеют разрешение, отображение которого невозможно. В этом случае используйте (аналоговое) композитное подключение.

#### Цифровые аудиокабели

Для подключения к данному ресиверу цифровых компонентов следует использовать имеющиеся в продаже коаксиальные цифровые аудиокабели или оптические кабели.<sup>1</sup>

Это подключение требуется для

прослушивания многоканального цифрового звучания с этим ресивером.

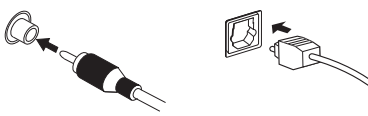

Коаксиальный цифровой аудиокабель

Оптический кабель

#### Видеокабели

#### Стандартные видеокабели RCA

Эти кабели являются наиболее распространенным типом видеокабелей и используются для подключения к разъемам композитного видео. Штекеры с желтой маркировкой отличают их от аудиокабелей.

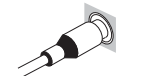

Стандартные видеокабели RCA

#### Кабели компонентного видео

Наивысшее качество воспроизведения цвета от источника видеосигнала обеспечивают кабели компонентного видео. По этим кабелям передается телевизионный цветовой сигнал, разделенный на сигнал яркости (**Y**) и сигналы цветности (**P**B и **P**R). Таким образом устраняются взаимные помехи между сигналами.

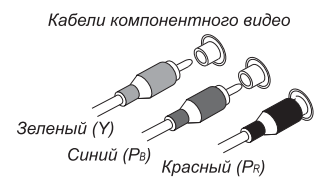

#### Подключение видеовыходов

Данный ресивер не оборудован видеопреобразователем. Если для подключения к входному устройству используются видеокабели или кабели HDMI, такие же кабели должны использоваться для подключения к телевизору.

Сигналы, поступающие с аналоговых (композитных и компонентных) видеовходов устройства, не будут передаваться с **HDMI OUT**.

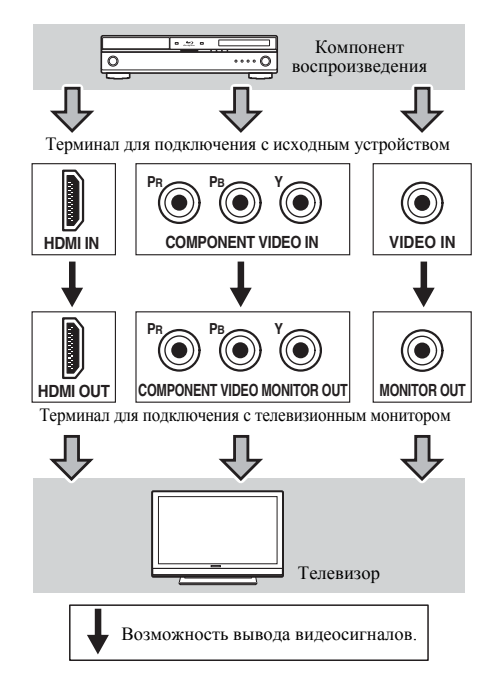

#### 🖉 Примечание

 Аккуратно выполняйте подключение оптического кабеля, старайтесь не повредить защитную шторку оптического разъема.

• Обеспечьте для оптического кабеля свободно свисающую петлю. Можно повредить кабель об острые углы.

• Для коаксиального цифрового подключения также можно использовать стандартный видеокабель RCA.

#### Подключение телевизора и проигрывателя Blu-ray дисков

Подключите телевизор и проигрыватель Blu-ray дисков к данному ресиверу с помощью имеющегося в продаже кабеля HDMI.

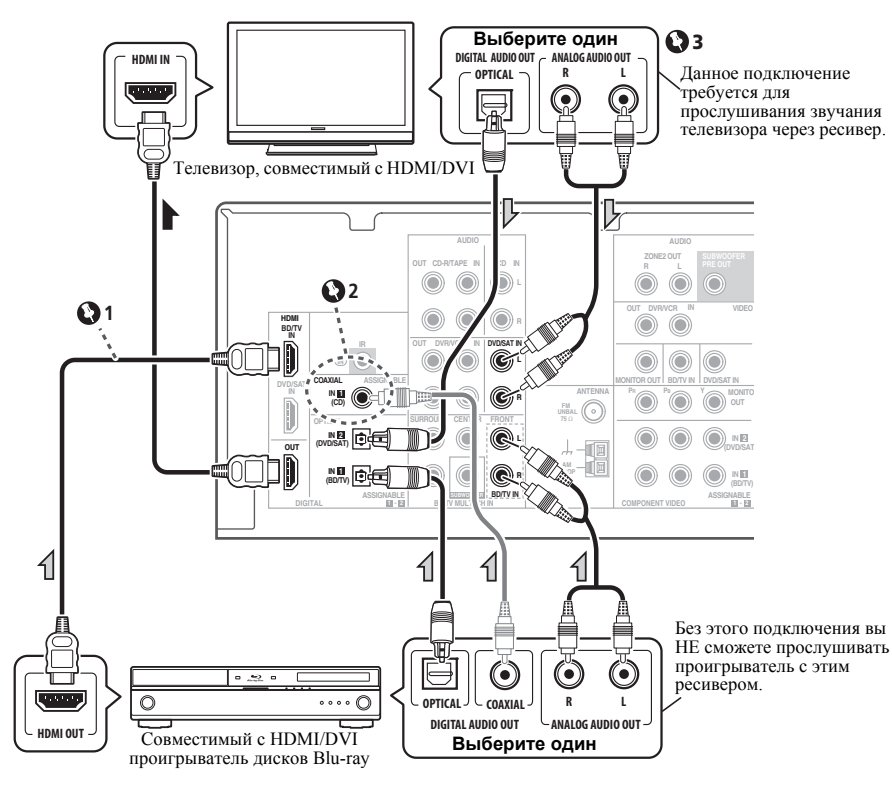

# Внимание

1 Даже если вы подключите компоненты воспроизведения кабелем HDMI, звук не будет выходить из громкоговорителя, подключенного к этому ресиверу. Для этого также необходимо подключение аудикабеля.

2 Если подключение было выполнено с помощью коаксиального кабеля, несколько раз нажмите кнопку SIGNAL SEL для выбора C1 (см. стр. 26).

**3** Если вы подключили телевизор (как показано выше), но отсутствует звук, нажмите кнопку **DVD**, а затем несколько раз нажмите кнопку **SIGNAL SEL** для выбора **O2** или **A** (см. стр. 26).

#### Подключение телевизора и проигрывателя DVD

#### Подключение с помощью HDMI

При наличии проигрывателя DVD с интерфейсом HDMI или DVI (с HDCP), его можно подключить к данному ресиверу с помощью имеющегося в продаже кабеля HDMI.

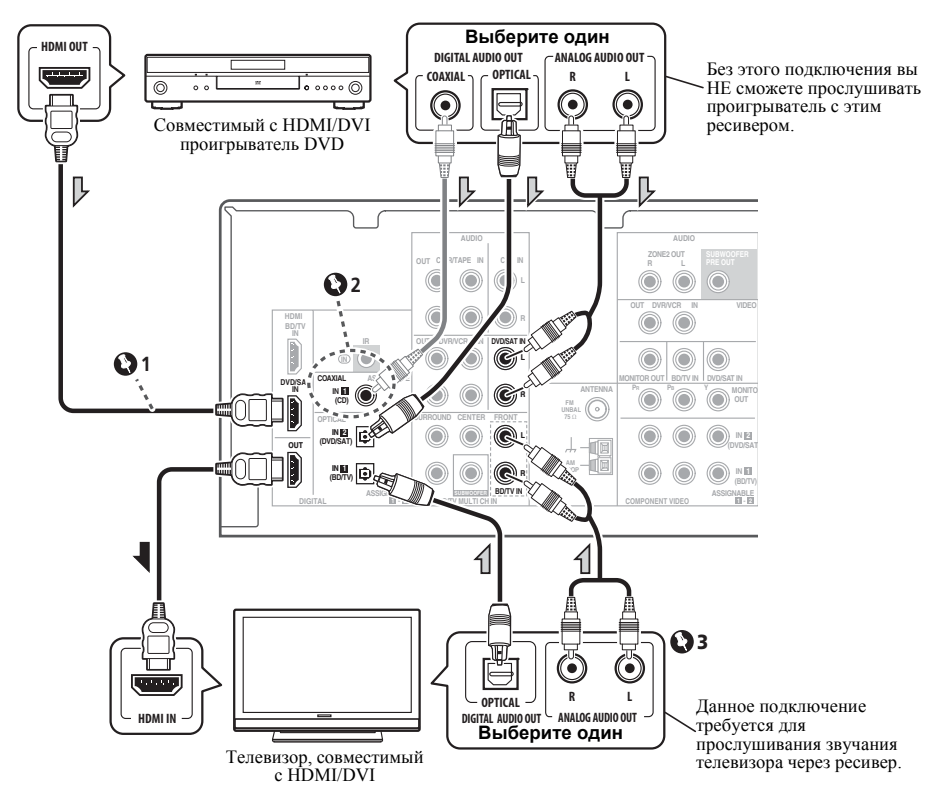

#### 🚯 Внимание

1 Даже если вы подключите компоненты воспроизведения кабелем HDMI, звук не будет выходить из громкоговорителя, подключенного к этому ресиверу. Для этого

также необходимо подключение аудикабеля.

2 Если подключение было выполнено с помощью коаксиального кабеля, несколько раз нажмите кнопку SIGNAL SEL для выбора C1 (см. стр. 26). **3** Если вы подключили телевизор (как показано выше), но отсутствует звук, нажмите кнопку **BD**, а затем несколько раз нажмите кнопку **SIGNAL SEL** для выбора **O1** или **A** (см. стр. 26).

#### Подключение компонента без разъема HDMI

На данном рисунке показаны подключения телевизора и проигрывателя DVD (или другого компонента воспроизведения) без разъема HDMI к ресиверу.

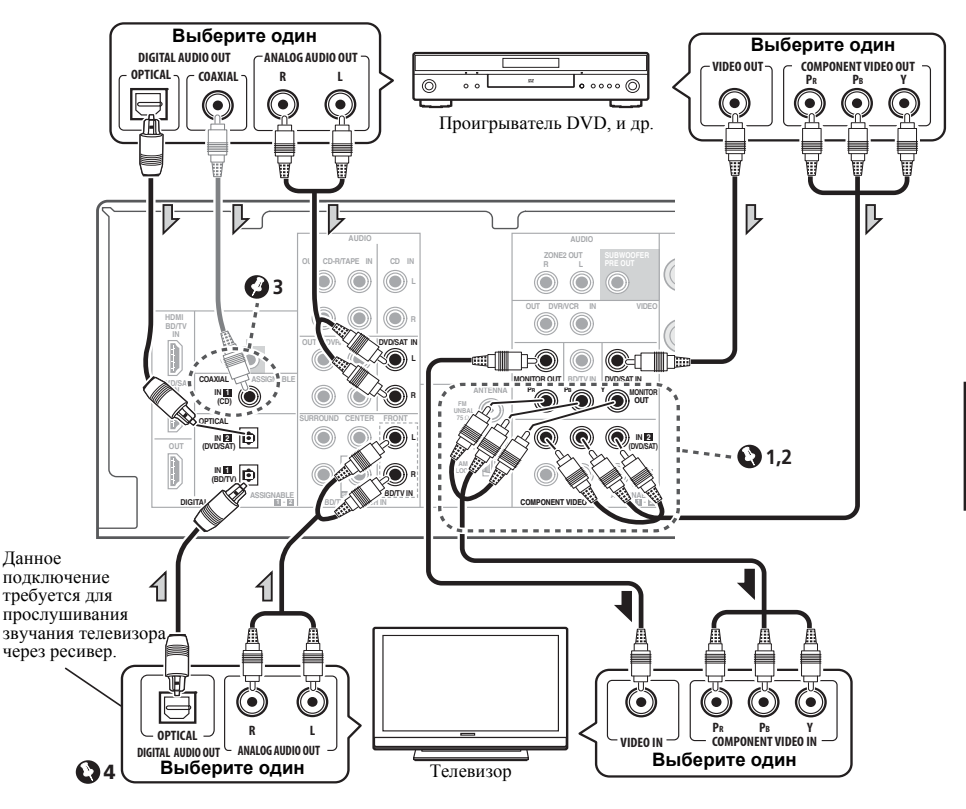

#### 🚯 Внимание

1 Если для подключения проигрывателя DVD используются кабели компонентного видео, такие же кабели должны использоваться для подключения к телевизору.

**2** Если необходимо, назначьте входы компонентного видео для подключенного источника сигнала.

Это необходимо сделать, только если подключение выполнено не в соответствии со следующими параметрами по умолчанию:

- COMPONENT VIDEO IN 1 BD/TV
- COMPONENT VIDEO IN 2 DVD/SAT

См. Меню назначения входов на стр. 35.

**3** Если подключение было выполнено с помощью коаксиального кабеля, несколько раз нажмите кнопку **SIGNAL SEL** для выбора **С1** (см. стр. 26).

4 Если вы подключили телевизор (как показано выше), но отсутствует звук, нажмите кнопку **BD**, а затем несколько раз нажмите кнопку **SIGNAL SEL** для выбора **O1** или **A** (см. стр. 26).

# Подключение HDD/DVD рекордера, видеомагнитофона и других видеокомпонентов

Данный ресивер имеет аудио и видео входы и выходы, пригодные для подключения аналоговых или цифровых видео рекордеров, включая HDD/DVD-рекордеры и видеомагнитофоны.

- Только сигналы, которые подводятся к разъему VIDEO IN, могут выводиться с разъема VIDEO OUT.
- Аудиосигналы, которые подводятся через цифровой терминал, будут выводиться с аналогового терминала.

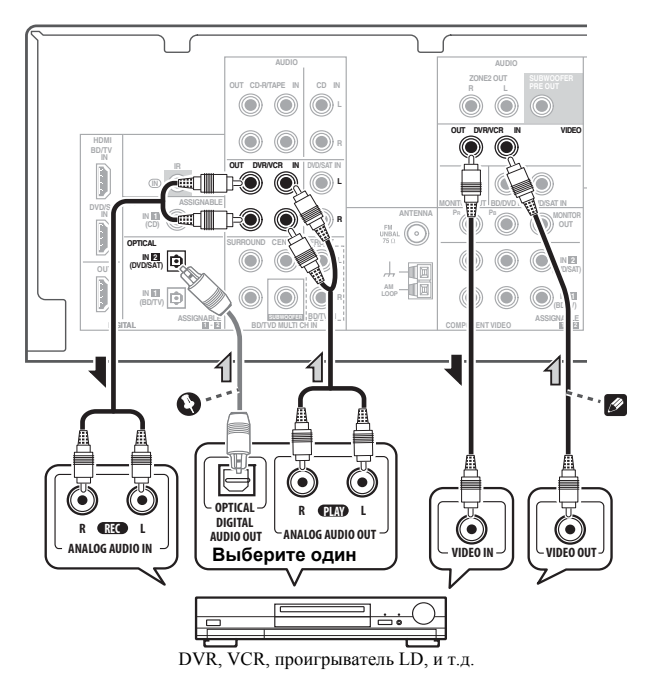

### Внимание

 Если подключение было выполнено с помощью оптического кабеля, несколько раз нажмите кнопку SIGNAL SEL для выбора O2 (см. стр. 26).

#### 🖉 Примечание

 Если видеокомпоненты и телевизор также имеют выход HDMI или разъемы компонентного видео, их тоже можно подключить. Подробнее см. раздел Подключение с помощью HDMI на стр. 18 или Подключение компонента без разъема HDMI на стр. 19.
# Подключение спутникового ресивера или другой цифровой приставки

Спутниковые и кабельные ресиверы, а также цифровые радио ресиверы являются примерами так называемых «приставок».

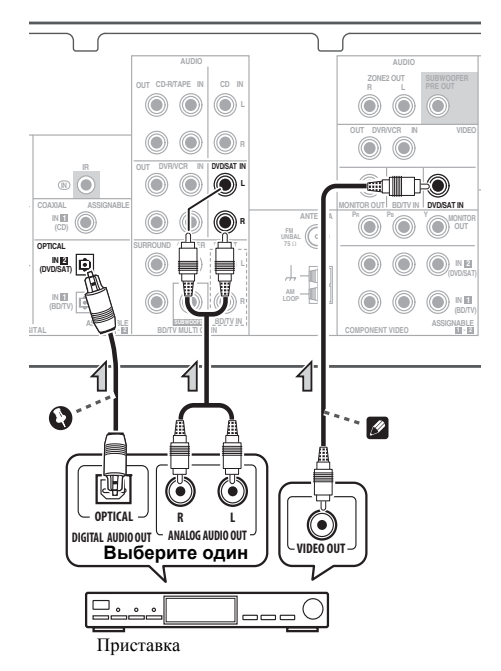

# Внимание

 Если вы подключили приставку (как показано выше), но отсутствует звук, нажмите кнопку DVD, а затем несколько раз нажмите кнопку SIGNAL SEL для выбора O2 или A (см. стр. 26).

## 🖉 Примечание

 Если приставка и телевизор также имеют выход HDMI или разъемы компонентного видео, их тоже можно подключить.
 Подробнее см. раздел Подключение с помощью HDMI на стр. 18 или
 Подключение компонента без разъема HDMI на стр. 19.

# Подключение многоканальных аналоговых выходов

Для воспроизведения стандартов BD/DVD Audio и SACD используемый проигрыватель DVD может иметь 5.1-канальные аналоговые выходы. В этом случае многоканальные аналоговые выходы можно подключить к многоканальным аналоговым входам ресивера, как показано ниже.

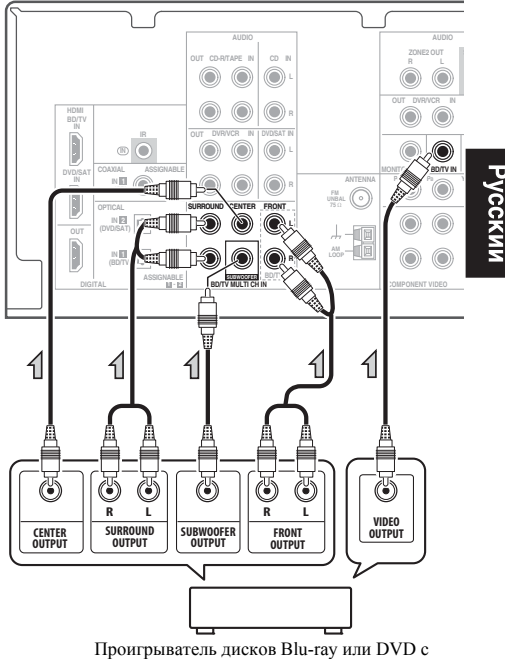

многоканальными аналоговыми выходами

# 🖉 Примечание

- Многоканальный вход можно использовать, только если выбран режим MULTI IN (см. стр. 26).
- Можно назначить вход COMPONENT VIDEO IN 1 или IN 2 устройства многоканальному входу (Подробнее см. раздел Меню назначения входов на стр. 35).

### Подключение других аудиокомпонентов

Количество и тип соединений зависит от типа подключаемого компонента. Для подключения проигрывателей CD-R, MD, DAT, кассетного магнитофона или других аудиокомпонентов выполняйте действия, описанные ниже.

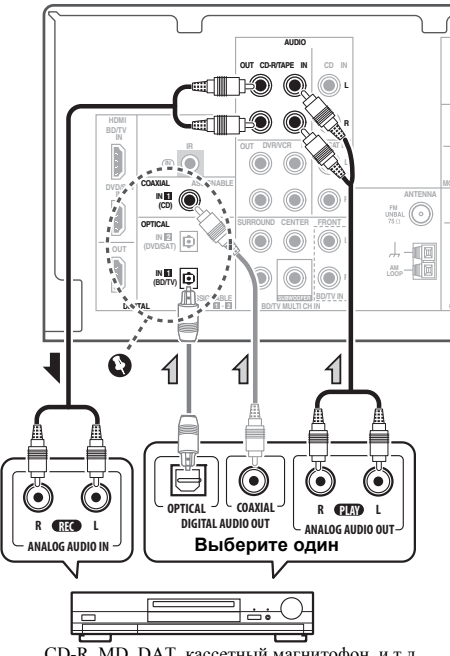

CD-R, MD, DAT, кассетный магнитофон, и т.д.

### Внимание

• Если подключение было выполнено с помощью оптического или коаксиального кабеля, вам нужно будет нажать кнопку SIGNAL SEL для выбора входного сигнала, соответствующего аудиокомпонентам (см. Выбор входного сигнала на стр. 26).

# Примечание

• Учтите, что необходимо подключить цифровые компоненты к гнездам аналогового аудио, если требуется выполнить запись с цифровых компонентов (например, минидиска) на аналоговые компоненты или наоборот.

### Подключение к мини-гнезду аудио на передней панели

Доступ к передним разъемам аудио осуществляется с передней панели с помощью кнопки INPUT SELECTOR или PORTABLE на пульте дистанционного управления. Используйте кабель с миниатюрным стерео разъемом для подключения цифрового аудиопроигрывателя и т.д.

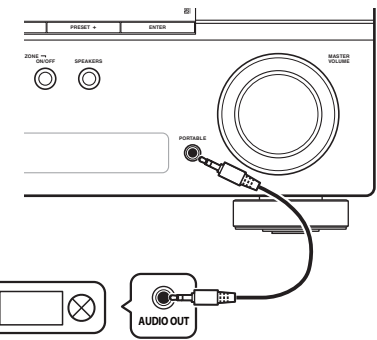

Цифровой аудиопроигрыватель и т.д.

### Подключение антенн

Подключите рамочную антенну AM и проволочную антенну FM, как показано ниже. Для улучшения приема и качества звука подключите внешние антенны (см. Использование внешних антенн ниже).

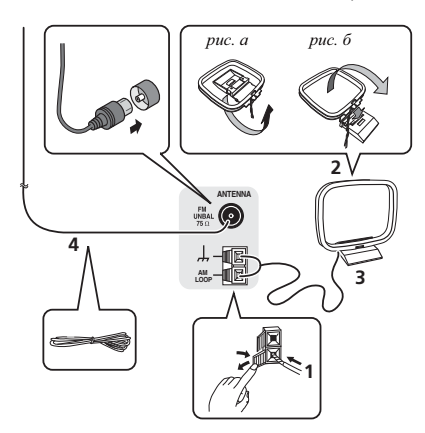

#### 1 Откройте защитные выступы, вставьте по одному проводу в каждый разъем до конца, затем отпустите выступы для фиксации проводов антенны АМ.

# 2 Прикрепите рамочную антенну AM к специальной стойке.

Чтобы прикрепить антенну к стойке, отогните стойку в направлении стрелки (*puc. a*), затем закрепите рамочную антенну на стойке с помощью зажима (*puc. б*).

# 3 Установите антенну AM на плоскую поверхность в направлении наилучшего приема.

# 4 Подключите проволочную антенну FM к разъему антенны FM.

Чтобы улучшить прием, полностью вытяните проволочную антенну FM и прикрепите ее к стене или дверной раме. Не допускайте, чтобы антенна свешивалась или спутывалась.

#### Использование внешних антенн

#### Улучшение качества приема FM

Для подключения внешней FM-антенны используйте PAL-соединитель (приобретается отдельно).

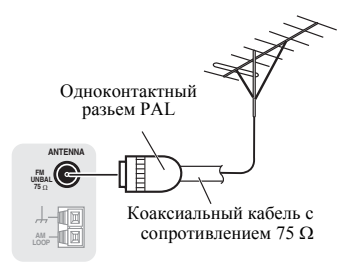

#### Улучшение качества приема АМ

Подсоедините провод в виниловой изоляции длиной от 5 м до 6 м к гнезду AM антенны, не отсоединяя прилагаемую рамочную антенну AM.

Для наилучшего качества приема подвесьте ее горизонтально на улице.

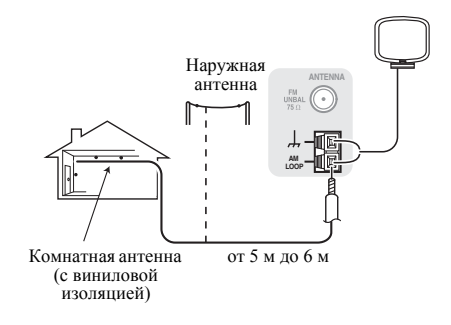

### Подключение ИК-приемника

Если стереоустройства установлены в закрытом шкафу или тумбе, или если вы хотите использовать пульт ДУ подзоны в другой зоне, для управления системой можно использовать дополнительный ИК-приемник (например, блок Niles или Xantech), а не датчик на передней панели ресивера.<sup>1</sup>

#### Подключите датчик ИК-ресивера к гнезду IR IN на задней панели этого ресивера.

Подробные инструкции по подключению ИКприемника см. в инструкциях по установке ИКприемника.

# Подключение ресивера к электророзетке

Включайте вилку в сеть только после подключения к ресиверу всех устройств (включая громкоговорители).

# \Lambda осторожно

• Держите кабель питания за вилку. Вынимая вилку из электророзетки, никогда не тяните за сам кабель, никогда не дотрагивайтесь до кабеля питания влажными руками, так как это может стать причиной короткого замыкания и поражения электрическим током. Не ставьте на кабель питания устройство, мебель или другие предметы и не зажимайте его каким-либо иным образом. Запрещается завязывать узлы на кабеле питания или связывать его с другими кабелями. Кабели питания следует прокладывать в таких местах, где возможность наступить на них будет маловероятной. Поврежденный кабель питания может стать причиной возгорания или поражения электрическим током. Периодически проверяйте кабель питания. Если кабель питания поврежден, обратитесь за сменным кабелем в ближайший уполномоченный независимый сервис-центр Pioneer.

- Используйте только кабель питания, входящий в комплект поставки данного устройства.
- Используйте прилагаемый кабель питания только по его прямому назначению, как описано ниже.
- Когда ресивер не используется (например, во время отпуска), его следует отключать от питания, вынув вилку из розетки электросети.

#### 1 Вставьте разъем кабеля питания, входящего в комплект поставки, в гнездо АС IN на задней панели ресивера.

2 Вилку кабеля питания вставьте в розетку электросети.

#### 🔗 Примечание

Дистанционное управление может не действовать, если на окошко датчика ИК-приемника падает прямой свет мощной флуоресцентной лампы.

Обратите внимание, что другие производители могут не использовать терминологию, связанную с ИКтехнологиями. Просмотрите информацию об ИК-совместимости вашего устройства в прилагаемой к нему документации.

# Гпава 4: Прослушивание системы

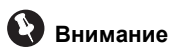

Режимы звучания и многие функции, описанные в этом разделе, могут быть недоступны при некоторых значениях источника, настроек или статуса ресивера.

### Основные операции воспроизведения

В данном разделе приведены основные инструкции по воспроизведению источника (например, диска DVD) с помощью системы домашнего кинотеатра.

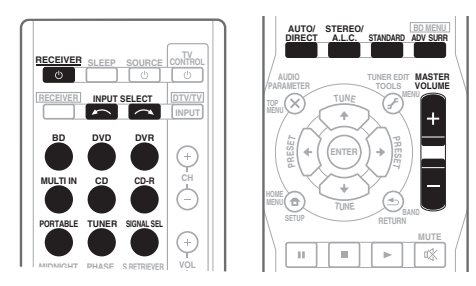

#### 1 Включите компоненты системы и ресивер.

Сначала включите аппаратуру для воспроизведения (например, проигрыватель DVD), используемый телевизор<sup>1</sup> и низкочастотный громкоговоритель (если имеется), затем - ресивер (нажмите ORECEIVER).

#### Выберите функцию входа, которую 2 требуется воспроизвести.

Можно использовать кнопки выбора входа на пульте ДУ, INPUT SELECT, или регулятор **INPUT SELECTOR** на передней панели.

Если необходимо вручную переключить тип входного сигнала (цифрового или аналогового аудио), нажмите SIGNAL SEL (см. Выбор входного сигнала на стр. 26).

#### Нажмите AUTO/DIRECT для выбора 3 пункта «AUTO SURROUND» и начните воспроизведение источника.<sup>2</sup>

Если воспроизводится диск DVD с объемным звучанием в формате Dolby Digital или DTS, с подключением цифрового аудио, звучание должно быть объемным. Если воспроизводится стереофонический источник, или если выполняется подключение аналогового аудио, в режиме прослушивания по умолчанию звучание будет воспроизводиться через передние правый и левый громкоговорители.

На дисплее передней панели можно проверить, правильно ли выполняется воспроизведение объемного звучания (см. Дисплей на стр. 8).

Если информация на дисплее не соответствует входному сигналу и режиму прослушивания, проверьте подключения и настройки.

#### Установите уровень громкости при 4 помощи регулятора громкости.

Выключите звук громкоговорителей телевизора, чтобы все звуковые сигналы выводились через громкоговорители, подключенные к данному ресиверу.

#### 🔗 Примечание

• В зависимости от проигрывателя DVD или воспроизводимых дисков может выводиться только 2-канальное цифровое стереофоническое и аналоговое звучание. В этом случае, если требуется получить многоканальный объёмный звук, ресивер необходимо установить в режим многоканального прослушивания.

<sup>1</sup> Убедитесь, что видеовход телевизора установлен на данный ресивер (например, при подключении данного ресивера к гнездам VIDEO на телевизоре, убедитесь, что выбран вход VIDEO).

<sup>2 •</sup> Возможно, потребуется проверить настройки цифрового аудиовыхода на проигрывателе DVD или цифровом спутниковом ресивере. Он должен быть установлен на вывод аудиосигнала в формате Dolby Digital, DTS и 88,2 кГц / 96 кГц РСМ (2-канальный), а если имеется параметр MPEG audio, выберите конвертирование сигнала MPEG audio в формат РСМ.

### Выбор входного сигнала

На данном ресивере можно переключать входные сигналы для различных входов, как это описано ниже.<sup>1</sup>

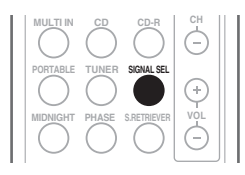

#### • Нажмите кнопку SIGNAL SEL (ВЫБОР СИГНАЛА), чтобы выбрать входной сигнал, соответствующий сигналу компонента-источника.

Когда выбрано значение **DIGITAL** (**C1/O1/O2**) а выбранный аудиовход отсутствует, автоматически выбирается значение **A** (аналоговый).

При каждом нажатии параметры выбираются в следующем порядке:

- А выбираются аналоговые входы.
- DIGITAL выбирается цифровой вход. Для С1 выбран коаксиальный вход 1, а для О1 или О2 выбран оптический аудиовход 1 или 2.

Если выбран вариант **DIGITAL**, при входном сигнале в формате Dolby Digital загорается индикатор **DD D**, а при входном сигнале DTS - индикатор **DTS**.

### Автоматическое воспроизведение

Самым простым и наиболее непосредственным вариантом прослушивания является функция Auto Surround (Автоматическое объемное звучание). В этом режиме ресивер автоматически обнаруживает, какого рода источник воспроизводится, и при необходимости выбирает многоканальное или стереофоническое воспроизведение.<sup>2</sup>

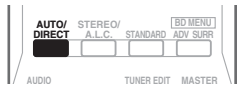

#### Во время прослушивания источника нажмите кнопку AUTO/DIRECT<sup>3</sup> для автоматического воспроизведения источника.

Нажмите несколько раз до тех пор, пока функция **AUTO SURROUND** на короткое время не отобразится на дисплее (затем отобразится формат декодирования или воспроизведения). На способ обработки входного сигнала указывают индикаторы цифровых форматов на дисплее.

## Прослушивание материала с использованием объемного звучания

С помощью данного ресивера можно прослушивать любой источник с использованием объемного звучания. Однако то, какими параметрами можно будет воспользоваться, зависит от настройки громкоговорителя и типа прослушиваемого источника.

|   | AUTO/<br>DIRECT | STEREO/<br>A.L.C. | STANDARD   | ADV SURR |  |
|---|-----------------|-------------------|------------|----------|--|
| / | AUDIO           |                   | TUNER EDIT | MASTER   |  |

# • Во время прослушивания источника нажмите кнопку STANDARD (СТАНДАРТ).

Если источником является закодированный сигнал Dolby Digital, DTS или Dolby Surround, будет автоматически выбран нужный формат декодирования, который отобразится на дисплее.

#### 🔊 Примечание

- 1 Данный ресивер может воспроизводить только цифровые сигналы форматов Dolby Digital, PCM (от 32 кГц до 96 кГц) и DTS (включая 24-битный DTS 96 кГц). Для других форматов цифрового сигнала, установите на А (аналоговый).
- При воспроизведении аналогового сигнала с помощью проигрывателей лазерных или компакт-дисков, поддерживающих систему DTS, могут возникать цифровые помехи. Для предотвращения возникновения помех выполните соответствующие цифровые подключения (стр. 18) и установите в качестве входного сигнала значение C1/O1/O2 (DIGITAL).
- На некоторых проигрывателях DVD сигналы DTS не выводятся. Для получения подробных сведений см. инструкцию по эксплуатации, прилагаемую к проигрывателю DVD.
- 2 Стерео объемные (матричные) форматы декодируются соответственно при помощи **DOLBY PLII MOVIE** (см. Прослушивание материала с использованием объемного звучания выше для получения более подробной информации по этим форматам декодирования).
- 3 Для получения информации о дополнительных параметрах см. Использование функции Stream Direct (Прямое воспроизведение) на стр. 28.

При наличии двухканальных источников, нажимайте кнопку **STANDARD** для выбора одного из следующих значений:

- DOLBY PLII MOVIE вывод звука, содержащего до 5.1-каналов (наилучшим образом подходит для фильмов)
- DOLBY PLII MUSIC<sup>1</sup> вывод звука, содержащего до 5.1-каналов (наилучшим образом подходит для музыки)
- DOLBY PLII GAME вывод звука, содержащего до 5.1-каналов (наилучшим образом подходит для видеоигр)
- DOLBY PRO LOGIC 4.1-канальный объемный звук

### Использование эффектов дополнительного объемного звучания

Функция Advanced surround (Дополнительное объемное звучание) создает множество эффектов объемного звучания. При воспроизведении различных звуковых дорожек попробуйте использовать различные режимы, чтобы выбрать наиболее подходящий параметр.

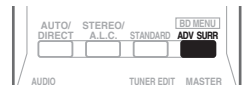

- Нажимайте кнопку ADV SURR для выбора режима прослушивания.
  - ACTION предназначен для боевиков с динамичным звуком.
  - **DRAMA** предназначен для фильмов, с преобладанием диалогов.
  - ENT.SHOW предназначен для прослушивания музыкальных программ.
  - ADVANCED GAME подходит для видеоигр.
  - **SPORTS** подходит для спортивных программ.
  - CLASSICAL создает звуковой эффект большого концертного зала.
  - ROCK/POP создает эффект концерта. Предназначен для воспроизведения рок и поп музыки.
  - UNPLUGGED предназначен для акустических источников.

 EXT.STEREO – обеспечивает многоканальное звучание стереофонического источника с использованием всех громкоговорителей.

### Прослушивание в стереофоническом режиме

При выборе режима **STEREO (СТЕРЕО)** источник будет воспроизводиться только через передние правый и левый громкоговорители (и, возможно, через низкочастотный громкоговоритель в зависимости от настроек громкоговорителей). Многоканальные источники Dolby Digital и DTS микшируются в стерео.

В режиме автоматического управлениями уровнями стерео (A.L.C.), это устройство уравнивает уровни воспроизведения звука, если каждый уровень звука отличается от источника музыки, записанного на портативном аудио плеере.

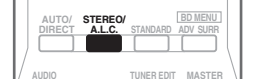

#### При прослушивании источника нажмите кнопку STEREO/A.L.C. для воспроизведения в стереофоническом режиме.

Нажимайте для переключения между режимами:

- STEREO звук имеет настроенные параметры объемного звучания, и при этом можно по-прежнему использовать функции Midnight, Loudness, Phase Control, Sound Retriever и Tone.
- A.L.C. Прослушивание в режиме автоматического управления уровнями стерео.
- F.S.S.ADVANCE подробнее см. раздел Использование функции фронтального расширенного объемного звучания ниже.

#### 🖉 Примечание

<sup>1</sup> При прослушивании двухканальных источников в режиме DOLBY PLII MUSIC возможна регулировка еще трех параметров: C.WIDTH, DIMEN., и PNRM.. Для получения информации об их регулировке см. *Настройка параметров звука* на стр. 30.

# Использование функции фронтального расширенного объемного звучания

Функция фронтального расширенного объемного звучания (Front Stage Surround Advance) позволяет создавать объемные звуковые эффекты при помощи одних только передних громкоговорителей и сабвуфера.

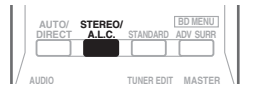

#### • Чтобы переключиться в режим фронтального объемного звучания необходимо нажать кнопку STEREO/ A.L.C. во время прослушивания.

- STEREO подробнее см. раздел Прослушивание в стереофоническом режиме на стр. 27.
- A.L.C. подробнее см. раздел Прослушивание в стереофоническом режиме на стр. 27.
- F.S.S.ADVANCE используется для создания ярковыраженного объемного эффекта, локализованного в центральной части зоны звукового слияния левого и правого передних громкоговорителей.

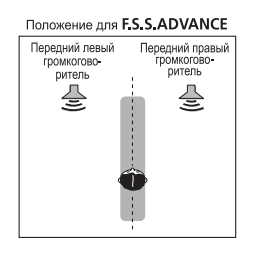

# Использование функции Stream Direct (Прямое воспроизведение)

Используйте режим Stream Direct (Прямое воспроизведение), если необходимо воспроизведение источника, максимально приближенное к оригиналу. Все излишние цепи обработки входного сигнала отключены.

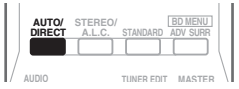

#### • Для переключения в режим Stream Direct (прямое воспроизведение) нажмите кнопку AUTO/DIRECT в процессе прослушивания.

- AUTO SURROUND см. Автоматическое воспроизведение на стр. 26
- DIRECT источники прослушиваются согласно настройкам в Surround Setup (настройки громкоговорителей, уровни каналов, расстояние до громкоговорителей), так же как с настройками двойного монофонического режима.<sup>1</sup> Источник будет воспроизводиться в соответствии с количеством каналов в сигнале.
- PURE DIRECT звук от аналоговых источников и источников PCM передается без цифровой обработки.<sup>2</sup>

## Использование функции Sound Retriever (Восстановление звучания)

Если аудиоданные были удалены во время процесса сжатия, качество звука часто отличается неравномерностью звукового поля. В функции Sound Retriever (Восстановление звучания) используется новая технология DSP, которая помогает восстановить качество

#### 🖉 Примечание

<sup>1</sup> В режиме DIRECT (ПРЯМОЙ) доступны функции Управление фазой, Задержка звука, Настройка аттенюатора низкочастотных эффектов и Автоматическая задержка.

<sup>2</sup> Бывают случаи, когда перед воспроизведением источников, отличных от PCM, слышен кратковременный шум. Если это доставляет неудобство, выберите AUTO SURROUND или DIRECT.

звучания диска CD для 2-канального звука путем восстановления звука после сжатия и сглаживания искажений, сохранившихся после сжатия.<sup>1</sup>

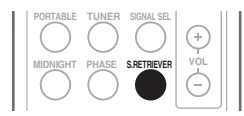

#### • Нажмите кнопку S.RETRIEVER для включения или выключения функции восстановления звучания.

### Применение фазового управления

В функции Phase Control (Управление фазой) применяется коррекция, обеспечивающая одновременное поступление звуковых сигналов источника в точку прослушивания, предотвращая нежелательные искажения и/или оттенки звучания (см. рис. ниже).

Во время многоканального воспроизведения сигналы LFE (Low-Frequency Effects) и низкочастотные сигналы в каждом канале назначаются сабвуферу или сабвуферу и наиболее подходящему динамику. Однако такой способ обработки предполагает, по крайней мере в теории, групповую задержку (варьируется в зависимости от частоты), что приводит к искажению фазы в случае задержки или заглушения низкочастотного звука из-за конфликта с другими каналами. При включенном режиме Phase Control данный ресивер может воспроизводить мощный низкочастотный звук без ухудшения качества исходного звука (см. рисунок ниже).

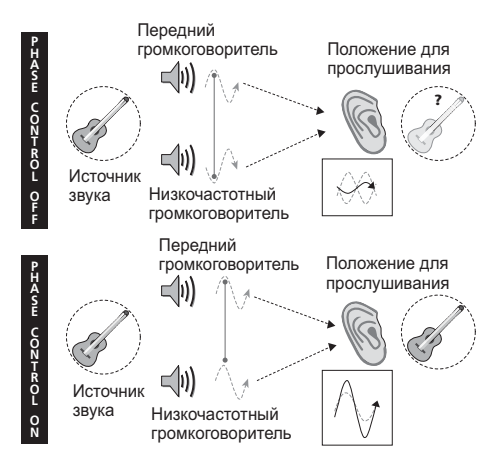

Технология корректировки фазы обеспечивает когерентность воспроизведения звука, благодаря согласованию фазы<sup>2</sup> для обеспечения оптимального звукового поля в точке прослушивания. По умолчанию функция включена, и при выходе из меню Phase Control (Управление фазой) рекомендуется оставлять ее включенной для всех источников звука.

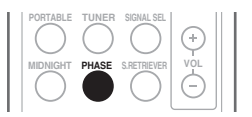

• Для включения фазовой коррекции нажмите кнопку PHASE.

#### 🔊 Примечание

- 1 Функция Sound Retriever (Восстановление звучания) применяется только для 2-канальных источников.
- 2 Согласование фазы является очень важным фактором для обеспечения высокого качества воспроизведения звука. Если две звуковых волны звучат «в фазе», их пики и впадины совпадают, обеспечивая звуковому сигналу увеличение амплитуды, четкости и придавая ощущения присутствия. Если пик волны совпадает со впадиной волны (как показано в верхней части схемы, приведенной выше), звук выходит «из фазы», и звуковая картина будет нереалистична.

 Если на сабвуфере есть фазовый переключатель, установите его на знак «плюс» (+) (или 0°). Однако эффект, который вы услышите в случае задания для параметра PHASE CONTROL значения ON, на данном ресивере зависит от типа сабвуфера. Настройте сабвуфер для максимального усиления этого эффекта. Рекомендуется также попробовать изменить ориентацию или место расположения сабвуфера.

Установите переключатель встроенного фильтра низких частот сабвуфера в положение «OFF» (Выкл.). Если на вашем сабвуфере этого сделать нельзя, установите более высокое значение частоты среза.

<sup>•</sup> Если расстояние до громкоговорителей неправильно настроено, вы можете получить не самый оптимальный эффект PHASE CONTROL.

<sup>•</sup> Для режима PHASE CONTROL нельзя задать значение ON в следующих случаях:

<sup>-</sup> Если включен режим PURE DIRECT.

<sup>-</sup> Если выбран вход MULTI IN.

### Настройка параметров звука

Имеется ряд дополнительных настроек звука, которые вы можете выполнить с помощью меню **AUDIO PARAMETER**. Настройки по умолчанию, если не указано, указаны жирным шрифтом.

# 🚯 Внимание

- Меню AUDIO PARAMETER недоступно для входа MULTI IN (см. Выбор многоканальных аналоговых входов на стр. 32).
- Обратите внимание, что если параметр не появляется в меню AUDIO PARAMETER, он недоступен из-за текущего источника, текущих настроек или текущего статуса ресивера.

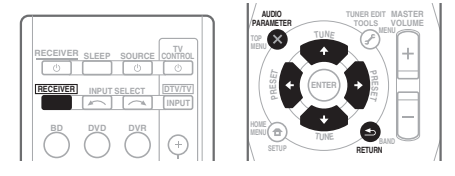

#### 1 Нажмите <u>RECEIVER</u> на пульте дистанционного управления, затем нажмите кнопку AUDIO PARAMETER.

#### 2 Используйте ↑/↓ для выбора настроек, которые вы хотите отрегулировать.

В зависимости от текущего статуса/режима ресивера выбор определенных параметров может быть недоступным. Для получения дополнительной информации об этом см. таблицу ниже.

#### 3 Используйте ←/→ для надлежащей настройки.

В таблице ниже указаны параметры, доступные для каждой настройки.

#### 4 Нажмите RETURN для подтверждения и выйдите из меню.

| Настройка                          | Назначение                                                                                                    | Параметр(ы)                                                                       |
|------------------------------------|----------------------------------------------------------------------------------------------------|-----------------------------------------------------------------------------------|
| <b>S.DELAY</b><br>(Задержка звука) | Некоторые мониторы воспроизводят видео с небольшой<br>задержкой, поэтому звук и изображение не будут<br>совпадать в точности. Добавляя небольшой интервал,<br>можно синхронизировать изображение и звук.                                                                                                    | 0,0 до 9,0 (кадров)<br>1 секунда = 25 кадров<br>(PAL)<br>по умолчанию: <b>0.0</b> |
| MIDNIGHT <sup>a</sup>              | Позволяет получить хорошее объемное звучание при прослушивании фильмов на низкой громкости.                                                                                                    | M/L OFF                                                                           |
|                                    |                                                                                                    | MIDNIGHT                                                                          |
| LOUDNESSª                          | Используется для получения хорошего звучания низких и<br>высоких частот от источников музыки при низкой<br>громкости.                                                                                                    | LOUDNESS                                                                          |
| S.RTV <sup>b</sup>                 | Если аудиоданные были удалены во время процесса                                                                                                    | OFF                                                                               |
| (Восстановление<br>звучания)       | сжатия, качество звука часто отличается<br>неравномерностью звукового поля. В функции Sound<br>Retriever (Восстановление звучания) используется новая<br>технология DSP, которая помогает восстановить качество<br>звучания диска CD для 2-канального звука путем<br>восстановления сжатия звука и сглаживания искажений,<br>сохранившихся после сжатия. | ON                                                                                |

| Настройка                                                                                                    | Назначение                                                                                                    | Параметр(ы)                                           |
|----------------------------------------------------------------------------------------------------|----------------------------------------------------------------------------------------------------|-------------------------------------------------------|
| DUAL MONO <sup>c</sup>                                                                                        | Определяет воспроизведение звуковых дорожек,<br>записанных в двухканальном монофоническом формате<br>palw. Digital                                                                                                    | <b>СН1</b> <i>(КАН1)</i> – Слышен только канал 1      |
|                                                                                                    | Doloy Digital.                                                                                                    | СН2 (КАН2) –                                          |
|                                                                                                    |                                                                                                    | Слышен только канал 2                                 |
|                                                                                                    |                                                                                                    | СНІ СН2 (КАНІ КАН2) –                                 |
|                                                                                                    |                                                                                                    | Оба канала слышны от<br>передних<br>громкоговорителей |
| DRC                                                                                                    | Регулирует уровень динамического диапазона для                                                                                                    | ОFF (ВЫКЛ.)                                           |
| (Управление                                                                                                   | звуковых дорожек фильмов, оптимизированных для Dolby<br>Digital и DTS (вам может потребоваться использование                                                                                                    | MAX                                                   |
| диапазоном)                                                                                                   | этой функции при прослушивании объемного звука при низкой громкости).                                                                                                    | MID                                                   |
| LFE ATT                                                                                                    | Некоторые аудиоисточники Dolby Digital и DTS содержат                                                                                                    | <b>LFEATT 0</b> (0 дБ)                                |
| (Аттенюатор<br>низкочастотных<br>эффектов)                                                                    | сверхнизкие частоты. Выполните соответствующую<br>настройку аттенюатора низкочастотных эффектов для<br>предотвращения появления помех при воспроизведении<br>сверхнизких частот с помощью громкоговорителей.<br>Низкочастотные эффекты не ограничены при установке на<br>0 дБ, что является рекомендуемым значением. При<br>установке на –10 дБ низкочастотные эффекты ограничены<br>в соответствующей степени. При выборе OFF, звучание от<br>канала низкочастотных эффектов отсутствует. | LFEATT 10 (–10 дБ)/<br>LFEATT ** (OFF)                |
| C.WIDTH <sup>d</sup>                                                                                          | Расширяет звучание центрального канала от переднего                                                                                                    | 0 до 7                                                |
| (Центр - ширина)<br>(Эта функция<br>доступна только при<br>использовании<br>центрального<br>громкоговорителя) | правого до левого громкоговорителя, делая звучание оолее<br>широким (более высокие настройки) или более<br>сфокусированным (более низкие настройки).                                                                                                    | по умолчанию: 3                                       |
| DIMEN. <sup>d</sup>                                                                                           | Регулирует баланс объемного звучания в направлении                                                                                                    | -3 до +3                                              |
| (Размеры)                                                                                                    | спереди назад, делая звук более удаленным<br>(отрицательные значения) или более направленным вперед<br>(положительные значения).                                                                                                    | по умолчанию: 0                                       |
| PNRM. <sup>d</sup>                                                                                            | Расширяет стереоэффект передних громкоговорителей,                                                                                                    | ОFF (ВЫКЛ.)                                           |
| (Панорама)                                                                                                    | заключая его вовнутрь объемного звучания для<br>обеспечения «опоясывающего эффекта».                                                                                                    | ON (ВКЛ.)                                             |

**а.** Параметры MIDNIGHT/LOUDNESS (Ночной режим/Тонкомпенсация) можно менять в любое время, используя кнопку **MIDNIGHT**.

**b.** Функцию Sound Retriever (Восстановление звучания) можно изменить в любой момент при помощи кнопки **S.RETRIEVER**.

**с.** Этот параметр работает только для звуковых дорожек, записанных в двухканальном монофоническом формате Dolby Digital и DTS.

d. Доступны только при двухканальных источниках в режиме DOLBY PLII MUSIC.

# Выбор многоканальных аналоговых входов

Если к ресиверу подключен декодер или проигрыватель BD/DVD с многоканальными аналоговыми выходами (стр. 21), следует выбрать аналоговые многоканальные входы для объемного звучания.<sup>1</sup>

#### • Нажмите MULTI IN на пульте дистанционного управления.

Для отмены воспроизведения с многоканальных входов переключитесь на другой входной сигнал.

### Использование наушников

1 Вставьте разъем наушников в гнездо PHONE.

# 2 Нажмите <u>RECEIVER</u>, а затем нажмите кнопку «SPEAKERS», чтобы выбрать значение «SP OFF» (Динамики выкл.).

 Также можно использовать кнопку SPEAKERS на передней панели.

Звук идет из наушников и не идет из громкоговорителей, подключенных к данному ресиверу.

Когда звук идет через наушники, можно выбрать только режим звучания **STEREO** или **A.L.C.** 

#### 🔗 Примечание

Во время воспроизведения многоканальных источников невозможно использовать какие-либо звуковые функции/ режимы, и можно установить лишь громкость и уровни каналов.

Измените настройки выхода систем с многоканальными аналоговыми выходами в соответствии с количеством громкоговорителей, подключенных к ресиверу.

# Глава 5: Меню System Setup (Настройка системы)

# Использование меню System Setup (Настройка системы)

В следующем разделе описываются подробные настройки в зависимости от использования ресивера. В нем также объясняется точная настройка отдельных систем громкоговорителей.

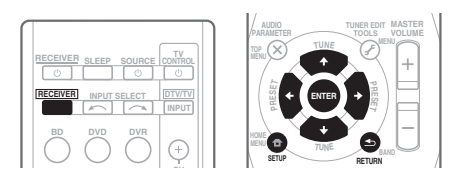

1 Нажмите кнопку <u>RECEIVER</u> (PECИBEP) на пульте дистанционного управления, после чего нажмите кнопку SETUP.

2 Используя кнопки ↑/↓, выберите параметр, который необходимо настроить, и нажмите кнопку ENTER.

- SP SETUP укажите размер, количество, расстояние и общий баланс подключенных громкоговорителей (см. Ручная настройка громкоговорителей ниже).
- IN ASSIG укажите, что вы подключили к видеовходам устройства (см. Меню назначения входов на стр. 35).

# Ручная настройка громкоговорителей

Эти настройки оптимизируют параметры объемного звучания. Эти настройки необходимо выполнить только один раз (их повторное выполнение требуется после замены имеющейся акустической системы на новую или подключения новых громкоговорителей).

#### 1 Выберите в меню System Setup (Настройка системы) пункт SP SETUP (Ручная настройка громкоговорителей).

# 2 Используя кнопки ↑/↓, выберите параметр, который необходимо настроить, и нажмите кнопку ENTER.

- SP SET укажите размер / количество подключенных громкоговорителей (см. Speaker setting (Настройка громкоговорителей) ниже).
- X.OVER укажите, какие частоты будут направляться на низкочастотный громкоговоритель (см. *Crossover network* (*Paзделительный фильтр*) на стр. 34).
- CH LEVEL произведите регулировку общего баланса используемой системы громкоговорителей (см. *Channel level* (Уровень канала) на стр. 34).
- SP DISTN укажите расстояние до громкоговорителей из точки прослушивания (см. Speaker Distance (Расстояние до громкоговорителей) на стр. 35).

#### 3 Нажмите кнопку RETURN (BO3BPAT) после необходимой регулировки параметров для каждой настройки.

# Speaker setting (Настройка громкоговорителей)

Этот параметр служит для указания конфигурации громкоговорителей (размера и количества).

#### 1 В меню SP SET (Ручная настройка громкоговорителей) выберите пункт SP SETUP.

2 С помощью кнопок ↑/↓ выберите громкоговоритель(и), который(е) требуется настроить, затем выберите размер громкоговорителя(ей).

С помощью кнопок ←/→ выберите размер (и количество) каждого из следующих громкоговорителей:

 Front (Передние) (F) – выберите размер LARGE (Большой), если передние громкоговорители эффективно воспроизводят низкие частоты или если не подключен низкочастотный громкоговоритель. Если выбрать **SMALL** (**МАЛЫЙ**), низкие частоты будут передаваться на низкочастотный громкоговоритель.<sup>1</sup>

- Сenter (Центральный) (С) выберите размер LARGE, если центральный громкоговоритель эффективно воспроизводит низкие частоты, или SMALL, чтобы низкие частоты передавались на другие громкоговорители или низкочастотный громкоговоритель. Еслицентральный громкоговоритель не подключен, выберите пункт NO (сигнал центрального канала будет направляться на остальные громкоговорители).
- Surround (Объемное звучание) (S) выберите размер LARGE, если задние громкоговорители объемного звучания эффективно воспроизводят низкие частоты. Если выбрать SMALL, низкие частоты будут передаваться на другие громкоговорители или низкочастотный громкоговоритель. Если громкоговорители объемного звучания не подключены, выберите пункт NO (сигналы этих каналов будут направляться на остальные громкоговорители).
- Subwoofer (Низкочастотный громкоговоритель) (SW) –

низкочастотные эффекты и низкие частоты каналов с выбранным размером SMALL выводятся на низкочастотный громкоговоритель, если выбран пункт YES.<sup>2</sup> Выберите пункт PLUS, если низкочастотный громкоговоритель должен воспроизводить звук непрерывно или если нужно более глубокое басовое звучание (при этом низкие частоты, которые обычно поступают от передних и центрального громкоговорителя, также выводятся на низкочастотный громкоговоритель). Если низкочастотный громкоговоритель не подключен, выберите пункт NO (низкие частоты будут выводиться через другие громкоговорители).

### Crossover network (Разделительный фильтр)

• Значение по умолчанию: 100Hz

Этот параметр определяет частоту разделения между низкими частотами, которые воспроизводятся на громкоговорителях с размером LARGE (Большой) или на низкочастотном громкоговорителе, и низкими частотами, которые воспроизводятся на громкоговорителях с размером SMALL (Малый).<sup>3</sup> Он также определяет частоту разделения для канала низкочастотных эффектов.

#### 1 В меню SP SETUP (Ручная настройка громкоговорителей) выберите пункт «X.OVER».

# 2 Используя кнопки ←/→, выберите частоту разделения.

Частоты ниже этого значения будут передаваться на низкочастотный громкоговоритель (или громкоговорители размера LARGE).

### Channel level (Уровень канала)

Эти настройки позволяют отрегулировать общий баланс акустической системы.

#### 1 В меню SP SETUP (Ручная настройка громкоговорителей) выберите пункт CH LEVEL (УРОВЕНЬ КАНАЛА).

2 Используя кнопки ←/→, выберите вариант установки.

- Т. TONE М (РУЧНАЯ РЕГУЛИРОВКА УРОВНЯ КАНАЛА) – переместите тестовый звуковой сигнал вручную от одного громкоговорителя к другому и отрегулируйте индивидуальные уровни каналов.
- **Т. TONE A (Автоматическая)** отрегулируйте уровни каналов, перемещая тестовый звуковой сигнал от одного громкоговорителя к другому автоматически.
- **3** Подтвердите выбранный параметр настройки.

#### 🖉 Примечание

1 Если для передних громкоговорителей выбран размер SMALL, для низкочастотного громкоговорителя автоматически выбирается настройка YES. Кроме того, центральный громкоговоритель и громкоговорители объемного звучания не могут быть установлены на LARGE (Большой), если передние громкоговорители установлены на SMALL (Малый). Все низкие частоты при этом передаются на низкочастотный громкоговоритель.

2 Если не удается получить хорошие низкие частоты, проверьте звучание низких частот, выбирая для низкочастотного громкоговорителя настройки PLUS и YES или же меняя для передних громкоговорителей размеры LARGE и SMALL, и определите, когда звук будет наивысшего качества. При затруднениях самое простое решение – направить все низкие частоты на низкочастотный громкоговоритель, выбрав для передних громкоговорителей размер SMALL.

3 Для получения более подробной информации о настройке размеров громкоговорителей см. Speaker setting (Настройка громкоговорителей) на стр. 33. Тестовые звуковые сигналы начнут генерироваться после нажатия кнопки **ENTER**.<sup>1</sup>

# 4 Отрегулируйте уровень каждого канала с помощью кнопок ←/→.

Выбрав пункт **Т. ТОПЕ М**, при помощи кнопок **↑**/↓ переключите громкоговорители.

При настройке **Т. TONE А** тестовые сигналы выводятся в следующем порядке (в зависимости от настроек громкоговорителей):

 $L \rightarrow C \rightarrow R \rightarrow SR \rightarrow SL \rightarrow SW$ 

Отрегулируйте уровень каждого громкоговорителя после того, как начнут генерироваться тестовые звуковые сигналы.<sup>2</sup>

# Speaker Distance (Расстояние до громкоговорителей)

Для обеспечения хорошей глубины звучания и пространственного ощущения системы следует указать расстояние от громкоговорителей до точки прослушивания. В результате ресивер вносит в сигналы необходимые задержки, которые обеспечивают хорошее объемное звучание.

#### 1 В меню SP SETUP (Ручная настройка громкоговорителей) выберите пункт «SP DISTN.» (РАССТОЯНИЕ ДО ГРОМКОГОВОРИТЕЛЕЙ).

# 2 С помощью кнопок ↑/↓ выберите громкоговоритель(и), который(е) требуется настроить, затем установите расстояние.

При помощи кнопок ←/→ установите расстояние до каждого громкоговорителя (с шагом 0,1 м).

### Меню назначения входов

Сделать настройки в меню необходимо только в том случае, если оборудование подключено не в соответствии с настройками по умолчанию для видеовходов компонента.

#### Настройки по умолчанию: СОМР 1 (Компонент) – BD/TV СОМР 2 (Компонент) – DVD/SAT

Если подключения видео компонента выполнены не в соответствии с указанными выше значениями по умолчанию, подключенному компоненту необходимо назначить нумерованный вход (иначе вы можете увидеть видеосигнал другого компонента). Подробнее см. раздел Подключение компонента без разъема HDMI на стр. 19.

#### 1 В меню System Setup (Настройка системы) выберите пункт «IN ASSIG» (НАЗНАЧЕНИЕ ВХОДОВ).

#### 2 В меню «IN ASSIG» (НАЗНАЧЕНИЕ ВХОДОВ) выберите пункт «СОМР. IN» (ВХОД КОМПОНЕНТА).

3 С помощью ↑/↓ выберите номер видеовхода компонента, к которому подключен видеокомпонент.

Номера соответствуют номерам рядом со входами на задней панели ресивера.

#### 4 Выберите тип компонента, подключенного к этому входу.

- Используйте кнопки ←/→ и ENTER для выбора BD/TV, DVD/SAT, DVR, MCI (MULTI CH IN) или OFF.
- Если компонентный вход предназначен для выполнения определенной функции, любые компонентные входы, ранее назначенные для этой функции, автоматически отключаются.
- Убедитесь в том, что аудиовыход компонента соединен с соответствующими входами, расположенными на задней панели ресивера.
- Если любой компонент-источник подключен к ресиверу через вход компонентного видео, телевизор также следует подключить к ресиверу при помощи гнезд COMPONENT VIDEO OUT.
- Для назначения входов цифрового сигнала, см. Выбор входного сигнала на стр. 26.

#### 🔊 Примечание

1 После увеличения громкости до контрольного уровня будут выводиться тестовые звуковые сигналы.

2 • Если вы используете прибор для измерения уровня звукового давления (SPL-метр), снимите показания на основном месте слушателя и установите для уровня каждого громкоговорителя значение 75 дБ SPL (режим Cweighting/slow reading (емкостное взвешивание/медленное чтение)).

 Тестовый звуковой сигнал низкочастотного громкоговорителя воспроизводится с низкой громкостью. Может потребоваться регулировка уровня после тестирования при помощи текущей звуковой программы.

 Уровни каналов можно изменить в любое время; для этого сначала нажмите [<u>RECEIVER</u>], а затем выполните следующие действия: нажмите CH SELECT и LEV +/– на пульте ДУ. Можно также изменить уровни каналов, нажав сначала [<u>RECEIVER</u>], а затем TEST TONE. В этом случае выберите канал с помощью кнопок ↑/↓ и настройте уровень с помощью кнопок ←/→.

# Глава 6: Использование функции MULTI-ZONE

### Прослушивание в режиме MULTI-ZONE

Данный ресивер может обслуживать до двух независимых систем в разных комнатах, если правильно выполнены подключения MULTI-ZONE.

В двух зонах можно одновременно воспроизводить различные источники или, при необходимости, один и тот же источник. Основная зона и подзоны имеют независимые источники питания (питание основной зоны может быть отключено, когда питание подзоны включено), и управлять подзоной можно с передней панели или с пульта ДУ.

#### Выполнение подключений MULTI-ZONE

Выполнить эти подключения возможно если имеются отдельные громкоговорители для подзоны (**ZONE 2**).<sup>1</sup> Для подзоны потребуется также отдельный усилитель.

# Параметры прослушивания в режиме MULTI-ZONE

На таблице ниже описаны возможности прослушивания в подзоне:

| Подзона | Доступные источники входа  |  |
|---------|----------------------------|--|
| ZONE 2  | Встроенный тюнер и другие  |  |
|         | аналоговые аудиоисточники. |  |

Базовое подключение MULTI-ZONE (ZONE 2)

#### Подключите отдельный усилитель к гнездам ZONE 2 AUDIO OUT на задней панели данного ресивера.

Пара громкоговорителей должна быть подключена к усилителю подзоны, как показано на рисунке ниже.

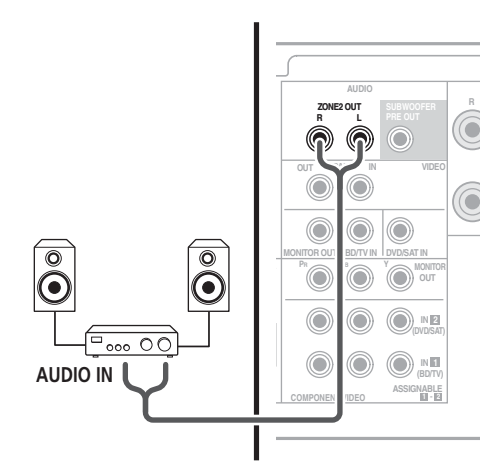

#### 🔗 Примечание

<sup>1</sup> Для отдельного усилителя в подзоне нельзя использовать элементы управления звуком (например, регуляторы низких/высоких частот или режим Midnight) и все режимы объемного звучания. Однако можно использовать функции усилителя подзоны.

#### Использование элементов управления MULTI-ZONE

Ниже описан порядок выбора источников с помощью элементов управления на передней панели. См. Управление функцией MULTI-ZONE с пульта ДУ ниже.

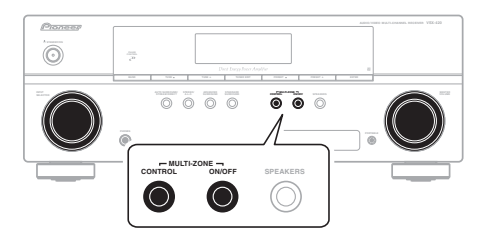

# 1 Нажмите кнопку MULTI-ZONE ON/OFF на передней панели.

При каждом нажатии переключается параметр MULTI-ZONE:

- **ZONE 2 ON** включение функции MULTI-ZONE
- ZONE 2 OFF выключение функции MULTI-ZONE

Когда функция MULTI-ZONE включена, загорается индикатор **ZONE**.

#### 2 Нажмите кнопку CONTROL.

 Когда ресивер включен,<sup>1</sup> все операции для подзоны должны производиться, когда на дисплее отображается **ZONE 2**. Если эта надпись не отображается, кнопки на передней панели работают только для основной зоны.

#### 3 С помощью регулятора INPUT SELECTOR выберите источник для выбранной зоны.

Например, **Z2**: **CDR** передает звук от источника, подключенного к входам **CDR**, в комнату подзоны (**ZONE 2**). • Если выбрать **TUNER**, с помощью элементов управления тюнера можно выбрать запрограммированную радиостанцию (инструкции см. в разделе *Сохранение запрограммированных радиостанций* на стр. 38).<sup>2</sup>

#### 4 После окончания еще раз нажмите CONTROL, чтобы вернуться к управлению основной зоной.

Можно также нажать кнопку **MULTI-ZONE ON/OFF** на передней панели для полного отключения выхода звука на подзону.<sup>3</sup>

#### Управление функцией MULTI-ZONE с пульта ДУ

Нажмите кнопку **RECEIVER** на пульте ДУ, затем для управления соответствующей зоной нажимайте указанные ниже кнопки, удерживая нажатой кнопку **SHIFT**.

В следующей таблице приведено описание возможных элементов дистанционного управления MULTI-ZONE:

| Кнопка                     | Назначение                                                                         |
|----------------------------|------------------------------------------------------------------------------------|
| ්<br>RECEIVER              | Включение/выключение питания подзоны.                                              |
| INPUT<br>SELECT            | Используется для выбора источника<br>входа в подзоне.                              |
| Кнопки<br>MULTI<br>CONTROL | Используется для выбора источника<br>входа непосредственно в подзоне. <sup>а</sup> |

а. В ZONE 2 выбрать входы MULTI IN нельзя.

#### 🔗 Примечание

1 Если ресивер находится в режиме ожидания, дисплей затемнен и на нем отображается сообщение ZONE 2 ON.

2 Тюнер нельзя настроить более чем на одну станцию одновременно. Поэтому изменение станции в одной зоне также меняет станцию в другой зоне. Будьте внимательны и не меняйте станции во время записи радиопередачи.

3 • Невозможно полностью выключить основную зону, если сначала не выключить кнопку MULTI-ZONE.

<sup>•</sup> Если вы не планируете использовать функцию MULTI-ZONE некоторое время, выключите питание в комнатах основной зоны и подзоны, чтобы перевести ресивер в режим ожидания.

<sup>•</sup> На данном ресивере уровень громкости не регулируется. Для регулирования громкости используйте отдельный усилитель, подключенный к **ZONE2 OUT**.

# Глава 7: Использование тюнера

### Прослушивание радиопередач

В приведенных ниже пунктах описывается процедура настройки на радиостанцию диапазона FM и AM с использованием функций автоматической (поиск) или ручной (пошаговой) настройки. Выполнив настройку на радиостанцию, ее частоту можно сохранить в памяти для последующего вызова. Более подробно об этом см. раздел *Сохранение* запрограммированных радиостанций ниже.

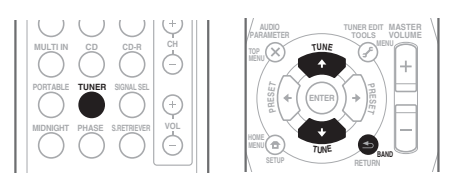

#### 1 Нажмите TUNER для выбора тюнера.

#### 2 При необходимости используйте BAND для изменения BAND (FM или AM).

При каждом нажатии диапазон переключается между FM (стерео или моно) и AM.

# 3 Выполните настройку на радиостанцию.

Это можно сделать тремя способами, описанными ниже.

#### Автоматическая настройка

Для поиска радиостанции в текущем выбранном диапазоне нажмите кнопку **TUNE 1/** и удерживайте нажатой примерно секунду. Ресивер начнет поиск следующей радиостанции и прекратит его, когда она будет обнаружена. Повторите эти действия для поиска других радиостанций.

#### Ручная настройка

Для пошагового изменения частоты нажимайте кнопки **TUNE ↑**/**↓**.

#### Ускоренная настройка

Нажмите и удерживайте **TUNE** ↑/↓ для высокоскоростного тюнинга. Отпустите кнопку на нужной частоте.

#### Улучшение звучания в диапазоне FM

Если при настройке на FM-радиостанцию индикаторы **TUNE** или **ST** не горят из-за слабого сигнала, нажмите кнопку **BAND** для выбора значения **FM MONO** и перевода ресивера в монофонический режим. При этом качество звука должно повыситься, и вы сможете получать удовольствие от прослушивания.

### Сохранение запрограммированных радиостанций

Если Вы хотите слушать конкретную радиостанцию, то удобно, чтобы ресивер сохранил частоту для быстрого поиска в любое необходимое время. Это экономит усилия, устраняя необходимость периодической ручной настройки. Данное устройство может запоминать до 30 станций.<sup>1</sup>

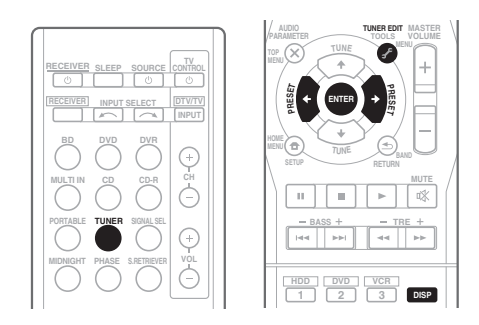

#### 1 Выполните настройку на радиостанцию, которую требуется занести в память.

Подробнее см. раздел Прослушивание радиопередач выше.

#### 2 Нажмите кнопку TUNER EDIT.

На дисплее появится надпись **PRESET**, затем мигающая надпись **MEM** и запрограммированное значение для радиостанции.

#### 🔗 Примечание

 Если ресивер будет в течении более месяца отключен от розетки переменного тока, содержимое памяти будет утеряно, и потребуется повторное программирование.

#### Нажимайте кнопки PRESET (+/-) для 3 выбора нужной запрограммированной радиостанции.

Также можно использовать цифровые кнопки.

#### Нажмите кнопку ENTER. 4

После нажатия ENTER запрограммированный номер перестает мигать, и ресивер сохраняет данные радиостанции.

### Прослушивание

#### запрограммированных радиостанций

Для этого в ресивере должно быть сохранено несколько запрограммированных станций. Если таких станций еще нет, обратитесь к разделу Сохранение запрограммированных радиостанций на стр. 38.

#### 1 Нажимайте кнопки PRESET ←/→ для выбора нужной запрограммированной радиостанции.

 Для вызова запрограммированной радиостанции можно также использовать номерные кнопки на пульте дистанционного управления.

#### Присваивание названий запрограммированным радиостанциям

Для облегчения работы всем запрограммированным радиостанциям можно присвоить названия.

#### Выберите запрограммированную 1 станцию, которой необходимо присвоить имя.

Для этого, см. Прослушивание запрограммированных радиостанций выше.

#### 2 Нажмите TUNER EDIT дважды.

При этом на дисплее замигает курсор на позиции первого символа.

#### 3 Введите нужное имя.

Выберите название длиной до восьми символов.

- Используйте кнопки PRESET ←/→ для выбора позиции символа.
- Используйте кнопки TUNE ↑/↓ для выбора символов.
- Название сохраняется при нажатии кнопки ENTER

# Совет

- Чтобы стереть название станции, выполните пункты 1 и 2, а затем нажмите **ENTER** при пустом дисплее. Чтобы сохранить предыдущее название, нажмите **TUNER EDIT** при пустом дисплее.
- Когда запрограммированной станции присвоено название, нажмите **DISP** для отображения названия. Если вы хотите вернуться к отображению частот, нажмите **DISP** несколько раз для отображения частоты

### Знакомство с системой RDS

Система радиоданных (RDS) - это система, которая используется большинством радиостанций в диапазоне FM для предоставления слушателям различной информации - например, названия радиостанции или транслируемой программы. Одной из функций системы RDS является возможность поиска станции, транслирующей требуемый тип программы. Например, можно осуществлять поиск станции, которая транслирует программы в жанре **JAZZ** (джаз).

Можно вести поиск программ следующих типов:<sup>1</sup>

**NEWS** – новости AFFAIRS – текущие события INFO – информация **SPORT** – спорт EDUCATE образовательная информаци **DRAMA** – радиоспектакли итл CULTURE – напиональная и местная культурная жизнь, театр и т.д. SCIENCE - наука и техника темы и общение со VARIED – программы. построенные на беседе или **TRAVEL** – путешествия и общении, например викторины или интервью. РОР М – поп-музыка **ROCK М** – рок-музыка **EASY М** – легкая музыка LIGHT M – легкая классическая музыка CLASSICS - серьезная классическая музыка **ОТНЕК М** – музыка, не соответствующая перечисленным категориям WEATHER - сволки и прогнозы погоды

**FINANCE** – биржевые сводки, коммерческая, торговая информация и т.д. CHILDREN – программы лля летей SOCIAL – общественная жизнь **RELIGION** – программы о репигии **PHONE IN** – программы. предусматривающие обсуждение какой-либо слушателями по телефону отлых LEISURE – свободное время, интересы и хобби **JAZZ** – джазовая музыка **COUNTRY** – музыка «кантри» **NATION М** – популярная музыка не на английском языке OLDIES – популярная музыка 1950-х и 1960-х годов **FOLK М** – народная музыка DOCUMENT публицистические программы

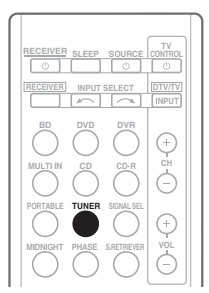

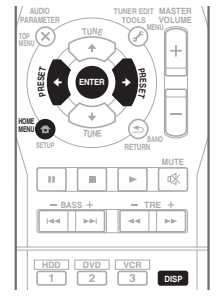

### Поиск программ RDS

Можно осуществить поиск типов программ, перечисленных выше.

#### 1 Нажмите TUNER, а затем нажмите ВАND для выбора диапазона FM.<sup>2</sup>

#### 2 Нажмите кнопку НОМЕ МЕЛИ.

На дисплее отобразится индикация **SEARCH**.

3 Нажмите PRESET ←/→ для выбора типа программы, которую хотите прослушать.

#### 4 Нажмите кнопку ENTER для поиска программы заданного типа.

Система начинает поиск

запрограммированных станций с выбранным типом программы и прекратит его, когда она будет обнаружена. Повторите эти действия для поиска других радиостанций.

Если отображается индикация NO PTY (НЕТ ТИПА), значит, тюнеру в процессе поиска не удалось обнаружить программы заданного типа 3

### Отображение информации RDS

Используйте кнопку **DISP** для отображения разных типов информации RDS.4

#### Нажмите кнопку DISP для получения информации RDS.

При каждом нажатии кнопки дисплей изменяется следующим образом:

- Режим звучания
- Регулирование громкости
- Радиотекст (**RT**) сообщения, передаваемые радиостанцией. Например, радиостанция, передающая ток-шоу, может передавать номер телефона в виде радиотекста.
- Сервисное имя программы (**PS**) название радиостанции.
- Тип программы (РТҮ) отображает вид программы, транслируемой в данный момент.
- Текущая частота тюнера (FREQ)

#### 🔗 Примечание

- 1 Существуют также три дополнительных типа программ: ALARMTST (TECT). ALARM (Внимание!) и NO TYPE (Her). ALARM и ALARMTST используются для передачи сообщений крайней важности. Индикация NO TYPE отображается в том случае, когда тип программы найти невозможно.
- 2 Система RDS доступна только в диапазоне FM.
- 3 Поиск сигналов системы RDS выполняется только по запрограммированным станциям. Если не запрограммировано ни одной станции или среди них не удается найти тип программы, на дисплее появится надпись NO PTY. Индикация FINISH означает, что поиск закончен.
- 4 При возникновении помех некоторые символы на дисплее RT могут отображаться неправильно.
- Если на дисплее RT отобразится сообщение NO TEXT, значит, радиостанция не передает данных радиотекста. Дисплей автоматически переключится на отображение данных запрограммированной станции (если нет данных запрограммированной станции, появится сообщение NO NAME).
- На дисплее РТҮ (тип программы) может отобразиться надпись NO PTY.

# Глава 8: Выполнение записи на внешний источник

# Выполнение аудио- или видеозаписи

Аудио- или видеозапись можно выполнить либо с помощью встроенного тюнера, либо с помощью аудио или видеоисточника, подключенного к ресиверу (например, проигрывателя компакт-дисков или телевизора).<sup>1</sup>

Следует запомнить, что сделать цифровую запись с аналогового источника или наоборот невозможно, поэтому убедитесь, что компоненты, участвующие в записи, подключены одним и тем же образом (подробнее см. раздел Подключение оборудования на стр. 13).

Если необходимо сделать запись с видеоисточника, источник и устройство записи также должны быть подключены одним и тем же образом. Например, невозможно производить запись с какого-либо устройства, имеющего аналоговый выход, если оно подключено к композитным входам рекордера (подробная информация по этому вопросу изложена в разделе стр. 20).

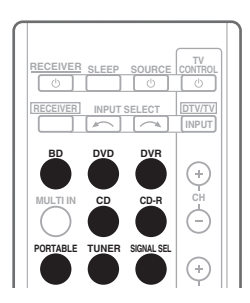

#### 1 Выберите источник, который требуется использовать для записи. Используйте кнопки MULTI CONTROL (INPUT SELECTOR).

# 2 Выберите входной сигнал (если это необходимо).

Нажмите кнопку SIGNAL SEL, чтобы выбрать входной аналоговый сигнал,

соответствующий сигналу компонентаисточника (см. стр. 26 для дополнительной информации).

#### 3 Подготовьте источник, который требуется использовать для записи.

Выполните настройку на нужную радиостанцию, вставьте компакт-диск, видеокассету, диск DVD и т.д.

#### 4 Подготовьте рекордер/магнитофон.

Вставьте чистую кассету, мини-диск, видеокассету и т.д. в записывающее устройство и установите уровни записи.<sup>2</sup>

Если вы не знаете, как это делается, см. инструкции, прилагаемые к записывающему устройству. На большинстве видеомагнитофонов уровень записи звука устанавливается автоматически. Если вы не уверены в этом, обратитесь к инструкциям, прилагаемым к используемому компоненту.

5 Начните запись, затем начните воспроизведение на компонентеисточнике.

# Русский

#### 🔊 Примечание

- Если выполняется запись с видеоисточника, необходимо использовать одинаковый тип подключения для источника и для записывающего устройства. Например, невозможно производить запись с какого-либо устройства, имеющего аналоговый выход, если оно подключение композитным входам рекордера (подробная информация по этому вопросу изложена в разделе Подключение HDD/DVD рекордера, видеомагнитофона и других видеокомпонентов на стр. 20).
- 2 Настройки громкости, баланса, тембра (низкие частоты, высокие частоты, тонкомпенсация) и эффектов объемного звучания ресивера не влияют на записываемый сигнал.

# Глава 9: Дополнительная информация

### Устранение неисправностей

Неправильные действия пользователя могут повлечь за собой сбои и неполадки. Если вы считаете, что в компоненте возникли неисправности, проверьте следующие пункты. Иногда причиной неисправности может быть другой компонент. Внимательно проверьте остальные используемые компоненты и электроприборы. Если неполадку не удастся устранить даже после выполнения указанных ниже действий, обратитесь в ближайший сервисный центр, уполномоченный компанией Pioneer, или к своему дилеру для выполнения ремонта.

• В случае некорректной работы устройства, вызванной внешними воздействиями, например статическим электричеством, выньте вилку из электророзетки и вставьте ее снова, чтобы восстановить нормальные условия эксплуатации.

| Неполадка                                                   | Устранение                                                                                                    |
|-------------------------------------------------------------|----------------------------------------------------------------------------------------------------|
| Не включается питание.                                      | <ul> <li>Выньте вилку из электророзетки и вставьте ее снова.</li> <li>Убедитесь, что оголенные жилы кабелей громкоговорителей не<br/>соприкасаются с задней панелью устройства. В противном случае это<br/>может стать причиной автоматического отключения ресивера.</li> <li>Если питание автоматически отключается, обратитесь в ближайший<br/>сервисный центр, уполномоченный компанией Pioneer, или к своему<br/>дилеру для обслуживания.</li> </ul>                                                                                                    |
| Питание не включается.<br>(Отображается <b>ZONE 2 ON</b> .) | • Нажмите кнопку <b>RECEIVER</b> , затем при нажатой кнопке <b>SHIFT</b> , нажмите кнопку () <b>RECEIVER</b> для выключения подзоны.                                                                                                    |
| После выбора функции звук<br>отсутствует.                   | <ul> <li>Проверьте настройки аудиовыхода компонента-источника.</li> <li>Убедитесь в правильности подключения компонента (см. Подключение оборудования на стр. 13).</li> <li>Нажмите кнопку <b>MUTE (ОТКЛЮЧЕНИЕ ЗВУКА)</b> на пульте дистанционного управления для включения звука.</li> <li>Нажмите SIGNAL SEL (Выбор сигнала) для выбора нужного входного сигнала (см. Выбор еходного сигнала на стр. 26).</li> <li>Даже если вы подключите компоненты воспроизведения кабелем HDMI, звук не будет выходить из громкоговорителя, подключенного к этому ресиверу. Для этого также необходимо подключение аудикабеля.</li> <li>Если подключение было выполнено с помощью оптического или коаксиального кабеля, вам нужно будет нажать кнопку SIGNAL SEL для выбора входного сигнала, соответствующего компонентам воспроизведения (см. Выбор еходного сигнала на стр. 26).</li> </ul> |
| После выбора функции<br>изображение отсутствует.            | <ul> <li>Убедитесь в правильности подключения компонента (см. Подключение оборудования на стр. 13).</li> <li>Для подключения к данному ресиверу используйте видеокабели такого же типа, как для компонента-источника и телевизора.</li> <li>Выберите правильный компонент (используйте кнопки MULTI CONTROL).</li> <li>Проверьте Меню назначения входов на стр. 35, чтобы убедиться в том, что назначен правильных выход.</li> <li>Видеовход, выбранный на телевизоре-мониторе, неверен. Для получения подробных сведений см. инструкцию по эксплуатации, прилагаемую к телевизору.</li> </ul>                                                                                                    |

| Неполадка                                                                                                    | Устранение                                                                                                    |
|----------------------------------------------------------------------------------------------------|----------------------------------------------------------------------------------------------------|
| Сильные помехи в<br>радиопередачах.                                                                             | <ul> <li>Подключите антенну (стр. 23) и отрегулируйте расположение для наилучшего приема.</li> <li>Прокладывайте все свободные кабели на достаточном расстоянии от разъемов и проводов антенны.</li> <li>Полностью растяните проволочную антенну FM диапазона, расположите для лучшего приема и прикрепите ее к стене (или подключите внешнюю антенну FM).</li> <li>Подоседините дополнительную комнатную или наружную антенну AM диапазона (см. стр. 23).</li> <li>Отключите оборудование, которое может служить источником помех, или увеличьте расстояние между ним и ресивером (отодвиньте антенну от оборудования, которое создает помехи).</li> </ul> |
| Радиостанции не выбираются автоматически.                                                                       | • Подсоедините наружную антенну (см. стр. 23).                                                                                                    |
| Отсутствует звук из<br>центральных<br>громкоговорителей или<br>громкоговорителей объемного<br>звучания.         | <ul> <li>Правильно подключите громкоговорители (см. стр. 14).</li> <li>См. Speaker setting (Настройка громкоговорителей) на стр. 33 для<br/>проверки настройки громкоговорителей.</li> <li>Для проверки уровней громкоговорителей см. Channel level (Уровень<br/>канала) на стр. 34.</li> </ul>                                                                                                    |
| Отсутствует звук из<br>низкочастотного<br>громкоговорителя.                                                     | <ul> <li>Проверьте, подключен ли низкочастотный громкоговоритель.</li> <li>Если низкочастотный громкоговоритель имеет регулятор громкости, убедитесь, что он находится не в нулевом положении.</li> <li>Используемый источник сигнала Dolby Digital или DTS может не иметь канала низкочастотных эффектов (LFE).</li> <li>Смените настройку низкочастотного громкоговорителя, как описано в разделе Speaker setting (Hacmpoйка громкоговорителей) на стр. 33, на YES (ДА) или PLUS (ПЛЮС).</li> <li>Переключите LFE ATT (Ammeнюатор низкочастотных эффектов) на стр. 31 на LFEATT 0 или LFEATT 10.</li> </ul>                                               |
| Эффект функции PHASE<br>CONTROL не ощущается.                                                                   | <ul> <li>Если необходимо, проверьте, установлен ли регулятор<br/>низкочастотного фильтра низкочастотного громкоговорителя в<br/>положение Выкл. или выбрана настройка высшей частоты разделения<br/>фильтра. Если низкочастотный громкоговоритель имеет настройку<br/><b>PHASE</b>, выберите параметр 0° (или, в зависимости от используемого<br/>низкочастотного громкоговорителя, по вашему мнению<br/>обеспечивающую наилучшее общее влияние на звук).</li> <li>Убедитесь в правильности настройки расстояния до всех<br/>громкоговорителей (см. Speaker Distance (Paccmoяние do<br/>громкоговорителей) на стр. 35).</li> </ul>                          |
| Помехи при воспроизведении на кассетном магнитофоне.                                                            | • Увеличивайте расстояние между кассетным магнитофоном и ресивером, пока помехи не исчезнут.                                                                                                    |
| При воспроизведении<br>программного диска с<br>системой DTS звук не<br>выводится или<br>воспроизводятся помехи. | <ul> <li>Проверьте правильность настроек проигрывателя и/или включен ли<br/>вывод сигнала DTS. Для получения подробных сведений см.<br/>инструкцию по эксплуатации, прилагаемую к проигрывателю DVD.</li> <li>Установите тип входного сигнала C1/O1/O2 (DIGITAL) (см. Выбор<br/>еходного сигнала на стр. 26).</li> </ul>                                                                                                    |
| Во время воспроизведения<br>проигрыватель дисков CD,<br>совместимый с DTS, издает<br>шум.                       | <ul> <li>Это не является неисправностью, но во избежание воспроизведения<br/>громкоговорителями громких помех следует уменьшить уровень<br/>громкости.</li> </ul>                                                                                                    |

| Неполадка                                       | Устранение                                                                                                    |
|-------------------------------------------------|----------------------------------------------------------------------------------------------------|
| Не работает пульт<br>дистанционного управления. | <ul> <li>Замените элементы питания (см. стр. 8).</li> <li>Пульт следует использовать на расстоянии не более 7 м и под углом<br/>не более 30° от датчика дистанционного управления на передней<br/>панели (см. стр. 6).</li> <li>Устраните имеющееся препятствие или выберите для управления<br/>другую позицию.</li> <li>Не подвергайте датчик дистанционного управления воздействию<br/>направленного света.</li> </ul> |
| Дисплей затемнен или<br>выключен.               | • Несколько раз нажмите кнопку <b>DIMMER (СВЕЧЕНИЕ)</b> на пульте дистанционного управления, чтобы восстановить настройки по умолчанию.                                                                                                    |

### HDMI

| Неполадка                                        | Устранение                                                                                                    |
|--------------------------------------------------|----------------------------------------------------------------------------------------------------|
| Изображение отсутствует.                         | <ul> <li>Если при непосредственном подключении компонента HDMI к<br/>монитору проблема сохранится, обратитесь к инструкции по<br/>эксплуатации компонента или монитора или к изготовителю.</li> <li>В зависимости от настроек выхода компонента-источника, он может<br/>воспроизводить видеоформат, отображение которого невозможно.<br/>Измените настройки выхода источника; или установите соединение с<br/>помощью разъемов компонентного или композитного видео.</li> <li>Если видеоизображения не отображаются на телевизоре, попробуйте<br/>отрегулировать настройку разрешения, Deep Color или другую настройку<br/>для компонента.</li> <li>Для вывода сигналов в режиме Deep Color, с помощью кабеля HDMI<br/>(High Speed HDMI<sup>®</sup> кабель), подключите данный ресивер к компоненту<br/>или телевизору с функцией Deep Color.</li> </ul> |
| Звук отсутствует или<br>неожиданно прекращается. | • Так как аудиосигнал HDMI посылается через этот ресивер к вашему<br>телевизору, необходимо выполнить отдельные подключения для аудио,<br>если вы хотите прослушивать ваш компонент HDMI через эту систему.<br>Подробнее см. раздел Подключение с помощью HDMI на стр. 18.                                                                                                    |

# Сброс параметров ресивера (перезагрузка)

Выполните следующую процедуру для сброса всех настроек ресивера до значений по умолчанию, установленных на заводе. Используйте для этого кнопки и регуляторы на передней панели.

# 1 Переведите ресивер в режим ожидания.

#### 3 При появлении на дисплее индикации RESET? (СБРОС?) нажмите кнопку «AUTO SURROUND/STREAM DIRECT».

На дисплее появится индикация ОК?.

# 4 Нажмите «STEREO/A.L.C.» для подтверждения.

На дисплее отобразится индикация **ОК**, означающая, что для настроек ресивера были восстановлены значения по умолчанию.

### Спецификации

#### Аудио секция

| Номинальная выходная мощность             |
|-------------------------------------------|
| Фронтальный, центральный, объемный        |
| 130 Вт на канал (1 кГц, 6 Ω, 1 %)         |
| 100 Вт на канал                           |
| (20 Гц до 20 кГц, 8 Ω, 0,09 %)            |
| Коэффициент нелинейных искажений          |
| 0,06 % (20 Гц до 20 кГц, 8 Ω, 95 Вт/кан.) |
| Частотная характеристика (режим LINE Pure |
| Direct)                                   |
| 5 Гц до 100 кГц <sup>+0</sup> дБ          |
| Гарантированный импеданс громкоговорителя |
| 6 Ω до 16 Ω                               |
| Вход (Чувствительность/Сопротивление)     |
| LINE                                      |
| Выход (Уровень/Сопротивление)             |
| REC                                       |
| ΖΟΝΕ 2 200 мΒ/1 kΩ                        |
| Соотношение сигнал/шум                    |
|                                           |
|                                           |
| LINE 98 дь                                |
|                                           |

#### Видео секция

| Уровень сигнала                       |
|---------------------------------------|
| Композитный 1 Вр-р (75 Ω)             |
| Компонентный видео Υ: 1,0 Вр-р (75 Ω) |
| PB, PR: 0,7 Bp-p (75 Ω)               |
| Соответствующее макс. разрешение      |
| Компонентный видео                    |
|                                       |

#### Секция тюнера

| Диапазон частот FM От 87,5 МГц до 108 МГц |
|-------------------------------------------|
| Вход антенны                              |
| Диапазон частот АМОт 531 кГц до 1602 кГц  |
| Антенна Рамочная антенна                  |

#### Раздел цифрового входа/выхода

| Терминал HDMI   | Тип А (19-контактный) |
|-----------------|-----------------------|
| Тип вывода HDMI | 5 В, 100 мА           |

#### Встроенная секция управления

Управляющий разъем (ИК)

|           | Ø 3,5 Mini-jack (MONO)   |
|-----------|--------------------------|
| ИК-сигнал | Высокий активный         |
|           | (высокий уровень: 2,0 В) |

#### Остальное

Требования по сетевому питанию

| Переменный ток 220          | В до 230 В,  |
|-----------------------------|--------------|
|                             | 50 Гц/60 Гц  |
| Потребление электроэнергии  | 260 Вт       |
| В режиме ожидания           | 0,5 Вт       |
| Размеры                     |              |
| 420 мм (Ш) х 158 мм (В) х 1 | 347,7 мм (Г) |
| Вес (без упаковки)          | 8.9 кг       |

#### Комплектация

| Пульт дистанционного управления      | 1 |
|--------------------------------------|---|
| Сухие батареи (размер ААА IEC R03) 2 | 2 |
| Рамочная антенна АМ                  | 1 |
| Проволочная антенна FM               | 1 |
| Кабель питания                       | 1 |
| Гарантийный сертификат               | 1 |
| Данное руководство по эксплуатации   |   |

### 🖉 Примечание

- Технические характеристики действительны при напряжении 230 В.
- Спецификации и конструкция могут быть изменены без предупреждения, в результате усовершенствования модели.

### Чистка устройства

- Для удаления грязи или пыли используйте мягкую и сухую ткань.
- Если поверхности загрязнены, протрите их мягкой тканью, смоченной в нейтральном моющем средстве, разбавленном пятью или шестью частями воды, и тщательно отжатой, затем еще раз протрите сухой тканью. Не используйте полироль и моющие средства для мебели.
- Никогда не используйте для ухода за этим устройством и рядом с ним разбавители, бензин, инсектицидные аэрозоли или другие химические вещества, так как они могут повредить поверхность.

Издано Pioneer Corporation. © Pioneer Corporation, 2010. Все права защищены.

Русский

#### Примечание:

В соответствии со статьей 5 Закона Российской Федерации "О защите прав потребителя" и Указанием Правительства Российской Федерации № 720 от 16 июня 1997 года корпорация Pioneer Europe NV устанавливает условие на следующую продолжительность срока службы официально поставляемых на Российский рынок товаров.

> Аудио и видеооборудование: 7 лет Переносное аудиооборудование: 6 лет Другое оборудование (наушники, микрофон и т.д.): 5 лет Автомобильная электроника: 6 лет

D3-7-10-6\_A1\_Ru

# http://www.pioneer.co.uk http://www.pioneer.fr http://www.pioneer-rus.ru

# http://www.pioneer.eu

Published by Pioneer Corporation. Copyright © 2010 Pioneer Corporation. All rights reserved. Publication de Pioneer Corporation. © 2010 Pioneer Corporation. Tous droits de reproduction et de traduction réservés.

#### **PIONEER CORPORATION**

1-1, Shin-ogura, Saiwai-ku, Kawasaki-shi, Kanagawa 212-0031, Japan

#### Корпорация Пайонир

1-1, Син-Огура, Сайвай-ку, г. Кавасаки, префектура Канагава, 212-0031, Япония Импортер: ООО "ПИОНЕР РУС"

125040, Россия, г. Москва, ул. Правды, д.26 Тел.: +7(495) 956-89-01

PIONEER ELECTRONICS (USA) INC. P.O. BOX 1540, Long Beach, California 90801-1540, U.S.A. TEL: (800) 421-1404

#### PIONEER ELECTRONICS OF CANADA, INC.

300 Allstate Parkway, Markham, Ontario L3R 0P2, Canada TEL: 1-877-283-5901, 905-479-4411

#### PIONEER EUROPE NV

Haven 1087, Keetberglaan 1, B-9120 Melsele, Belgium TEL: 03/570.05.11

#### PIONEER ELECTRONICS ASIACENTRE PTE. LTD.

253 Alexandra Road, #04-01, Singapore 159936 TEL: 65-6472-7555

#### PIONEER ELECTRONICS AUSTRALIA PTY. LTD.

178-184 Boundary Road, Braeside, Victoria 3195, Australia, TEL: (03) 9586-6300

#### PIONEER ELECTRONICS DE MEXICO S.A. DE C.V.

Blvd.Manuel Avila Camacho 138 10 piso Col.Lomas de Chapultepec, Mexico, D.F. 11000 TEL: 55-9178-4270 K002\_B2\_Ru